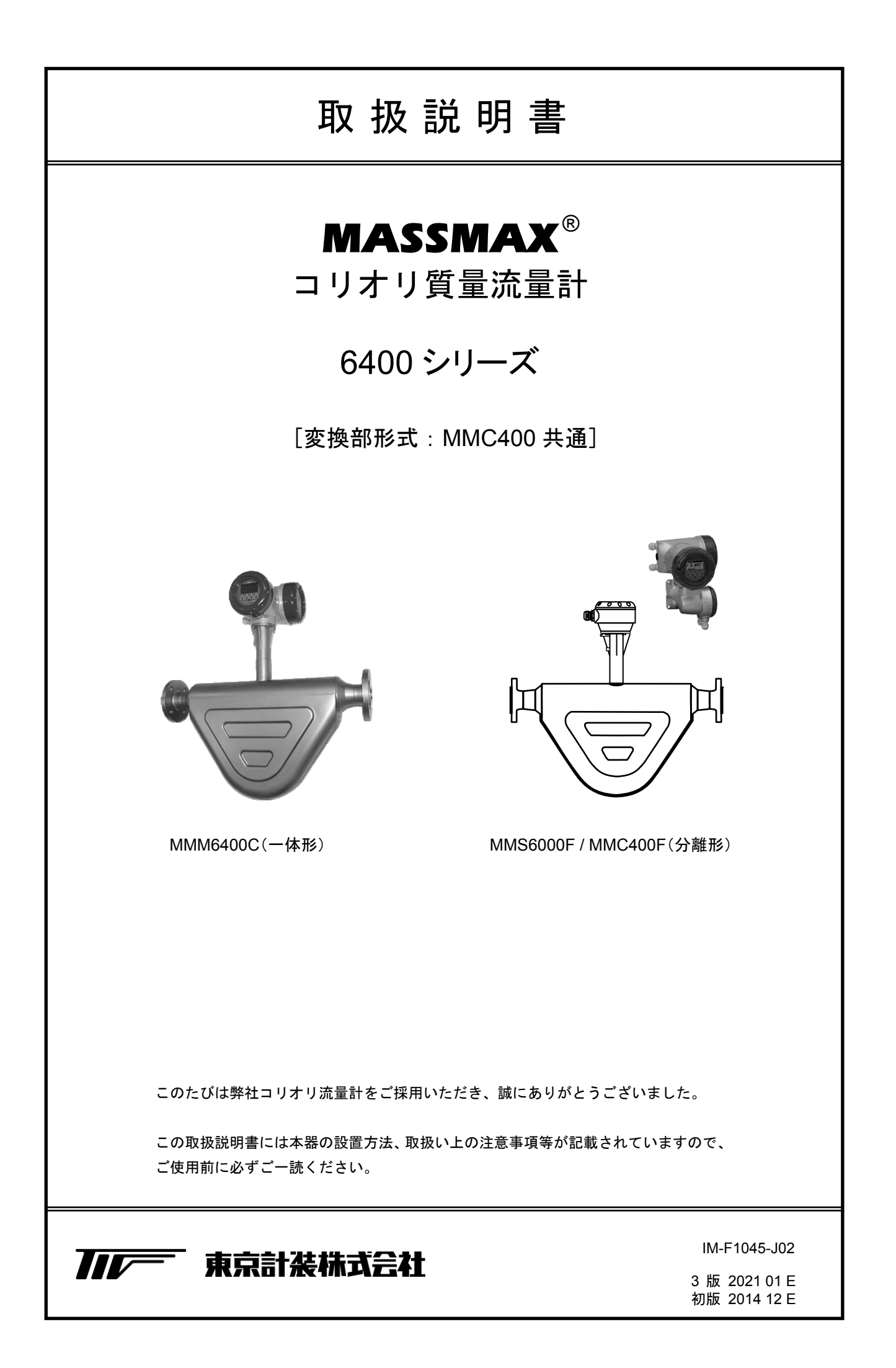

| ■ 受入お            | らよび保管について                                | 1        |
|------------------|------------------------------------------|----------|
| ■ 本書で            | を使用しているマークについて                           | 2        |
| ■ 佶田し            | ·····································    | 2        |
| ■ 使用工            | の一板的往息争項                                 | 2        |
|                  |                                          |          |
| 1 設 置            |                                          | 3        |
| 1. 以 但           |                                          | . 9      |
| 1.1 設置           | 登場所の選定                                   | .3       |
| 10               | 大 L 本 氏 仕 仕 思                            | 2        |
| 1.2 配管           | 了上の取付位直                                  | .3       |
| 1.2.1            | 64000 シリースの取付位直について                      | .3       |
| 1.3 運搬           | と取付け                                     | .5       |
| 1.3.1            | 注意事項                                     | .5       |
| 1.3.2            | 取付けフランジおよび継ぎ手の配管                         | .6       |
| 1.3.3            | 取付配管のチェック                                | .6       |
| 1.3.4            | 取付方法                                     | .6       |
| 1.3.5            | 分離形変換器の設置要領                              | .7       |
| 1.3.6            | 保温方法と要領概略                                | .8       |
| 1.3.7            | 使用温度と圧力について                              | .9       |
| 14 接             | <del>1</del> 桁                           | 10       |
| 1.4 14           | ۶ <u>۳</u>                               | 10       |
| 1.5 配            | 線                                        | 10       |
| 1.5.1            | 配線上の注意                                   | 10       |
| 1.5.2            | 端子配置                                     | 11       |
| 1.5.3            | 電源の結線                                    | 13       |
| 1.5.4            | 電流出力の結線                                  | 13       |
| 1.5.5            | パルス出力の結線                                 | 14       |
| 1.5.6            | 状態出力の結線                                  | 14       |
| 1.5.7            | コントロール入力の結線                              | 14       |
| 1.5.8            | 分離形センサケーブルの結線                            | 15       |
| 1.6 表示           | 、器の取付方向の変更                               | 16       |
| 1.6.1            | 水平/垂直取り付けの変更                             | 16       |
| 1.6.2            | 流れ方向の変更                                  | 17       |
|                  |                                          |          |
| 2. 各部の           | 名称および機能                                  | 18       |
|                  |                                          |          |
| 2.1 変搏           | や部表示パネル                                  | 18       |
| 2.2 表示           | ~哭                                       | 18       |
| 2.2 1            | 測定モード (流量測定時)                            | 18       |
| 2.2.1            |                                          |          |
| 23 赤外約           | 泉ヤンサーのタッチ撮作方法                            | 19       |
| 2.5 ////////     |                                          | 1)       |
| 3 演 転            | <u>.</u>                                 | 20       |
| J Æ #            | ۸                                        | 20       |
| 3.1 運転           | 云準備                                      | 20       |
| 3.1.1            | 電源投入前の確認事項                               | 20       |
| 3.1.2            | 検出部通液とゼロ点調整の準備                           | 20       |
| 2.7 海            | <b>柜</b>                                 | 20       |
| J.2 里<br>201     | 「「」」「「」」」、「」」、「」」、「」」、「」、「」、「」、「」、「」、「」、 | 20<br>20 |
| 3.2.1<br>2 7 7   | 迎 电                                      | 20<br>21 |
| 3.2.2<br>3.2.2   | ま管表示のリセット                                | ≤1<br>73 |
| 32.5             | [[[井公/1]]// ビノー                          | 22       |
| 325              | ~                                        | 24       |
| - · <b>=</b> ··· |                                          | •••      |

| 4. データ            | 7設定                                          | 28 |
|-------------------|----------------------------------------------|----|
| 41 設定             | 定の概要                                         | 28 |
| 411               | 設定手順                                         | 30 |
| 412               | 設定主ィ操作の例                                     | 33 |
| 413               | 設定項目一覧                                       | 34 |
|                   |                                              |    |
| 4.2 設定            | 定例                                           |    |
| 4.2.1             | 電流出力(DC4-20mA)の設定                            |    |
| 4.2.2             | 電流出力のローカットオフ設定例                              | 40 |
| 4.2.3             | 電流出力の時定数設定                                   | 41 |
| 4.2.4             | 表示内容の設定                                      | 42 |
| 4.2.5             | 瞬時流量表示のローカットオフ設定                             | 43 |
| 4.2.6             | 瞬時流量表示の時定数設定                                 | 44 |
| 4.2.7             | 瞬時流量表示の表示フォーマット設定                            | 45 |
| 4.2.8             | トレンドグラフ表示の縦軸レンジ設定                            | 46 |
| 4.2.9             | トレンドグラフ表示の横軸スケール設定                           | 47 |
| 4.2.10            | 瞬時流量と積算値の同時表示の設定                             |    |
| 4.2.11            | 優先表示の変更。                                     |    |
| 4.2.12            | パルス出力 (pulse output) の設定                     | 51 |
| 4.2.13            | パルス出力のローカットオフ設定                              |    |
| 4.2.14            | 状態出力の設定                                      |    |
| 4.2.15            | 警報出力の設定                                      |    |
| 4.2.16            | コントロール人力の設定                                  |    |
| 4.2.17            | 止逆両万同出力の設定                                   | 60 |
| 4.3 機能            | 能テスト(模擬出力)                                   | 65 |
| 4.3.1             | 質量流量の模擬出力                                    | 66 |
| 4.3.2             | 密度の模擬出力                                      | 67 |
| 4.3.3             | 電流出力の模擬出力                                    | 69 |
| 4.3.4             | パルス出力の模擬出力                                   | 71 |
| 4.3.5             | 周波数パルス出力の模擬出力                                | 72 |
| 4.3.6             | 状態出力の模擬出力                                    | 73 |
| 4.3.5             | 警報出力の模擬出力                                    | 74 |
| 44 エ <sup>3</sup> | ラー表示                                         | 76 |
| 441               | ン (式) (1000000000000000000000000000000000000 |    |
| 443               | エラーリヤットの方法                                   |    |
| 1.1.5 -           |                                              |    |
| 5.保守              | F                                            | 78 |
| 5.1 日常            | 常点検                                          | 78 |
| 5.2 ト             | ラブルシューティング                                   | 79 |

## 1)受入

本品は次の内容にて納入されます。

- ・コリオリ質量流量計
- ・設定データシート(1枚)
- ・取扱説明書(1冊) ……(本書)
   ※防爆品の場合は別冊 MASSMAX 防爆形質量流量計(MMM□400C-JEx)の
   取扱説明書(準備中)

製品受領後ご注文内容に合わせて、内容・数量をご確認ください。 万一、内容の相違や不足のあった場合はお買い求め先へご連絡ください。 なお、配管用のボルト・ナット・ガスケット、接続用ケーブル等はお客様にてご用意く ださい。

#### 2)保管

本品を保管する場合は、以下に示す条件の場所に保管してください。

- ・雨や水のかからない場所
- ・温度が-50~+70℃、湿度が80%RH以下の風通しのよい場所
- ・振動の少ない場所
- ・腐食性ガスの少ない場所

MASSMAX 6400C シリーズは一体形の MMM6400C と分離形の MMS6000F があります。 またそれぞれ検出器を保温カバーしたジャケットタイプも用意しています。 また寸法その他詳細仕様についてはテクニカルガイダンスまたは納入仕様書を参照してください。

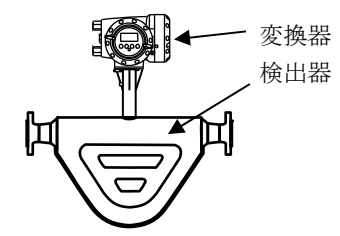

MMM6400C(一体形) 検出器と変換器が合体した一体形

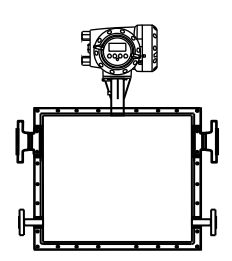

MMM6400C(一体形) ジャケットタイプ

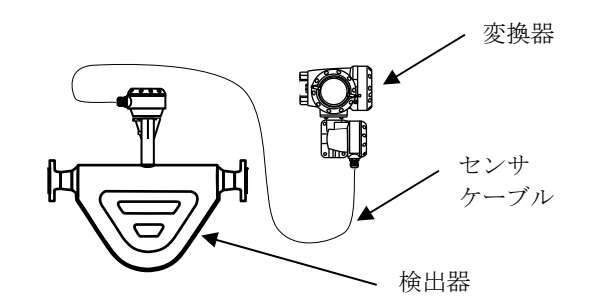

MMS6000F 検出器 / MMC400F 変換器(分離形) オプションの検出器ジャケットタイプもあります。

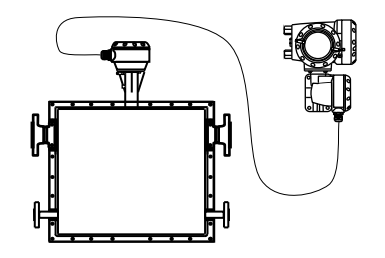

**MMS6000F 検出器 / MMC400F 変換器(分離形)** 検出器ジャケットタイプ。

## ■ 本書で使用しているマークについて

本書では、安全上絶対にしないでいただきたいことや注意していただきたいこと、また、取扱い上守っていただきたいことの説明に次のようなマークを付けています。これらのマークの箇所は必ずお読みください。

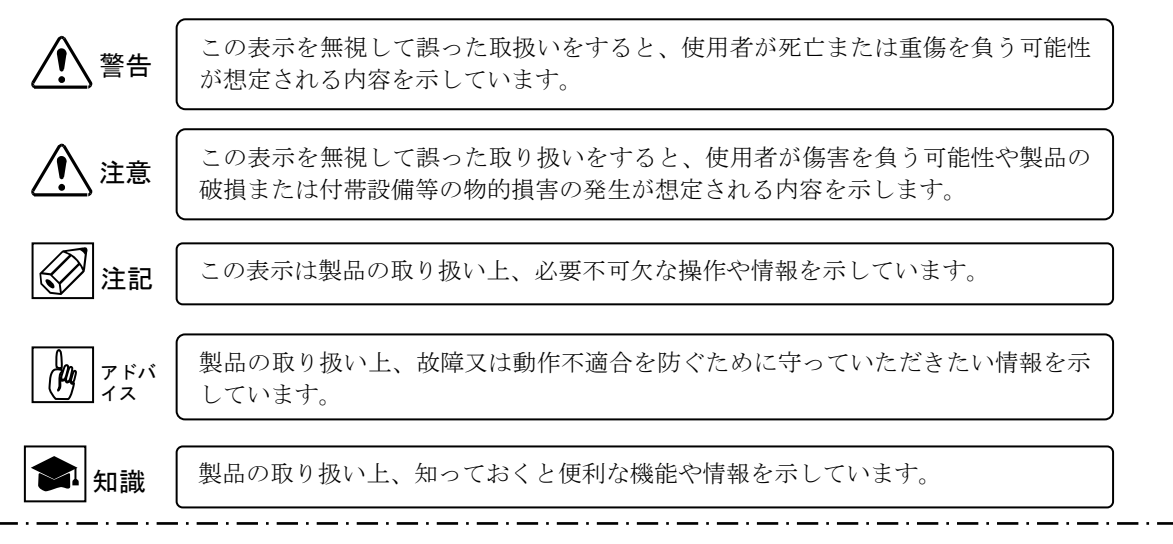

■ 使用上の一般的注意事項

|          | お洗笠の林山                                  |      | ++ 66                                 |
|----------|-----------------------------------------|------|---------------------------------------|
|          | 以迫守り宗正                                  | ▲ 注音 | 11 〕                                  |
| ∠.; ♪ 憲告 | 本製品は工業用計器として厳密な品質                       |      | 本製品の材質については納入仕様書あ                     |
|          | 管理のもとに製造・調整・検査を行い納                      |      | るいはテクニカルガイダンスに記載さ                     |
|          | 入しております。                                |      | れています。当社でもお客様の仕様をお                    |
|          | みだりに改造や変更を行うと本来の性                       |      | 伺いし最適な材質選定に努めておりま                     |
|          | 能を発揮できないばかりか、作動不適合                      |      | すが、実際のプロセスにおいては混入物                    |
|          | や事故の原因となります。改造や変更は                      |      | などの影響があり、耐食性等が万全でな                    |
|          | 行わないで下さい。                               |      | いこともあります。                             |
|          | 仕様変更の必要がある場合は当社まで                       |      | 耐食性・適合性のご確認、最終的な材質                    |
|          | ご連絡ください。                                |      | の決定はお客様の責任でお願いいたし                     |
|          |                                         |      | ます。                                   |
|          | 使用条件の厳空                                 |      | 5 7 .                                 |
| ▲ 麥生     | 使用未件切取订                                 |      |                                       |
|          | 納入仕様書あるいはテクニカルガイダ                       |      |                                       |
|          | ンスに記載された仕様、圧力、温度の範                      |      | 計重単位                                  |
|          | 囲内での使用を厳守してください。                        | ▲    | 本製品では法定計量単位以外の流量や                     |
|          | この範囲を超えた条件での使用は事故、                      |      | 体積単位(US Gal など)が組み込まれて                |
|          | 故障、破損などの原因となります。                        |      | おり、設定により表示されます。日本国                    |
|          |                                         |      | 内では、これらの法定計量単位以外の単                    |
| ^        | 用途                                      |      | 位は計量に使用しないでください。                      |
| / 注意     |                                         |      | · · · · · · · · · · · · · · · · · · · |
| ,        | 本製品は計器としての用途にのみ使用                       |      | 防爆形                                   |
|          | し、その他の用途には使用しないでくた                      |      |                                       |
| L        | さい。                                     |      | 防爆形の場合は、必ず別紙 MASSMAX                  |
| t        | r1                                      |      | 防爆形質量流量計                              |
|          | 保守・点検                                   |      | (MMM□300C−JEx)の取扱説明書も                 |
| /!\警告    | 本製品を保守 点検などのためにプロヤ                      |      | 合わせてお読みのうえ正しく使用して                     |
|          | スから取り外す際け 測定対象物の計器                      |      | ください。                                 |
|          | 内への付差に注音」てください                          |      |                                       |
|          | r1、シロ11年に任息してくたさい。<br>測定計毎㎞に府合性の実性がもて担合 |      |                                       |
|          | 側止刈豕物に腐良性や再性かのる場合<br>は 佐要素に在除ぶからがます     |      |                                       |
|          | は、作業者に危険かおよびます。                         |      |                                       |

#### 1. 設置

#### 1.1 設置場所の選定

設置場所は下記の条件を考慮して選定してください。

- 周囲温度が-25~+65℃で、なるべく直射日光の 当たらない場所
- 誘導障害を受ける恐れのない場所 動力機器の近くなどは避けてください。
- 3) 振動、ほこり、腐食性ガスの少ない場所
- 4) 水没する恐れのない場所
- 5) 取付・配線作業や保守・点検作業が容易で、 表示器の見やすい場所
- 6) 接地のとりやすい場所

なお配管振動が極度に大きい等、設置条件が劣悪なと きは検出器-変換器が分かれた分離形コリオリ流量 計をご検討ください。

#### 1.2 配管上の取付位置

#### 1.2.1 6400Cシリーズの取付位置について

正しい測定を行うために、次の項目について考慮して 取り付け位置の選定および取付を行ってください。 (法体用トガス用と取け次執が用われます)

(液体用とガス用は取付姿勢が異なります)

1)液体測定の場合

<u>測定管内が常に液体で満たされていること</u> 水平、垂直、斜めの配管のいずれでも取付けでき ますが、できるだけ上向き配管(流れ方向が下か ら上)に取り付けることをおすすめします。 下向き配管や、配管上の一番高い位置は避けてく ださい。(気泡の混入を防止するため)

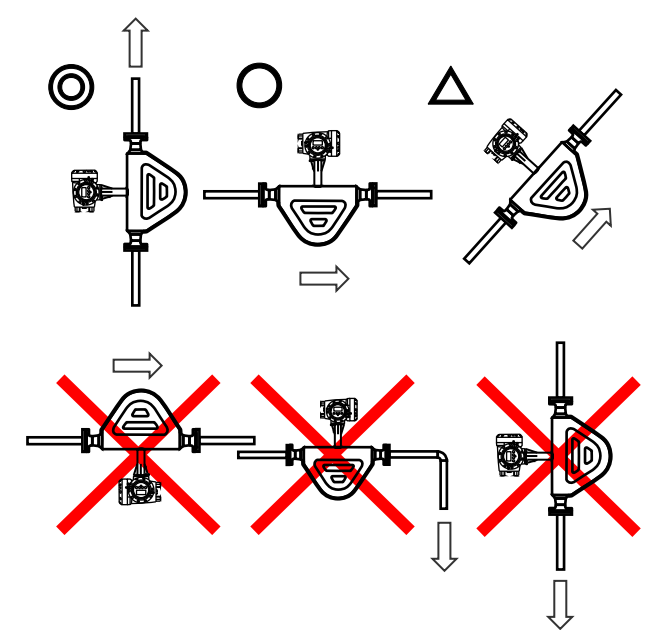

## ② 注記

液体測定の場合は、気泡が測定液中に混入すると 測定誤差や測定不能の原因となる場合がありま す。取付方向や位置を含め測定液中に気泡が混入 しないよう注意願います。

下図のように流量計上下逆になるような設置はし ないでください。

測定管内の上部に気泡が溜まりやすくなり、正しい 流量測定が行えなくなる可能性が高くなります。

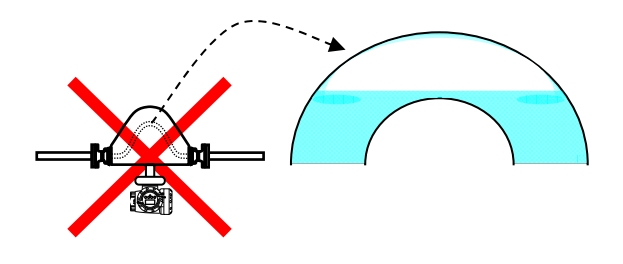

1 注意

ガスや空気が測定管の上部に溜まると センサチューブの振動バランスが崩れ正確な流量 測定が行えなくなる場合があります。

下図のように流量計下流側直後に垂直に液体が 落ちるような場所への設置は避けてください。 サイホン現象の影響で測定誤差を招きます。 また空気やガス溜まりが多い配管上の一番高い 場所での取付けも避けてください。

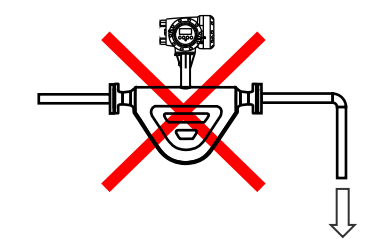

開放配管に取付ける場合には、配管の低い部分に 設置してください。

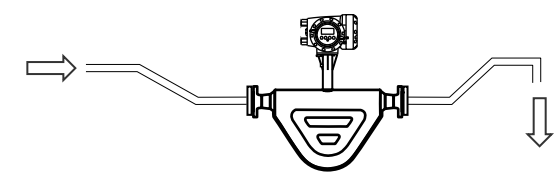

## 2)気体(ガス)測定の場合

<u>測定管内が常に気体(ガス)で満たされていること</u> 水平、垂直、斜めの配管のいずれでも取付けできま すが、できるだけ測定管内にミストや水分が溜まら ないように付けてください。

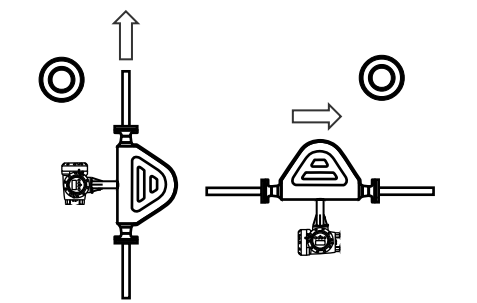

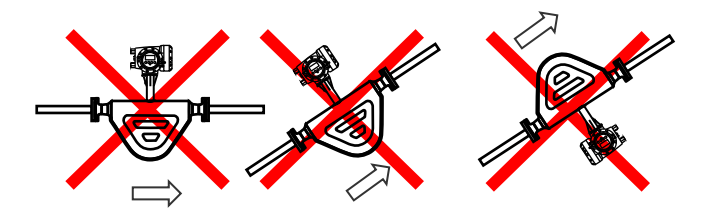

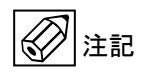

ガス測定の場合、下図のように流量計の測定管に水 分が滞留するような設置はしないでください。 測定管の下部に水分が溜まりやすくなり、正しい流 量測定が行えなくなる場合があります。

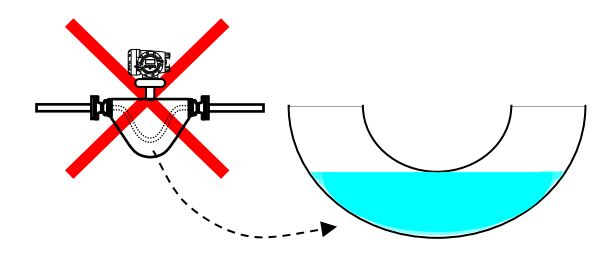

#### 3) メンテナンスを考慮した取付

良好な測定精度を得るためには取付け完了後に行 うゼロ点調整を確実に行うことが重要です。 流量計前後にバルブを設置すると流れが確実に停 止し、より良い状態でのゼロ点調整が可能です。

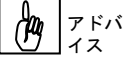

設備運転中に流量の調整を行う際は流量計下流側 のバルブで調整してください。

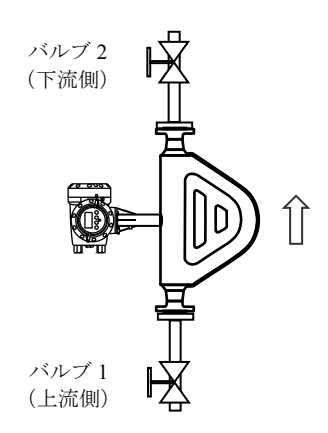

下図はバイパス管を設置した例です。流量計メンテ ナンスや交換時等設備の運転を停止されせることな く流量計の取り外しができ便利です。

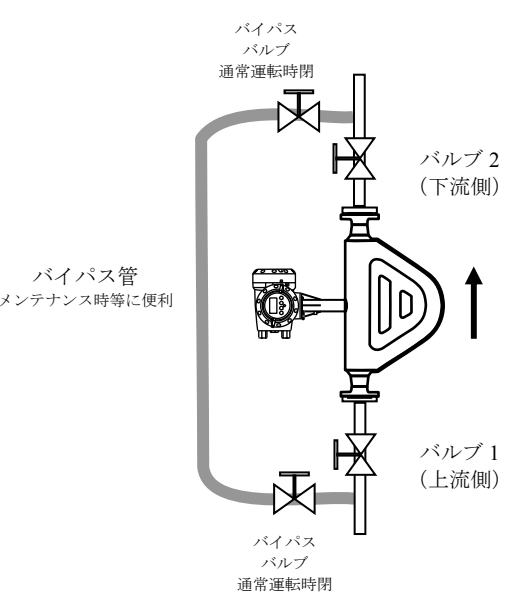

#### 3) <u>直管部長さ</u>

下図のように変換部ハウジング又はネック部を使 用してのつり下げは絶対行わないでくさい。

MASSMAX 質量流量計は測定原理上直管長を確保す る要がありません。

#### 4)<u>支持方法</u>

取付け配管が流量計の重さで曲がらないようサポ ートを取ることをお奨めします。

特にサニタリー配管等の比較的肉厚の薄い配管に 取り付ける場合は下図のように配管サポートをと ることを推奨します。

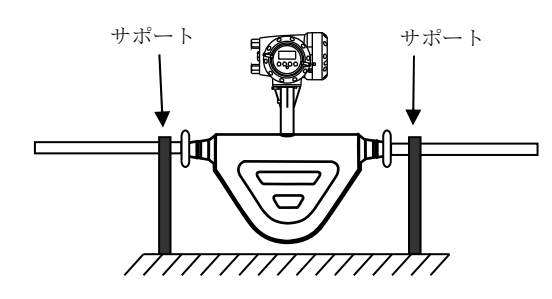

- 1.3 運搬と取付け
- 1.3.1 注意事項
  - できるだけ梱包状態のまま設置場所まで運び、 落下などにより衝撃が加わることのないよう充分 注意してください。
  - ロープで吊り上げる場合は、フランジ短管部にフ ックを掛けてください。

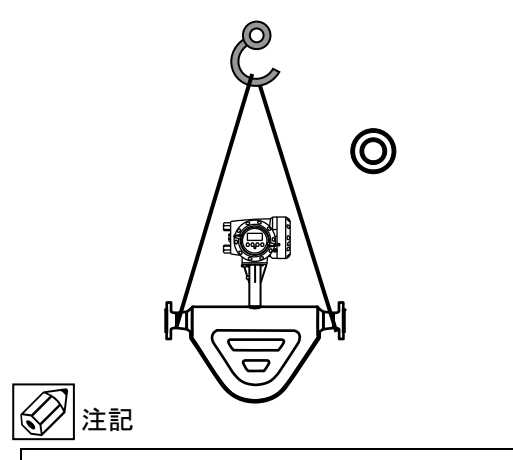

上図の要領で吊り下げる場合は変換器が下になら ないよう支えながら作業してください。

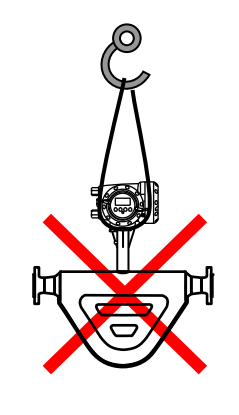

測定管内に棒などを入れてつりあげたり、変換 部ハウジング部分をワイヤでつり上げたりしな いでください。破損や故障の原因となります。

**、注意** 

- 3) 設置場所が屋外の場合、雨の日を避けて設置作業 を行ってください。
- 4) 測定管の内面およびガスケット面は、傷をつけな いように充分注意してください。

#### 1.3.2 取付けフランジおよび継ぎ手の配管

 取付けフランジ及び継ぎ手は検出部の口径に合致 したものを使用してください。

#### 1.3.3 取付配管のチェック

- 面間寸法が合っているかどうか確認してください。 (納入仕様書も合わせて確認してください。)
- 2) 配管の倒れ、偏心等がある場合には、本器を取り 付ける前に必ず修正してください。

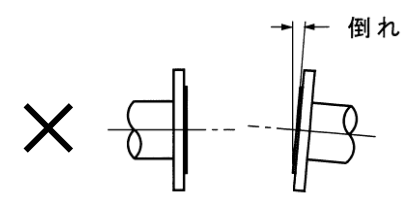

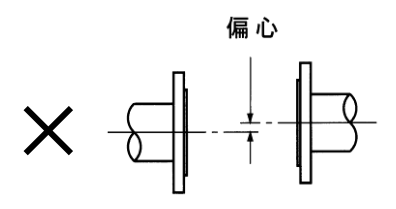

また、管とフランジが直角に取り付けられている かどうかもチェックしてください。

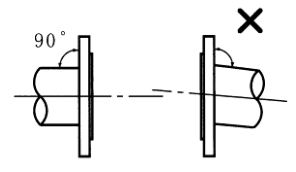

3)新設管路の場合には、本器を取付ける前に通水を 行い、配管内の金属片や木片などの異物を取り除 いてください。

#### 1.3.4 取付方法

配管のチェックが終了したら、次の要領で取り付けを 行ってください。

- 流体の流れ方向と検出部の流れ方向マークの向き を一致させ取付フランジ又は継ぎ手間に挿入して ください。
- ガスケットを挿入し、フランジにボルトを通して ナットを仮止めしてください。
- (約) 検出部フランジと取付フランジが同心となるよう に位置を修正してください。

4) トルクレンチを使用してボルトを締付けてください。締め付けは対角位置にあるボルトを順次均等に締め、締付力が片寄らないように注意してください。

推奨締付トルクを次表に示します。過大な締め付 けは避けてください。

締付けは3回に分け下記要領で実施してください。

| 1 | 回目 | 推奨締付 | トルクの | 50% |
|---|----|------|------|-----|
| 1 | 回目 | 推奨締付 | トルクの | 50% |

- 2回目 推奨締付トルクの 80%
- 3回目 推奨締付トルクの 100%

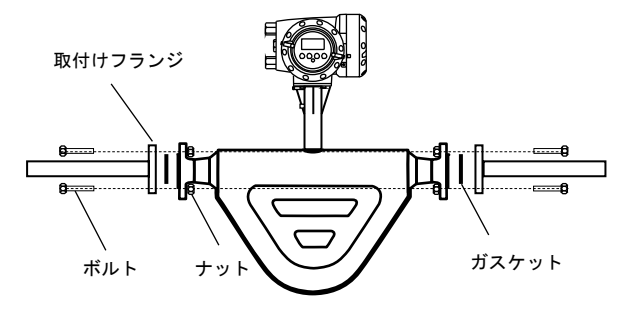

## 1 注意

- PVC など樹脂製フランジに取付ける場合は、締付 力が不足して液漏れしやすくなることがありま すので、ガスケットにゴムなどの軟質のものを使 用してください。
- 2) 取付後、1.4 項を参照の上、接地工事を行ってく ださい。

下図のように流量計直前でレジュース しても問題ありません。 但し極端な絞り込みはキャビテーション 発生の原因になるので注意してください。

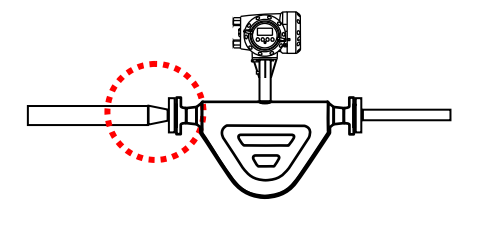

## 1.3.5 分離形変換器の設置要領

分離形は変換器と検出器そしてそれを結ぶセンサケー ブルで構成されます。 検出器の設置が完了したら任意の場所に分離形変換器 を設置してください。

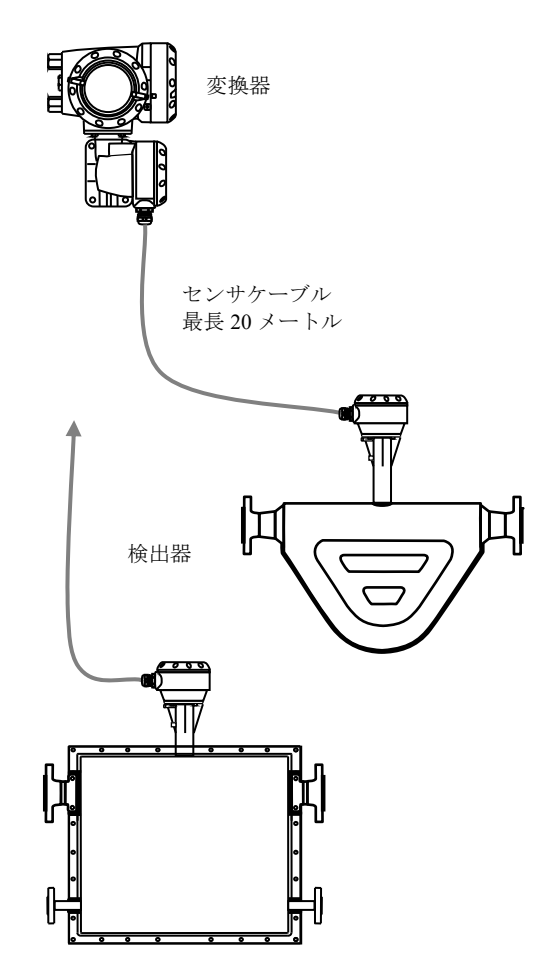

2B パイプに U ボルトで固定取付けも可能です。 (2B パイプはお客様準備所掌)

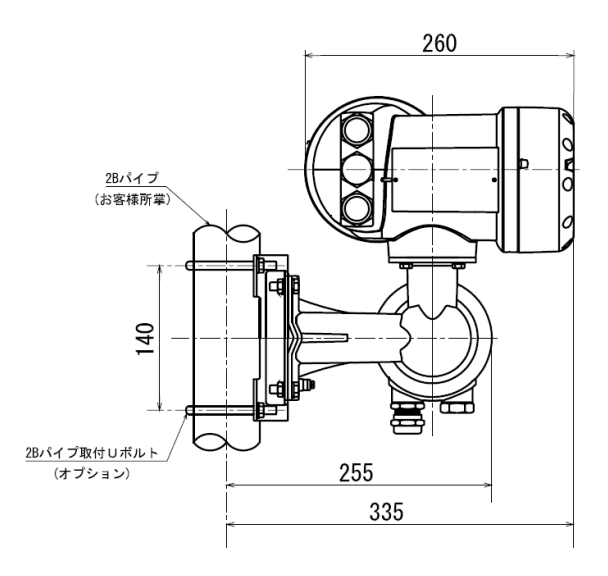

分離形変換器は壁取付けまたは2Bパイプ等に取付けが可能です。

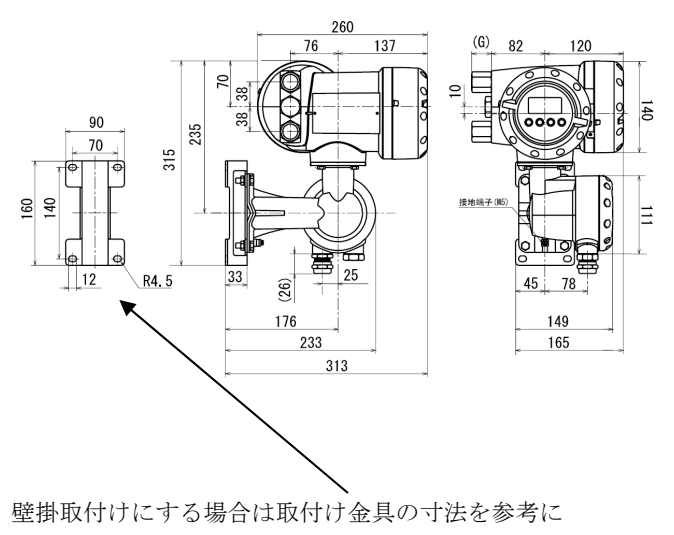

行ってください。

## 1.3.6 保温方法と要領概略

保温をする場合はオプションの保温ジャケット を使用してください。

保温ジャケット ジェケットカバーのみでヒーティングトレースは無 しの場合(冷温用共通)

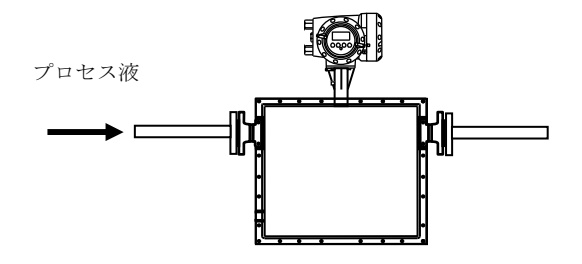

液体・蒸気ヒーティングジャケット ヒーティングとレース付きの場合

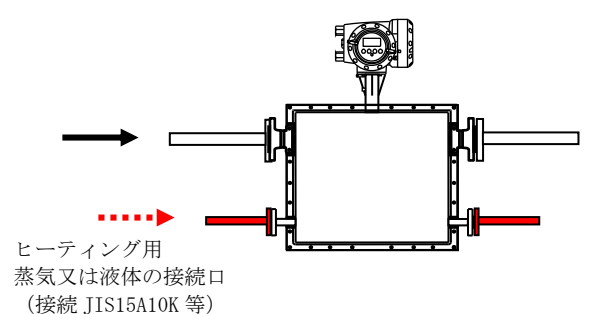

1 注意

プロセス液の接続口とヒーティング用の接続口は 間違いの無いよう確認して取り付けてください。 誤った接続をすると破損や故障の原因となります。

ヒーティングトレースの内部パイプレイアウトは下図のようになっています。(イメージ)

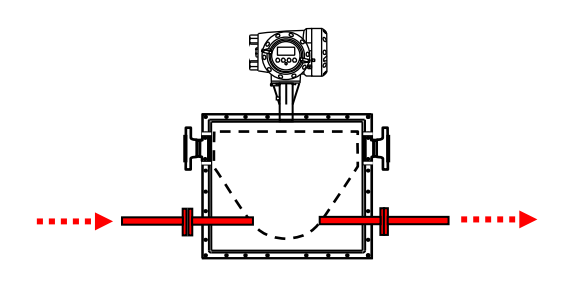

お客様自身で検出器の保温ジャケットを製作しカバ ーする場合は下図に示す位置より下の部分を保温し てください。

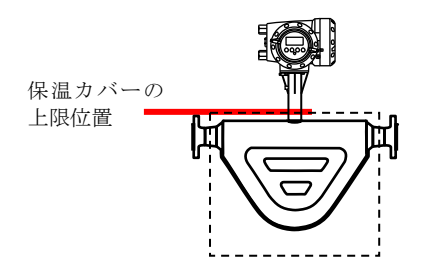

## 1.3.7 使用温度と圧力について

1) 周囲温度と運転時のプロセス液体温度について

| 温度<br>モデル      | 温度                      | タイプ        | 材質                                |
|----------------|-------------------------|------------|-----------------------------------|
| 標準<br>(非防爆)    | -70∼<br>+230 °C         | 一体形<br>分離形 | ステンレス<br>Hastelloy®C-22<br>Duplex |
| 標準<br>(防爆)     | −50~<br>+230 °C         | 一体形<br>分離形 | ステンレス<br>Hastelloy®C-22<br>Duplex |
| 高温モデル<br>(非防爆) | −50 <b>~</b><br>+400 °C | 分離形        | ステンレス                             |
| 低温モデル<br>(非防爆) | -200∼<br>+40 °C         | 分離形        | ステンレス                             |

周囲及び運転時の液体温度は形式によって各々定め られてします。詳しくはテクニカルガイダンス及び承 認図に示された範囲内で使用してください。

2) 圧力について

検出部のセンサチューブ(測定管)はその耐圧を 有しまがプロセス液体温度によって圧力も下が ります。

|           | 圧力      |           |            |
|-----------|---------|-----------|------------|
| 流体温度      | 75.47   | Hastelloy | 温度モデル      |
|           | ステンレス   | ®C-22     |            |
| -200∼20°C | 10MPa   |           | 低温モデル(非防爆) |
| -50∼20°C  | 10MPa   | 20MPa     | 標準(防爆·非防爆) |
| 50°C      | 9.5 MPa | 19MPa     | 標準(防爆·非防爆) |
| 100°C     | 8.5 MPa | 17.8MPa   | 標準(防爆·非防爆) |
| 150°C     | 7.5 MPa | 16.5MPa   | 標準(防爆·非防爆) |
| 200°C     | 6.7 MPa | 15MPa     | 標準(防爆·非防爆) |
| 230°C     | 6 MPa   | 14MPa     | 標準(防爆·非防爆) |
| 300°C     | 5.5 MPa |           | 高温モデル(非防爆) |
| 400°C     | 4 MPa   |           | 高温モデル(非防爆) |

※上記はセンサチューブ(測定管)の圧力値であり実際に使用するプロセスの圧力は接続するフランジの 圧力レート内で使用してください。

#### 1.4 接 地

次に示す方法で接地工事を確実に行ってください。

- 1) 接地端子から断面積 2mm<sup>2</sup>以上の銅線(600V ビニ ル絶縁電線など)を用いてを実施してください。 一般形:D 種接地工事(接地抵抗 100 Ω以下) 防爆形:A 種接地工事(接地抵抗10Ω以下)
- 2) 接地端子は下図に示す端子箱内にあります。 この端子を使用して接地してください。

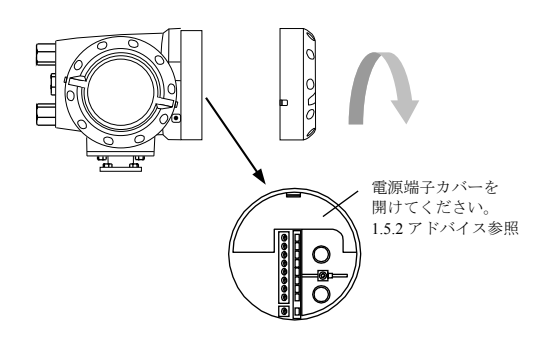

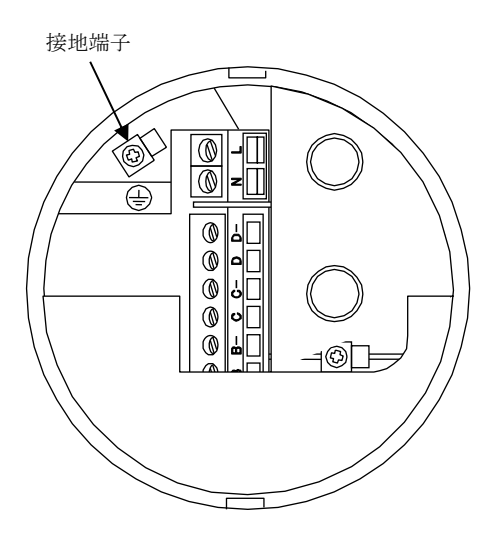

# 警告

防爆形の場合は、必ず別紙 MASSMAX 防爆形質量流量計 (MMM□400C-JEx)の取扱説明書も合わせてお読みの うえ正しく使用してください。※準備中

#### 1.5 配 線

#### 1.5.1 配線上の注意

- 1) コリオリ流量計内部への水の侵入や結露による障 害を防ぐため、雨天時には屋外では配線作業を行 わないでください。
- 2)防爆形の場合は、必ず別紙 MASSMAX 防爆形質量 流量計(MMM□400C-JEx)の取扱説明書も合 わせてお読みのうえ正しく使用してください。 (準備中)
- 3) AC 電源形の場合は、電源配線と信号配線は必ず 別々のケーブルを使用してください。 複数の出力信号を取り出す必要があって、配線接 続口が不足する場合には、信号ケーブルに多芯ケ ーブルを使用して配線してください。

DC24V 電源形の場合は、電源と信号配線が同一ケ ーブルでも差し支えありません。

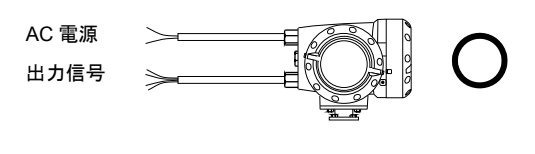

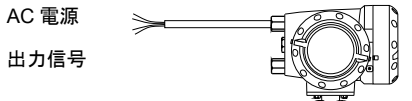

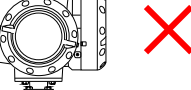

注記

AC 電源形で電源と信号配線を同一ケーブルで 配線すると、誘導ノイズにより出力が影響を受 けることがあります。

- 4) 配線接続口部分は防水処理を確実に行ってくださ い。
- 5) コンジット配線を行う場合には図 1.5a に示すよう に配線接続口から下向きの傾斜を設けて、配線接 続口にコンジットを通して水が流れ込まないよう にしてください。 また、コンジット配管にはドレン抜きを設けて 定期的に排水してください。

# 注意

配線接続口から内部に水が流れ込むと、変換基 板や検出部内部に水が浸入して修理が困難にな ることがあります。 配線接続口の防水処理は確実に行ってくださ い。

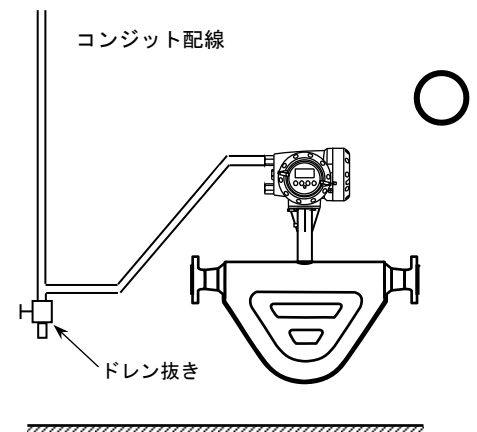

図 1.5a

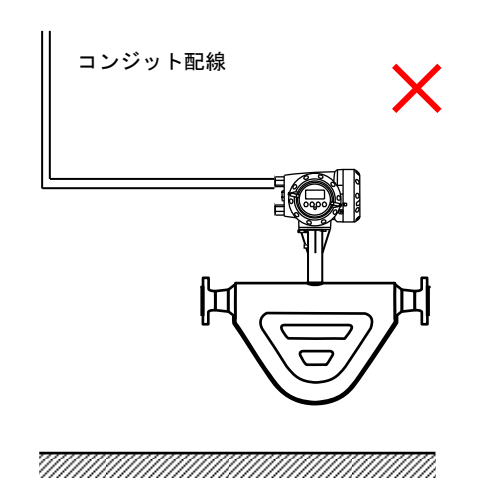

- 5) 端子へのケーブル端末の接続時は、線心を端子の 奥まで充分に差し込み、約0.4 N·mの締め付けト ルクで確実に結線してください。
- 6) 使用するケーブルは以下のものを推奨します。

|       | 電源端子                        | 入出力信号端子            |
|-------|-----------------------------|--------------------|
| 公称断面積 | $0.5{\sim}2.5mm^2$          | $0.5{\sim}2.5mm^2$ |
| 種類    | ビニルシースケーブル<br>ビニルキャブタイヤケーブル |                    |
| 仕上り外径 | 8~11mm                      |                    |

7)端子は撚線を素線のまま接続できるように設計されていますので、圧着端子を使用する必要はありません。使用する場合は、次項の「圧着端子の使用および適合電線について」を参照してください。

#### ◎圧着端子の使用および適合電線について

本器の端子台は差込み式ネジ接続端子で、撚線を素線 のまま接続できるように設計されています。したがっ て、棒形圧着端子等を使用する必要はありません。 しかし、撚線がばらけないようにするため、あるいは

工事規定等で圧着端子の使用が必要な場合には、以下 に示す圧着端子の使用を推奨します。

これら以外の棒形圧着端子では、挿入部分の寸法が端 子と合わなかったり、接続が不完全になることがあり ますのでご注意ください。

| 1) | フェニックス | ・コンタク | ト製 | 絶線棒端子 | / 圧着工具 |
|----|--------|-------|----|-------|--------|
|----|--------|-------|----|-------|--------|

| 電線公称                      |          | 適        | 合         |                           |
|---------------------------|----------|----------|-----------|---------------------------|
| 断面積<br>(mm <sup>2</sup> ) | 棒端子型番    | 電源<br>端子 | 入出力<br>端子 | 圧着工具型番                    |
| 0.5                       | AI0.5-8  | 0        | 0         |                           |
| 0.75                      | AI0.75-8 | 0        | 0         |                           |
| 1                         | AI1-8    | 0        | 0         | ZA3                       |
| 1~1.5                     | AI1.5-8  | 0        | 0         | (0.25~6mm <sup>2</sup> 用) |
| 1.5~2.5                   | AI2.5-8  | 0        | 0         |                           |

| 2) | 日本ワイ | ドミューラー製 | 絶縁カバー付スリーブ/ |
|----|------|---------|-------------|
|    |      |         | 圧着工具        |

| 電線公称                      | スリーブ        | 適        | 合         |                          |
|---------------------------|-------------|----------|-----------|--------------------------|
| 断面積<br>(mm <sup>2</sup> ) | 型番          | 電源<br>端子 | 入出力<br>端子 | 圧着工具型番                   |
| 0.5                       | H0.5/13,14  | 0        | 0         |                          |
| 0.75                      | H0.75/13,14 | 0        | 0         |                          |
| 1                         | H1.0/13,14  | 0        | 0         | PZ4                      |
| 1~1.5                     | H1.5/14     | 0        | 0         | (0.5~4mm <sup>-</sup> 用) |
| 1.5~2.5                   | H2.5/15     | 0        | 0         |                          |

なお、圧着端子および圧着工具が入手困難な場合には、 弊社までご連絡ください。

## 1.5.2 端子配置

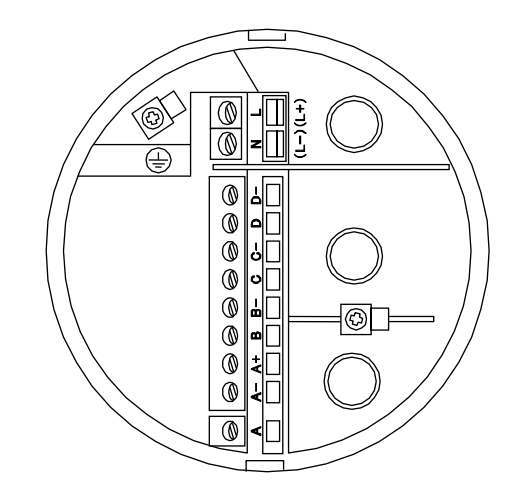

電源端子には保護用のカバーがります。

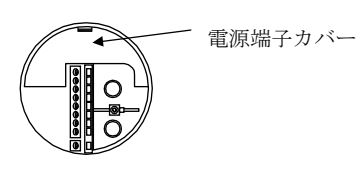

#### クリ アドバ イス

電源端子カバーは下図矢印部のツメを押し下げて開きま すが、開きにくい場合は矢印の隙間にマイナスドライバ を軽く差し込むと簡単に開きます。

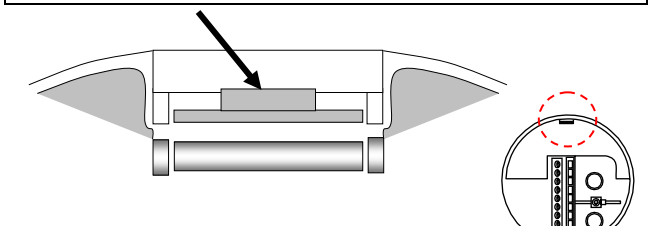

オプションの変換器の出力信号は ・電流出力:4-20mA は内部電源(アクティブ) ・パルス又は状態出力:オープンコレクタ(パッシブ) の形態となっていますので受信側はこれらを考慮し結線 してください。 購入した流量計の変換器がどれか不明な場合は変換器横 側面に表記の製造番号(CF\_\_\_\_\_の番号)を確認 のうえ、その製造番号の納入仕様書を参照し結線てくだ

さい。

電源端子

| 101/1/2/ml 1 |                       |
|--------------|-----------------------|
| 端子           | 内容                    |
| L/L+         | AC 電源/                |
| N/L-         | DC 電源の場合 L+(+極)L-(-極) |
| Ð            | アース接続                 |
|              |                       |

出力端子

| 端子 | 極性 | 内容 (標準品)       |
|----|----|----------------|
| D- | —  | パルス又は状態出力      |
| D  | +  |                |
| С- | —  | 状態出力           |
| С  | +  |                |
| B- | —  | コントロール入力又は状態出力 |
| В  | +  |                |
| A+ | +  | 雷流出力           |
| A- |    | 4~20mA(内部電源)   |
| А  | —  |                |

## オプション(Module I/O 基板)の出力結線図

| 変換器<br>仕様 |    | 極性 | Option 1<br>電流 2 出力<br>パルス・状態<br>1 出力<br>(6A 8) | Option 2<br>電流 3 出力<br>パルス・状態<br>1 出力<br>(6AA) | Option 3<br>電流 2 出力<br>パルス・状態<br>2 出力<br>(6AE) |
|-----------|----|----|-------------------------------------------------|------------------------------------------------|------------------------------------------------|
|           | D- | _  | パルス又は                                           | パルス又は                                          | パルス又は                                          |
| 端 子       | D  | +  | 状態出力                                            | 状態出力                                           | 状態出力1                                          |
|           | С- | -  | 電流出力1                                           | 電流出力1                                          | 電流出力1                                          |
|           | С  | +  | (内部電源)<br>HART                                  | (内部電源)<br>HART                                 | (内部電源)<br>HART                                 |
|           | B- | _  |                                                 | 電流出力 2                                         | 電流出力 2                                         |
|           | В  | +  |                                                 | (内部電源)                                         | (内部電源)                                         |
|           | A+ |    |                                                 |                                                |                                                |
|           | A- | -  | 電流出力2                                           | 電流出力 3                                         | パルス又は状                                         |
|           | А  | +  | (内部電源)                                          | (内部電源)                                         | 態出力 2                                          |

※実際に結線の際は個別の納入仕様書をご覧ください。

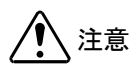

## 1.5.3 電源の結線

配線前に次の事項を確認してください。

- 1)本器の定格電源電圧と接続しようとしている電源 とが一致していることを確認してください。
- 2) 電源は必ず計装用電源などを使用し、動力用電源 と共用することは避けてください。 また、インバータなどを使用していて電源ライン ヘノイズが混入する恐れのある場合は、インバー タ用ノイズフィルター等を設置してノイズを除去 してください。
- 3) 電源電圧が規定範囲内にあることを確認してくだ さい。 電圧範囲はテクニカルガイダンスを参照してくだ さい。

## 注意

規定範囲外の電圧を印加すると変換部に損傷を 与えますので、充分ご注意ください。

Е

接地

Е

#### ●AC 電源形

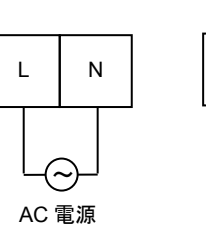

●DC 電源形 (DC24V)

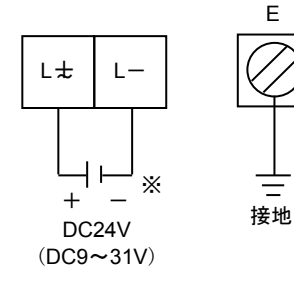

接地は必ずアース端子(E)を使用してください。

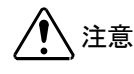

以下 出力信号の結線は標準品変換器 (Basic I/O)の 結線方法を示したものです。オプションの変換器 (Modular)を購入された場合は1.5.2項又は購入した製品 の納入仕様書を参照し結線してください。

#### 1.5.4 電流出力の結線

#### 1) 通常の結線(内部電源使用)

端子 A+/A に受信計器を接続してください。 DC4-20mA (または DC0-20mA) が出力されます。 電流出力は電源および他の出力とアイソレートさ れています。

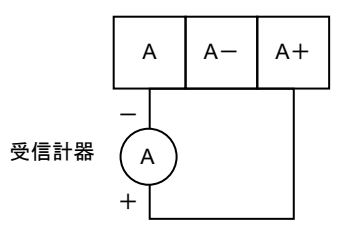

● 許容負荷抵抗は 1000 Ω です。電流発信用の電源 は内蔵されているので外部電源は不要です。

注意

A+/A 間に電圧を印加しないでください。

### 2) 外部電源を使用する場合の結線

2 線伝送器用受信計など伝送用電源を内蔵した受 信計器を使用する場合は、A/A-端子間に接続し てください。

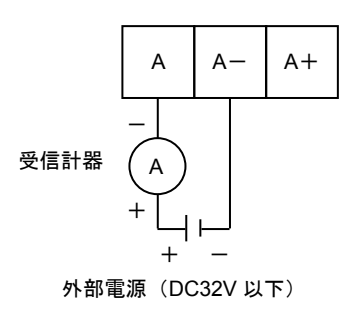

● 外部電源の電圧は DC32V 以下としてください。

注意 DC24V 仕様の2線式用受信計は使用しないでく ださい。

### 1.5.5 パルス出力の結線

パルス出力はオープンコレクタ出力で、端子 D/D-に出力されます。

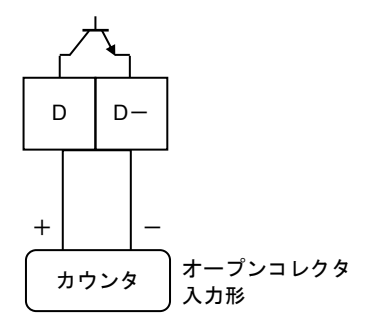

負荷定格 : DC32V 以下、20mA 以下(≦10kHz) 100mA 以下(≦10Hz)

- 負荷定格内で使用してください。
- 出力は電源および電流出力とアイソレートされています。
- 電圧入力形の受信計器への接続

電圧入力形のパルスカウンタ等には直接接続でき ません。この場合は、以下に示すように外部電源お よび外付け抵抗器を使用して電圧に変換して接続 してください。

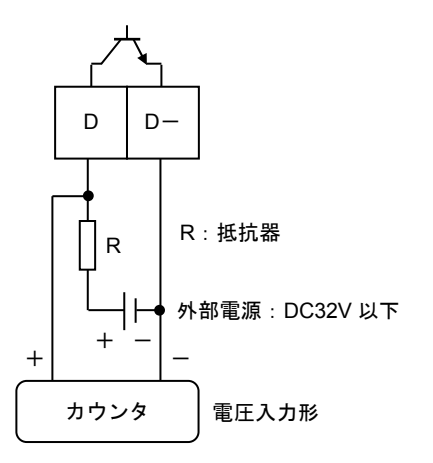

※外付け抵抗器の値はカウンタの入力電圧範囲を考慮し、 かつパルス出力端子の入力電流が100mA以下(≦10Hz)、 20mA以下(≦10kHz)となるように決定してください。 状態出力はオープンコレクタ出力で、端子 B/B-と C/C-に出力されます。

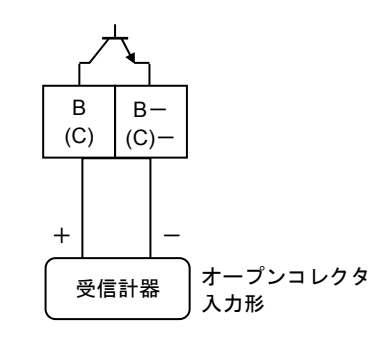

1.5.6 状態出力の結線

負荷定格: DC5~30V、100mA 以下

- 負荷定格内で使用してください。
- 出力は電源および電流出力とアイソレートされて います。

## 1.5.7 コントロール入力の結線

コントロール入力は電圧入力形で、設定により端子 B/B-に入力します。

2 注記

コントロール入力は標準では機能設定されてい ません。Fct.2.1:入出力端子機能の設定を変更す る必要があります。

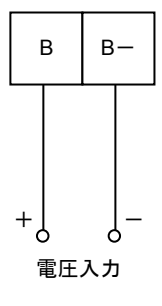

Low : DC0~2.5V High : DC19~32V

- ●印加電圧は DC32V 以下としてください。
- 入力は電源および電流出力とアイソレートされています。

## 1.5.8 分離形センサケーブルの結線

分離形の場合は変換器と検出部をセンサケーブ ルで接続してください。

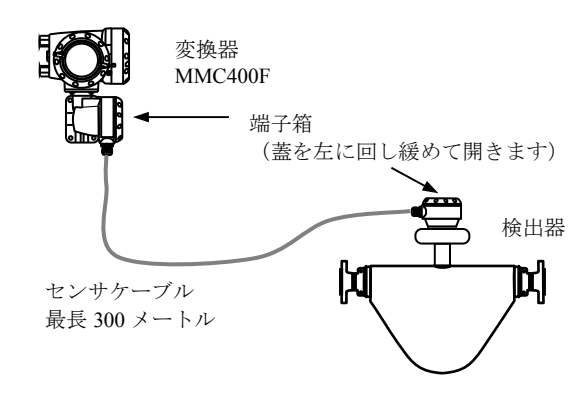

結線の際は端子箱のフタ開いて行います。 結線図は以下のとおりです。

## 変換器

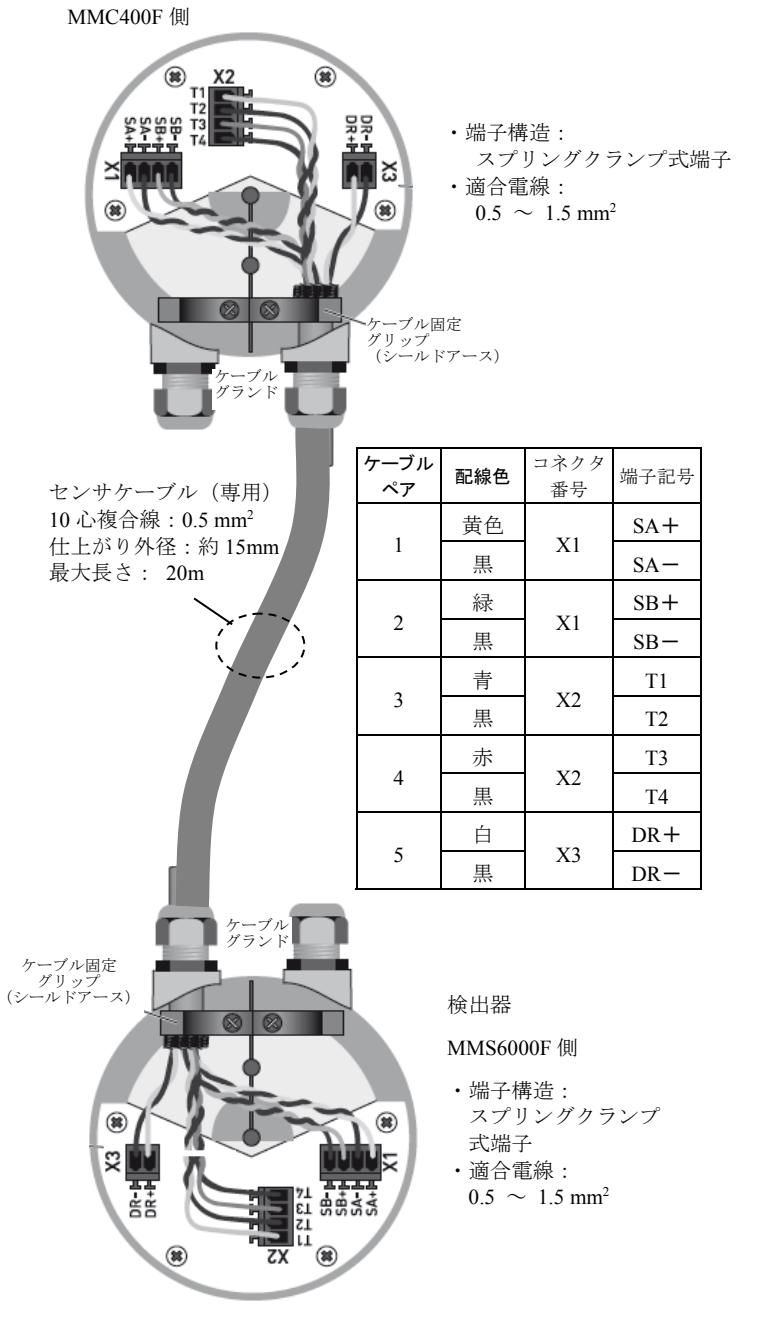

IM-F1045-J02

#### 1.6.1 水平/垂直取り付けの変更

表示器(指示部)は、以下のいずれかの向きに取り付 けられています。

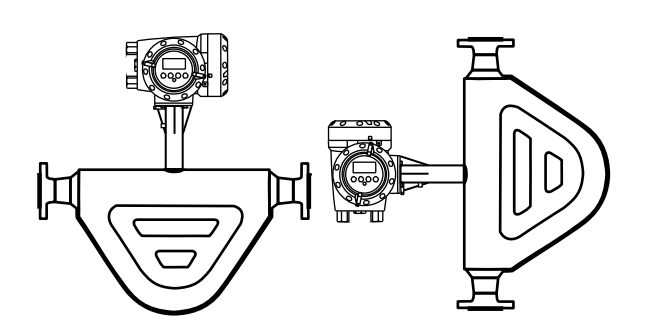

表示器の取付方向を変更する場合には、以下の方法で 行ってください。

1) 電源を切ってください。

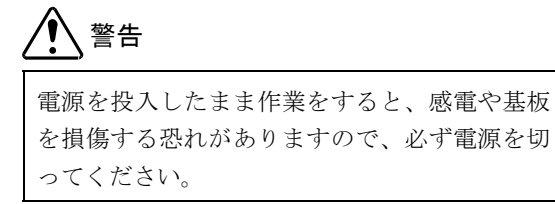

2) 表示器側の変換部カバーを回して開けてください。

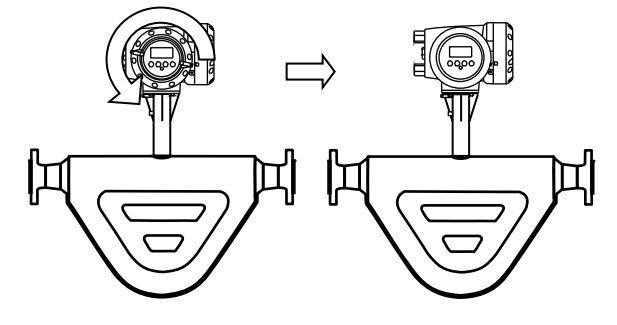

- 表示基板を止めてある 2 ヶ所のストッパーをマイ ナスドライバーで解除して基板を取外してください。
- 4)水平配管取り付けの場合および、垂直配管取り付けの場合には、希望する向きに基板を90°回して2ヶ所のストッパーがロックするまでさし込んでください。この際、表示基板と内部基板を接続しているフラットケーブルを必要以上にねじらないように注意してください。
- 5) カバーをしっかりと閉めてください。
- 6) 電源を投入してください。

水平配管

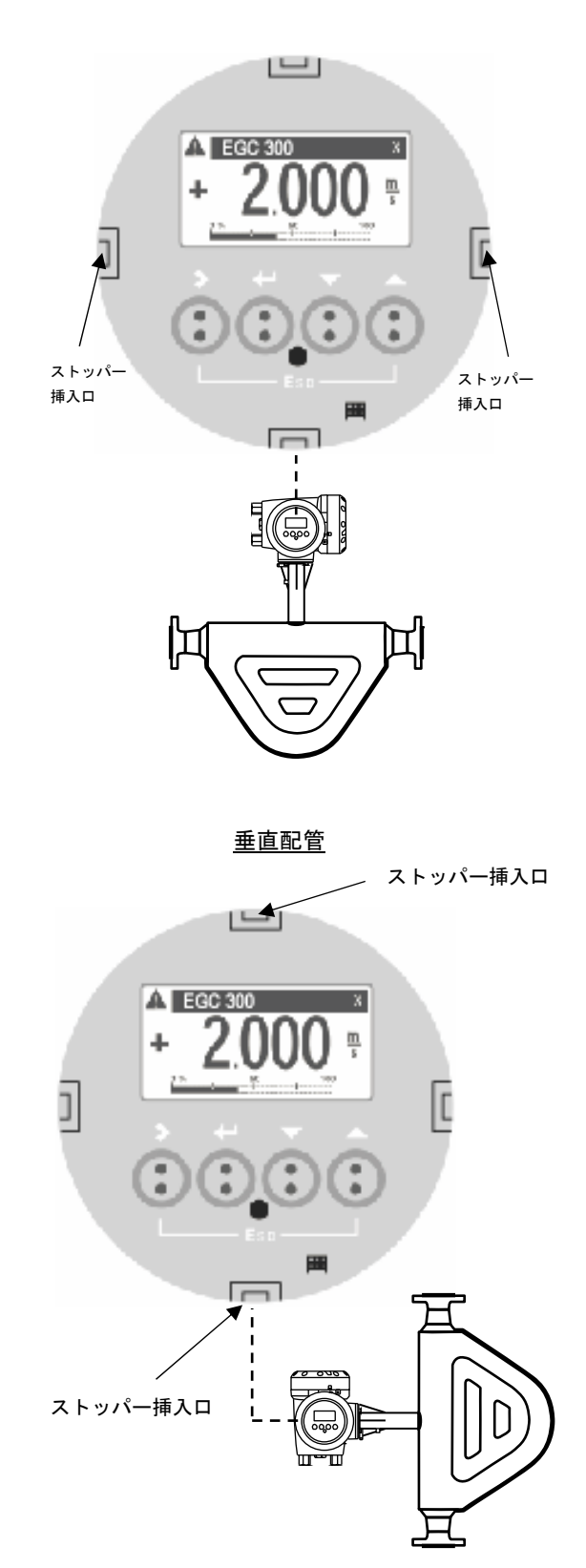

## 1.6.2 流れ方向の変更

特にご指定のない限り、流れ方向は変換部の配線接続 ロ側が上流側となるよう設定してあります。 (流れ方向が逆の場合瞬時流量表示はマイナス又はゼ ロを表示します。)

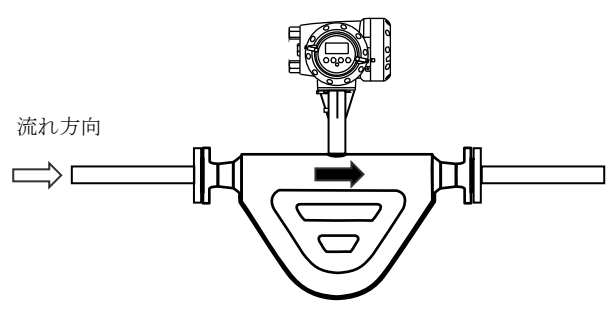

流れ方向マークとプロセスの流れ方向を一致させて 取り付けた場合に表示部が見にくい方向を向いてし まうときは、次の方法により流れ方向設定を変更して ください。

 流れ方向マークと逆の向きに配管に取付けてくだ さい。

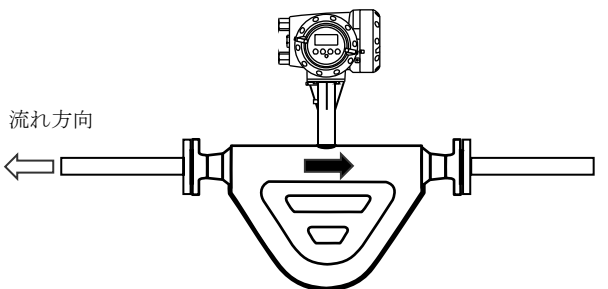

- 2) 電源を投入し、変換部のキー操作によりデータ設 定モードに切換えてください。
- Fct. C1.3.1 「Flow Direction」のデータを "Positive" から "Negative" に変更してください。

(変更方法は操作方法参照)

以上の設定により流れ方向マークと逆方向の流れが "正方向"となります。

流れ方向の変更操作方法

| 例) | 左から右 | (Forward) | を右から左 | (Backward) | に |
|----|------|-----------|-------|------------|---|
| する | 場合   |           |       |            |   |

| 表示内容例                                              | キー操作方法                        |
|----------------------------------------------------|-------------------------------|
| 流量測定モード<br>例)1.2345 kg/min 等                       |                               |
| <b>keep key pressed</b><br>001.1s (残り時間が表<br>示される) | > タッチ<br>(3~4 秒間タッチしつ<br>づける) |

| > | A<br><br>Quick setup                                       | Release Key Now が表<br>示されたら>指をはな<br>す                    |
|---|------------------------------------------------------------|----------------------------------------------------------|
|   | Test                                                       |                                                          |
| > | C<br>Test<br>Setup<br>Service                              | ▼ (2 回) タッチで<br>Setup を選択する                              |
|   | Setup C1                                                   | > タッチで Process                                           |
| > | <br>Process input<br>Concentratiion                        | <b>input</b> の項目に入る                                      |
|   | Process input C1.1                                         | > タッチでの Zero and                                         |
| > | <br>Zero and Offsets<br>Density                            | <b>Offsets</b> の項目に入る                                    |
| > | Process inputC1.3DensityFiltersSystem Control              | ▼ (2回) タッチで を<br>選 Filters and Cutoff 択<br>する            |
|   | Filters and Cutoff C1.3.1                                  | > タッチでの Flow                                             |
| > | <br>Flow Direction<br>Forwards                             | <b>Direction</b> の項目に入る                                  |
|   | Filters and Cutoff C1.3.1                                  | > タッチでの Elow                                             |
|   | Positive  Flow Direction Forwards                          | Direction の設定変更<br>項目に入る                                 |
|   | Filters and Cutoff C1.3.1<br>Positive •<br>Flow Direction  | ▼又は▲をタッチして<br>Backwards を表示させ<br>る。                      |
|   | Backwards                                                  |                                                          |
| > | Flow Direction<br>Backwards<br>Press.Supp.time             | J をタッナする                                                 |
| > | Process input C1.3<br>Density<br>Filters<br>System Control | 」をタッチする                                                  |
|   | Setup C1                                                   | 」をタッチする                                                  |
| > | <br>Process input<br>Concentratiion                        |                                                          |
| > | C<br>Test<br>Setup<br>Service                              | 」をタッチする                                                  |
| ~ | C<br><br>Save configuration?<br>Yes                        | Save configuration ?<br>と表示される<br>更新する場合は、Yes<br>で 」をタッチ |
|   | 流量測定モード                                                    |                                                          |
|   | アッリ) 1.2345 Kg/min 等                                       |                                                          |

流れ方向の設定変更完了。

- 2. 各部の名称および機能
- 2.1 変換部表示パネル

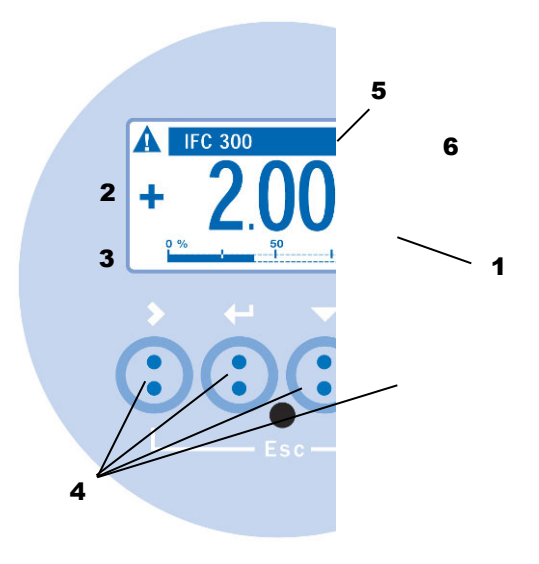

#### 1. 表示器

バックライト付液晶表示で、最大3段まで表示します。 また、データ設定時には機能項目およびデータが 表示されます。

#### 2.1段目および2段目表示部

瞬時、積算値などを表示します。 1段のみの表示にすると、文字が大きくなります。

#### 3.3段目表示部

バーグラフ表示も可能です。

#### 4. 赤外線センサ

データ設定は、フロントカバーを外さずにガラス面の外部から指先を**>**, ↓, ▲, ▼の赤外線センサをタッチすることによりデータ設定操作を行うことができます。

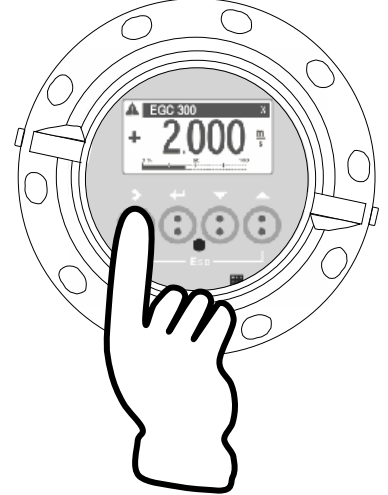

 7. 青色バー表示部 測定時は TAG.NO.等を表示し、データ設定時には Fct.NO.を表示します。

6. センサ応答表示 赤外線センサが応答した時にマーク(×)が表示さ れます。

#### 2.2 表示器

表示器の表示は各モードの状態を表示します。

- 表示モードは大きく分けて
- ・測定モード
- ・設定モード
- があります。

測定モードは瞬時流量・積算流量・密度・温度等 現在流量計が測定している各種測定値等を表示します。 設定モードは各種設定しようとするメニューやファン クション・データ内容等を表示します。 (設定変更時に使用)

## 2.2.1 測定モード(流量測定時)

 ● 質量瞬時流量値・瞬時流量バーグラフ、密度・温度・ 積算流量、エラー表示、トレンドグラフなどを表示 することが可能です。 測定モードでの表示は以下のように 4 つの画面表示 があり▲▼の赤外線センサをタッチすることで表示

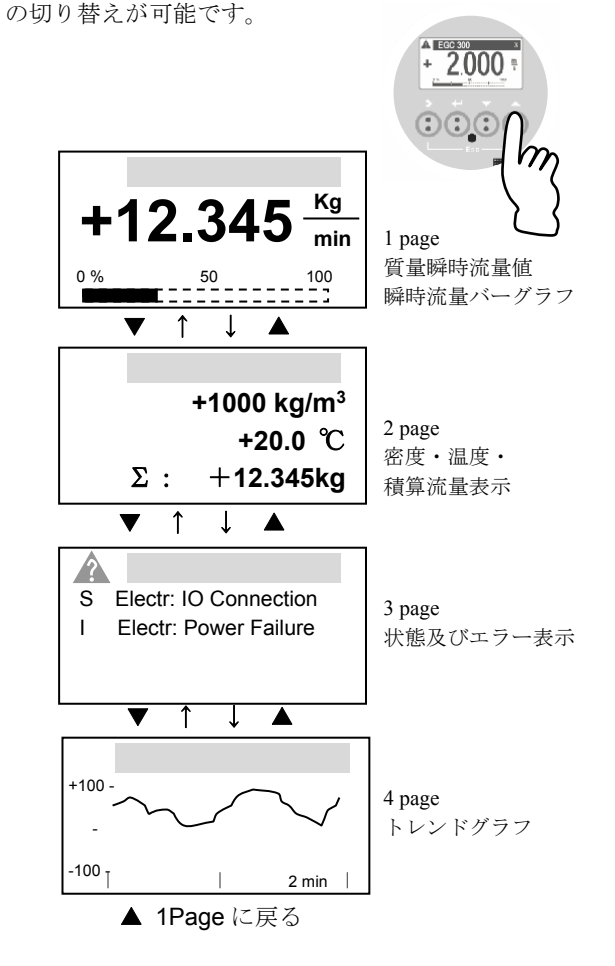

「知識

測定モードの表示は標準で lpage が優先となっています。
 よって 2page 等の表示をさせて 5 分間放置すると自動的に
 lpage の表示に戻ります。
 優先表示の変更は設定 Menu C6.2.3 Default Disply ので行います。
 詳しくは項目 4.2.11 優先表示の変更設定例を参照してください。

また測定モードの表示は各 Page ごと設定により 任意の表示方法が可能です。 以下は 1Page 目の表示例です。設定の方法については 項目 4.2.10 瞬時流量と積算流量の同時表示設定例を参照 してください。 操作はフロントカバーを外さずに ガラス面の外部から赤外線センサ をタッチし行います。

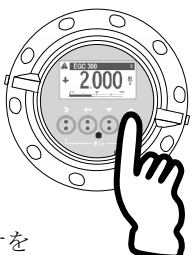

以下の要領を参考に▲▼の赤外線センサを 実際にタッチして表示を切り替えてみましょう。 タッチするごとに 1Page 目と 2page 目が交互に表示され るはずです。

 page の表示例 質量瞬時流量値
 瞬時流量バーグラフ

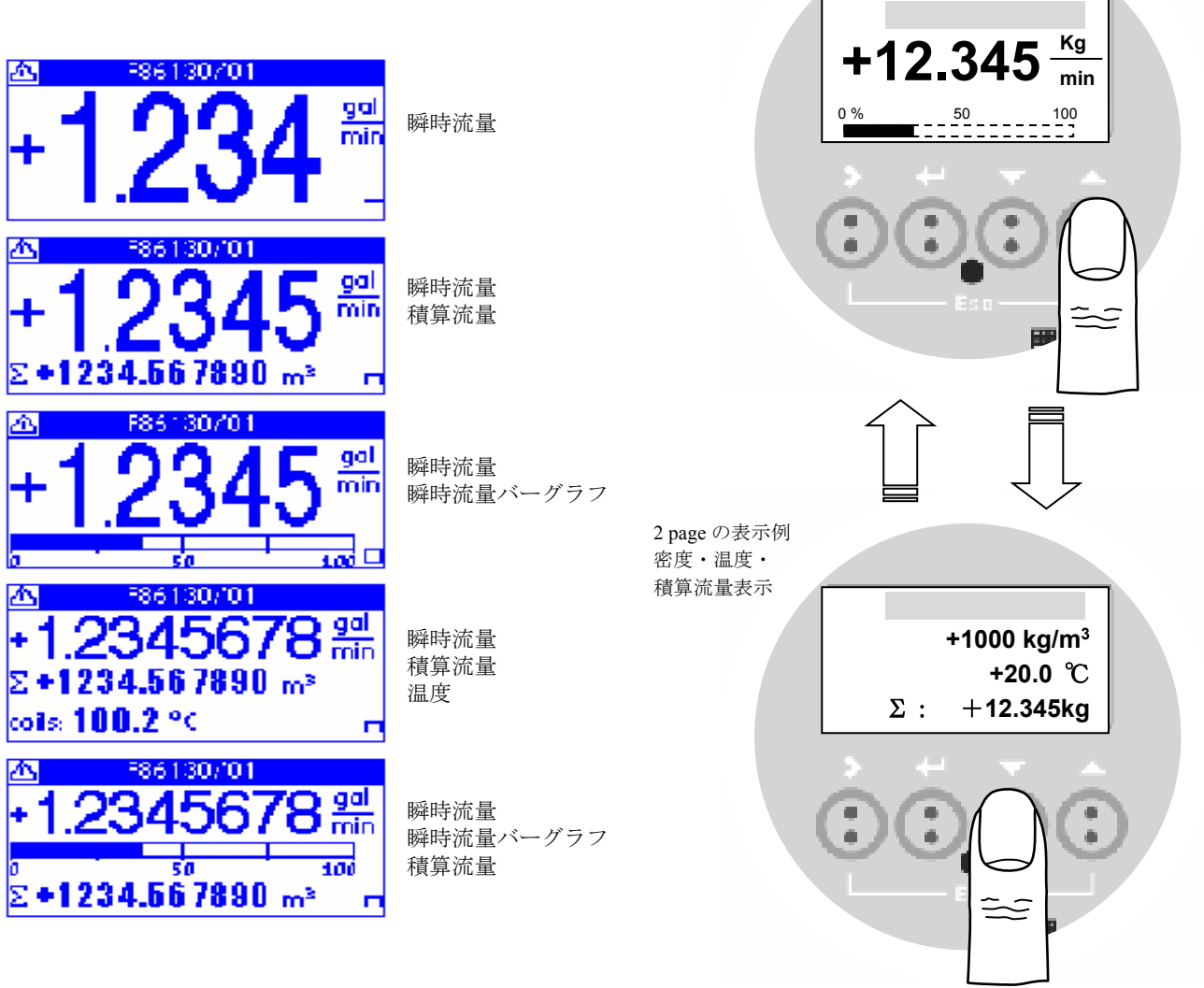

#### 2.3 赤外線センサーのタッチ操作方法

本器を操作する場合は赤外線センサーをタッチして行い ます。よって押しボタンタイプのようなクリック感はあ りません。本器を初めて操作されるかた、又は赤外線セ ンサータイプのタッチ操作に不慣れなかたは操作前に▲ ▼の赤外線センサを実際にタッチしてタッチの感覚にな れることをお奨めします。 作 アドバイス

赤外線センサは押しボタンタイプの操作に比べて若 干動作反応が遅めです。一呼吸(1 秒弱) おくぐらい の感覚でタッチ操作してください。 表示部右上に×マークが表示されている間はタッチ 操作ができないのでマークが消えるまで待ってくだ さい。(前ページ2.1 項 変換器表示パネルの6)

#### 3 運 転

本器は納入に先立ち、ご指定の仕様に基づいて データ設定・調整がなされています。 取付および配線が完了した後、本章の手順に従って 操作していただければ、表示と電流およびパルスの 流量信号が得られます。 万一、運転開始時に不具合が生じた場合は、

設定データの確認を行ってください。 また、特にご指定のない機能については標準設定値 に設定されていますので、必要に応じて設定データ の変更を行ってください。

#### 3.1 運転準備

#### 3.1.1 電源投入前の確認事項

取付けおよび配線完了しましたら、電源投入・運転開 始前に次の点を必ず確認してください。

#### 1) 配線

- 電源および出力端子の配線に誤りのないこと。
- ケーブルが確実に端子に接続されていること。
- 接地が確実に行われていること。

#### 2) 電源電圧

- 3) 検出部の取付
  - フランジボルトが確実に締めてあること。
  - 流れ方向と流れ方向表示が一致していること。
- 4) 使用流体
  - 使用する流体の温度・圧力条件が適正であること。
     ※使用可能な温度・圧力範囲は、機種・口径等により異なります。
     テクニカルガイダンス、納入仕様書等を参照してください。

# ▲ 警告

使用可能な圧力範囲や温度範囲を超えた流体を 流すと、本器に損傷を与えたり事故の原因になり ます。

テクニカルガイダンス、納入仕様書等を参照の 上、規定の温度・圧力範囲を必ず守ってください。

#### 3.1.2 検出部通液とゼロ点調整の準備

検出部測定管内を満液状態にして、流体を静止させて ください。この際、バルブにリークがなく、完全に流 体が静止していることを確認してください。 また、気泡が測定管内に残らないようにしてください。

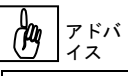

検出部測定管内が液が抜けかかったり満液状態でないと、ゼロ点が安定ぜず、ハンチングしたりします。 必ず満液状態にしてください。

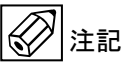

スラリー液等の分離する液体を使用した場合には、 検出部測定管内が満液状態であってもゼロ点が安定 しない場合があります。 この場合には、設備での循環運転を行い液体の混ざ り具合が均一な状態になってから、ゼロ点の確認・ 調整を行ってください。

## 3.2 運 転

#### 3.2.1 通 電

1)電源を投入してください。
 変換部の内蔵マイクロプロセッサがイニシャルチェックした後、測定値表示となります。

瞬時流量値表示のときは、ゼロ調整前ですので表示 がゼロにならないときがあります。 積算流量値表示のときは、メモリーされている積算 値が表示されます。 次項のゼロ調整行った後、積算値のリセット操作を してください。

2) 通電後、約15分間ウォームアップしてください。

#### 3.2.2 ゼロ調整

設置後、運転前に一度、必ずゼロ点の確認・調整を行ってください。 操作は、下図に示しすように赤外線センサ付きですので、表示部ガラス蓋を取り付けたまま赤外線センサの上を指でタ ッチし操作して下さい。(赤外線センサのタッチ要領については2.4項を参照してください)

# ()注記

ゼロ点調整の際は測定間内が完全に液封状態であるとを確認し、空気やガスが入らないよう注意してください。 実際に測定する液体を約2分循環し(使用する流量の 50%以上で流すとよりよい)、その後ゼロ点調整を行うとより安 定した理想的なゼロ点調整が行えます。

下右図で示すように流量計本体上下流に設置したバルブを使用して流れを完全に停止させてください。

#### (194) PFN イス

水平設置でのゼロ点調整は下流側バルブ2を閉めてから上流側バルブ1を閉めると確実に液封ができ、正確なゼロ点調 整が可能になります。

また流量計上流側にポンプがある場合は必ず上流側のバルブ1を閉めてゼロ点調整を行ってください。

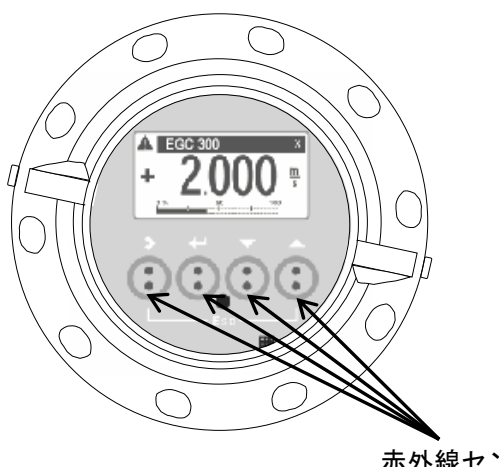

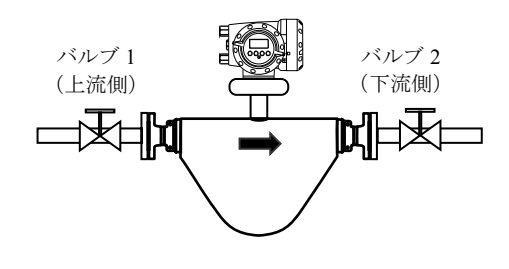

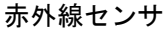

本器は、自動ゼロ調整機能をもっていますので、次の操作によりゼロ調整を行うことができます。 なお、ゼロ調整は一度行えば、電源を投入するたびに行う必要はありません。(ゼロ調整時の内部補正データを不揮発 性メモリに保持しています。)

ゼロ調整 操作手順

| 表示内容例                                       | キー操作方法                                                      |
|---------------------------------------------|-------------------------------------------------------------|
| 流量測定モード<br>例) <b>1.2345 kg/min</b> 等        |                                                             |
| keep key pressed<br>001.1s (残り時間が表示<br>される) | > タッチ(3~4 秒間タッチしつづける)<br>Release Key Now が表示されたら指をはなしてください。 |
| A<br>> Quick setup<br>test                  | > から指をはなす                                                   |
| 表示内容                                        | キー操作方法                                                      |

|          | С                       | ▼ (2回) タッチで Setup を選択する                                                    |
|----------|-------------------------|----------------------------------------------------------------------------|
|          | test                    |                                                                            |
| >        | Setup                   |                                                                            |
|          | service                 |                                                                            |
|          | Setup C1                | > タッチで Process input の項目に入る                                                |
|          |                         |                                                                            |
| >        | Process input           |                                                                            |
|          | Concentratiion          |                                                                            |
|          | Process input C1.1      | > タッチで Zero and Offset の項目に入る                                              |
|          | <br>Zama and Officiat   |                                                                            |
| 1        | Zero and Offset         |                                                                            |
|          | Density                 |                                                                            |
|          | Zero and Offsets C1.1.1 | > タッチで Calibrate Zero に入る                                                  |
|          |                         |                                                                            |
| >        | Calibrate Zero          |                                                                            |
|          | Zero add Offset         |                                                                            |
| <u> </u> | Calibrato Zoro C111     | 、 カッチズ Calibrate Tara ONiまニナカフ                                             |
|          |                         | > ダッナで Calibrate zero ? か衣小される                                             |
| >        | Calibrate Zero?         | Automaticが表示選択されている                                                        |
|          | Automatic               |                                                                            |
| ┣        |                         | 林正山の碇り時間がまニ (おもい) げらい) さらて                                                 |
|          | Ploaso wait             | 仪正中の残り時间が衣小(カワントタワン)される                                                    |
|          | riease wait             |                                                                            |
|          |                         |                                                                            |
|          |                         |                                                                            |
| <u> </u> | Calibrate Zero C1.1.1   | Passed が表示される                                                              |
|          |                         |                                                                            |
| >        | Calibrate Zero?         |                                                                            |
|          | Passed                  |                                                                            |
|          |                         |                                                                            |
|          | Calibrate Zero C1.1.1   | セロ点校止結果(± <b>XX.XXX %</b> )が表示される                                          |
|          | Calibrata Zara          |                                                                            |
|          |                         |                                                                            |
|          | ~~.~~~/                 |                                                                            |
| <u> </u> | Zero and Offsets C1.1.1 | 」をタッチ                                                                      |
|          |                         |                                                                            |
| >        | Zero calibration        |                                                                            |
|          | Zero add Offset         |                                                                            |
| <u> </u> |                         |                                                                            |
| 1        | Process input C1.1      | ↓ をタッチ                                                                     |
|          | <br>Zara and Offecto    |                                                                            |
|          |                         |                                                                            |
|          | Density                 |                                                                            |
| <u> </u> | Setup C1                | 」をタッチ                                                                      |
|          |                         |                                                                            |
| >        | Process input           |                                                                            |
|          | Concentratiion          |                                                                            |
| <u> </u> | ^                       |                                                                            |
| 1        | C                       | ↓ をタッナ                                                                     |
|          | iest<br>Sotup           |                                                                            |
| 1        | service                 |                                                                            |
|          |                         |                                                                            |
|          |                         | 」をタッチ                                                                      |
| >        | Save configuration?     | Save configuration ?と表示されろ                                                 |
|          | Yes                     | 西新する場合け Yas $~$ $~$ $~$ $~$ $~$ $~$ $~$ $~$ $~$ $~$                        |
| 1        |                         | $ \sqrt{n} \sqrt{n} \sqrt{n} \sqrt{n} \sqrt{n} \sqrt{n} \sqrt{n} \sqrt{n}$ |
|          |                         | もし史材しない場合は、▼クツチで NU にしし J をクツデ<br>- 20 - 20 - 20 - 20 - 20 - 20 - 20 - 20  |
| 1        |                         | → 俊、測疋七一トの表示画面に戻る                                                          |

以上でゼロ点調整は完了です。

## 3.2.3 積算表示のリセット

積算表示を使用する場合は、運転前に積算値のリセット操作を行ってください。 次の操作で正方向、逆方向および正逆差流流量積算値がリセットされます。

積算表示リセット 操作手順

例:積算カウンター (All Totalisers) のリセット

| 表示内容                             | 操作方法                                                         |
|----------------------------------|--------------------------------------------------------------|
| 流量測定モード 例)                       | 左記は測定モードの2ページ目                                               |
| +1.000g/cm3<br>+25.0℃            |                                                              |
| Σ1:+123456789 kg                 |                                                              |
| keep key pressed                 | > タッチ(3~4秒間タッチしつづける)                                         |
| 001.1s (残り時間が表示                  | Release Key Now が表示されたら指をはなしてください。                           |
| CAUS)                            |                                                              |
| A                                | > から指をはなすと quick setup が選択表示される。                             |
| > Quick setup                    |                                                              |
| test                             |                                                              |
| Quick setup A1                   | <b>&gt;</b> タッチ                                              |
| <br>> Language                   |                                                              |
| English                          |                                                              |
| Tag<br>Owiek eetun A2            | ▼ (2 回) カーチズ <b>Decet</b> の 佰日 に 1 フ                         |
| Tag A3                           | ▼ (Z回) タップで Reset の項日に入る                                     |
| > Reset                          |                                                              |
| analog outputs                   |                                                              |
| Reset A3.1                       | > <i>ダッ</i> ナ                                                |
| > Reset errors                   |                                                              |
| Tortaliser 1                     |                                                              |
| Reset A3.2                       | ▼タッチで All Tortaliser に入る                                     |
| > All Tortaliser                 | ※<br>着 覧 力 ウンターは <b>2</b> 個 (Tortaliser 1 と <b>2</b> ) あります。 |
| Tortaliser 1                     | 個別にリセットしたい場合は▼で Tortaliser 1 又は2を選択してくだい。                    |
| Reset A3.2                       | > タッチで Reset Tortaliser ? No と表示される                          |
| Reset Tortaliser ?               |                                                              |
| Reset Tortaliser ?               | ▼タッチで Yes を選択する                                              |
| Yes                              |                                                              |
| Reset A3.2                       | ↓ をタッチ                                                       |
| reset errors                     |                                                              |
| > All Tortaliser<br>Tortaliser 1 |                                                              |
| Quick setup A3                   | ↓ をタッチ                                                       |
| Tag                              |                                                              |
| > Reset                          |                                                              |
|                                  | 」 をタッチ                                                       |
|                                  |                                                              |
| > quick setup                    |                                                              |
| <u>test</u><br>流量測定モード 例         | 表示画面となり Totaliser 1 ( $\Sigma$ 1) けリセットされます                  |
| +1.000g/cm3                      | (左記は測定モード2ページ目)                                              |
| +25.0℃                           | (最後の Save configuration ?の確認表示はされません)                        |
| 21:+000000000 kg                 |                                                              |

#### 3.2.4 運 転

- 1) 流体を流し、運転を開始してください。
- 2) 表示器が瞬時流量表示のとき、正方向の流れで"-"が表示された場合には流れ方向が逆になっています。検出器 の取付方向(流れ方向マークと流れ方向が一致しているか)を確認してください。
- 3) 流量レンジ、パルスレートの変更、表示内容の変更などを行う場合は、次章を参照して設定データの変更を行って ください。

#### 3.2.5 密度校正

密度校正は実際に使用される流体が流量計センサチューブ内に通液されている場合のみ実行できます。

密度校正は1点校正と2点校正がありますが、本書では簡単かつ正確に行える1点校正の方法を説明します。

1 点校正の方法は二つあり

①水道水

②実際のプロセス液

で行う方法があります。

水道水で行う場合は水道水を、実際の液で行う場合はその液体を使用する流量で約30分循環運転してください。

また何らかの要因で密度校正が上手く行えなかった場合は工場出荷の状態(Default)に戻すことも可能です。

①水道水で密度の校正を行う場合のキー操作例を以下に示します。

(なるべく使用する流量で流した状態で行ってください)

| 表示内容例                                                                                      | キー操作方法                                                      |
|--------------------------------------------------------------------------------------------|-------------------------------------------------------------|
| 密度測定モード<br>例)1.1000 g/cm <sup>3</sup> 等                                                    |                                                             |
| keep key pressed<br>001.1s (残り時間が表示<br>される)                                                | > タッチ(3~4 秒間タッチしつづける)<br>Release Key Now が表示されたら指をはなしてください。 |
| A<br>A<br>Quick setup<br>test                                                              | > から指をはなす                                                   |
| C<br>test<br>> Setup<br>service                                                            | ▼ (2回) タッチで Setup を選択する                                     |
| Setup C1<br><br>> Process input<br>Concentratiion                                          | > タッチで Process input の項目に入る                                 |
| Process input       C1.2         Zero and Offsets       Density         Filters       C1.2 | > タッチで Process input C1.1 表示後に<br>▼タッチで Density の項目に入る      |
| Density         C1.2.1               > Calibrate Density           Density Mode Sel        | > タッチで Calibrate Density に入る                                |

| Calibrate Density C1.2.1           | > タッチで 1 Point Calibration を表示される                                                                                                    |
|------------------------------------|----------------------------------------------------------------------------------------------------|
| 1 Point calibration                |                                                                                                    |
| 1 Point Calibration                |                                                                                                    |
| Calibrate Density C1.2.1           | ↓ をタッチで Town Water (水) を表示される                                                                                                    |
| Town Water                         |                                                                                                    |
| Density Calib.Product              |                                                                                                    |
| Iown water<br>Donsity calib C1.2.1 | - なないチナスト へん がまニナわえ                                                                                                    |
| Density callo C1.2.1               | $\downarrow \mathcal{C} \mathcal{P} \mathcal{P} \mathcal{P} \mathcal{P} \mathcal{O} \mathcal{C} \mathcal{O} \mathcal{C} \mathcal{O} \mathcal{C} \mathcal{O} \mathcal{O} \mathcal{O} \mathcal{O} \mathcal{O} \mathcal{O} \mathcal{O} O$ |
| Single Pt. Calib.<br><b>OK</b>     | ※密度校正をしない場合は▼タッチで Break を選択                                                                                                    |
|                                    | 」 をタッチすると                                                                                                    |
| please wait                        | 校正中の残り時間が表示(カウントダウン)される。約20秒                                                                                                    |
| XXX.XS(残り時間)                       |                                                                                                    |
|                                    |                                                                                                    |
|                                    | Density Calibration Passed が表示されたら密度校正は完了。                                                                                                    |
| Density Calibrtion                 |                                                                                                    |
| Passsed                            | ※Calibration Error が表示さらた場合は、測定管内の液が                                                                                                    |
|                                    | 抜けているか、気泡混入の可能性がありますので満液状態にしてくだ                                                                                                    |
|                                    | さい。                                                                                                    |
| Density C1.2.1                     | 」をタッチ                                                                                                    |
|                                    |                                                                                                    |
| > Density calib                    |                                                                                                    |
| Density Mode Sei                   |                                                                                                    |
| Process input C1.2                 | ↓をタッチ                                                                                                    |
| Zero and Offsets                   |                                                                                                    |
| > Density                          |                                                                                                    |
| Fillers                            |                                                                                                    |
| Setup C1                           | ↓をタッチ                                                                                                    |
|                                    |                                                                                                    |
| > Process input                    |                                                                                                    |
| Concentration                      |                                                                                                    |
| С                                  | ↓をタッチ                                                                                                    |
| Test                               |                                                                                                    |
| > Setup                            |                                                                                                    |
| service                            |                                                                                                    |
|                                    | 」をタッチ                                                                                                    |
| > Save configuration?              | Save configuration ?と表示される                                                                                                    |
| Yes                                | 更新する場合は、Yes で↓ をタッチする。                                                                                                    |
|                                    | もし更新しない場合は、▼タッチで No にして 」 をタッチ                                                                                                    |
|                                    | → 後、測定モードの表示画面に戻る。                                                                                                    |

密度表示値が水の密度と合致しているか確認してください。

#### ②実際の液で校正を行う場合のキー操作例を以下に示します。

(なるべく使用する流量で流した状態で行ってください) 実際の液体 1.200 g/m<sup>3</sup>に校正する場合の例

| 表示内容例                                                                                          | キー操作方法                                                                                                    |
|------------------------------------------------------------------------------------------------|----------------------------------------------------------------------------------------------------|
| 密度測定モード<br>例)1100.00 g/cm <sup>3</sup> 等                                                       |                                                                                                    |
| keep key pressed<br>001.1s (残り時間が表示<br>される)                                                    | > タッチ(3~4 秒間タッチしつづける)<br>Release Key Now が表示されたら指をはなしてください。                                                          |
| Α                                                                                              | > から指をはなす                                                                                                    |
| > Quick setup<br>test                                                                          |                                                                                                    |
| C                                                                                              | ▼ (2回) タッチで Setup を選択する                                                                                              |
| <ul> <li>Setup<br/>service</li> </ul>                                                          |                                                                                                    |
| Setup C1                                                                                       | > タッチで Process input の項目に入る                                                                                          |
| > Process input<br>Concentratiion                                                              |                                                                                                    |
| Process input C1.2<br>Zero and Offsets<br>> Density<br>Filters                                 | > タッチで Process input C1.1 表示後に<br>▼タッチで Density の項目に入る                                                               |
| Density C1.2.1                                                                                 | > タッチで Density calib に入る                                                                                             |
| <ul> <li>&gt; Density calib</li> <li>Density Mode Sel</li> </ul>                               |                                                                                                    |
| Calibrate Density C1.2.1<br>1 Point calibration<br>Density calibration?<br>1 Point Calibration | > タッチで <mark>1 Point Calibration</mark> を表示される                                                                       |
| Calibrate Density C1.2.1<br>Town Water<br>Density Calib.Product<br>Town Water                  | ↓ をタッチで <b>Town Water</b> (水)を表示される                                                                                  |
| Calibrate Density C1.2.1<br>Town Water<br>Density Calib.Product<br>Other                       | ▲タッチで <mark>Other</mark> を選択する。                                                                                      |
| Density calib C1.2.1<br>+0.9982                                                                | → をタッチすると+0.9982等の以前実施した密度校正値が表示される。                                                                                 |
| Product Density Value<br>+0.9982 g/cm <sup>3</sup>                                             |                                                                                                    |
| Density calib C1.2.1                                                                           | タッチして桁位置を移動させる。                                                                                                    |
| +0.9982<br>Product Density Value<br>+1.2000 g/cm3<br>-1.0000 +5.0000                           | <ul> <li>(桁か移動すると数値か反転表示になる)変更したい桁まで移動したら</li> <li>▼▲で数値を変更する(小数点も▼▲で変更可能)</li> <li>例)+0.9982から+1.2000に変更</li> </ul> |
| Density calib C1.2.1                                                                           | ↓ をタッチすると OK が表示される                                                                                                  |
| Single Pt. Calib.<br><b>OK</b>                                                                 | ※密度校正をしない場合は▼タッチで Break を選択                                                                                          |

| please wait<br>xxx.x s(残り時間)                                                              | 」をタッチすると<br>校正中の残り時間が表示(カウントダウン)される。約20秒                                                                                     |
|-------------------------------------------------------------------------------------------|----------------------------------------------------------------------------------------------------|
| Density Calibrtion<br>Passsed                                                             | Density Calibration Passed が表示されたら密度校正は完了。<br>※Calibration Error が表示さらた場合は、測定管内の液が<br>抜けているか、気泡混入の可能性がありますので満液状態にしてくだ<br>さい。 |
| Density     C1.2.1           > Density calib       Density Mode Sel                       | 」をタッチ                                                                                                    |
| Process input       C1.2         Zero and Offsets       >         > Density       Filters | 」をタッチ                                                                                                    |
| Setup C1<br><br>> Process input<br>Concentratiion                                         | 」をタッチ                                                                                                    |
| C<br>Test<br>> Setup<br>service                                                           | ↓ をタッチ                                                                                                    |
| <br>> Save configuration?<br>Yes                                                          | 」 をタッチ<br>Save configuration ?と表示される<br>更新する場合は、Yes で 」 をタッチする。<br>もし更新しない場合は、▼タッチで No にして 」 をタッチ<br>」後、測定モードの表示画面に戻る。       |

密度指示値と調整した密度値が合致しているか確認してください。 必要に応じて密度校正値を微調整し直してください。

## 4. データ設定

#### 4.1 設定の概要

MASSMAX 質量流量計は測定を行う測定モードと各種設定を行う際の設定モードの二つのモードがあります。

1) 測定モード

常時流量・密度・密度等を測定してる時のモードです。電源を入れて何も操作しなければいつも測定モードの 表示がされます。

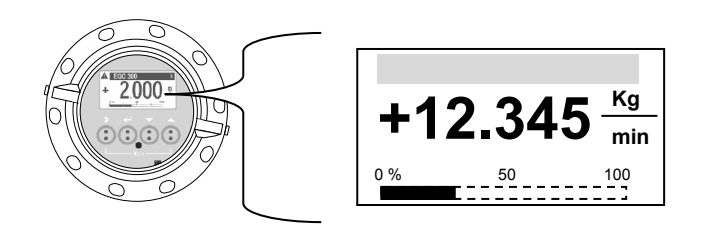

現在流量計が測定している各種測定値等を表示します。 測定モードでの表示は4つの表示 Page があり ▲▼の赤外線センサをタッチすることで表示 の切り替えが可能です。 項目 2.2.1 設定モード(流量測定時)の表示例 参照してください。

2)設定モード

流量レンジ、表示機能、電流・パルス出力、テスト機能など各種機能を変更・操作する時のモードです。 >、→、▲、▼の赤外線センサをタッチすることによりデータ設定操作を行うことができます。

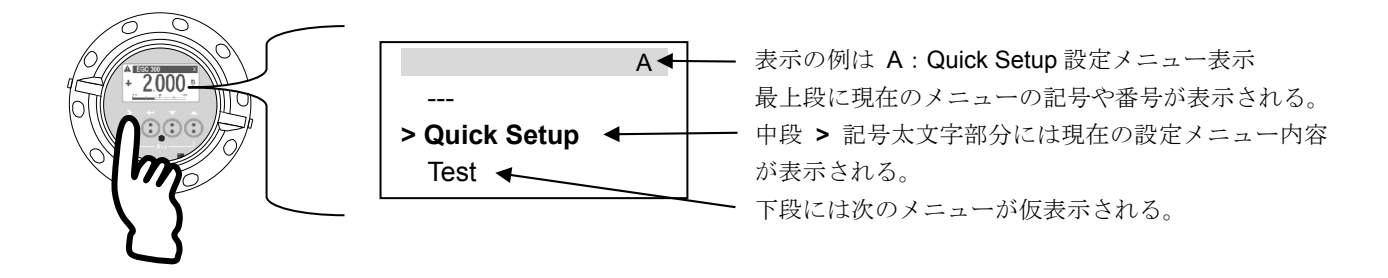

設定モードは大きく A,B,C 3 個のメインメニュー(A: Quick Setup、B: Test、C: Set up)があり、各メインメニュー にはそれぞれサブメニューやファンクションメニューに枝分かれし、各データ・操作メニューを持っています。 設定モードの途中で5分間何もせず放置すると直前の変更内容は更新されないまま自動的に測定モードに復帰します。

## ● <u>データ設定フロー 図1</u>

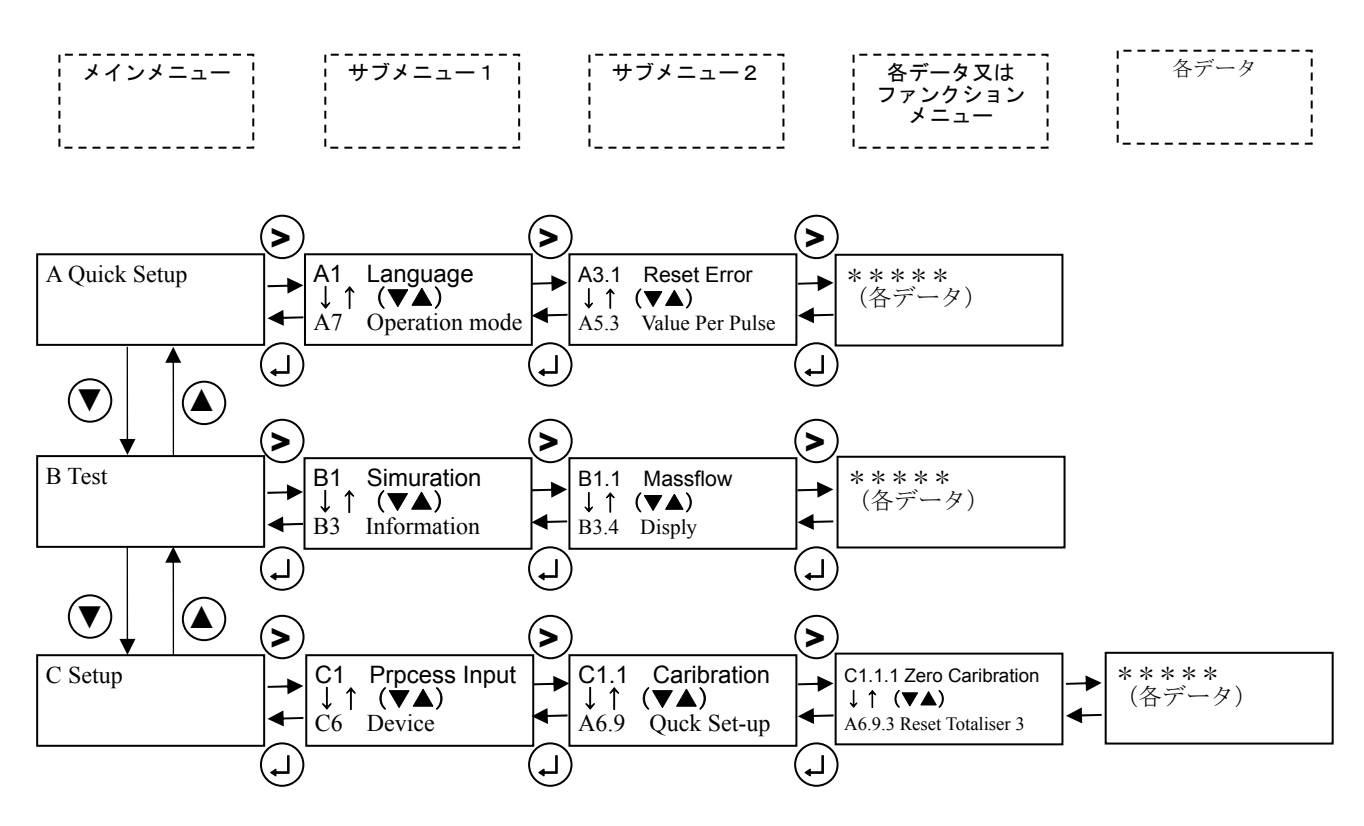

設定モードは**>**, ↓, ▲, ▼の赤外線センサをタッチすることに操作します。 各**>**, ↓, ▲, ▼赤外線センサの動作機能内容は以下のとおりです。

| 土从泊                 |                                                                                                    | 設定モード                   |                          |                                                                                         |  |
|---------------------|----------------------------------------------------------------------------------------------------|-------------------------|--------------------------|-----------------------------------------------------------------------------------------|--|
| か^^禄<br>センサ         | 測定モード                                                                                                    | メインメニュー                 | サブ・ファンクション<br>メニュー       | データ                                                                                     |  |
| <b>▲, ▼</b><br>上下キー | <ol> <li>1~4pageの測定モード表示を切り替える。</li> <li>質量瞬時流量値・瞬時流量バーグラフ、密度・温度・積算流量、エラー表示、トレンドグラフなどを表示することが可能です。</li> </ol> | 各メニューを選択<br>する          | 各サブ・ファンクショ<br>ンメニューを選択する | <ul> <li>反転アクティブ表示になったデータ内容や数値を選択・変更する。</li> <li>・数値の変更・単位の変更・機能内容の変更・小数点の移動</li> </ul> |  |
| ><br>移動キー           | 2.5秒以上長押しすると<br>設定モードに入る                                                                                      | サブ・ファンクション<br>メニューへ移動する | データに移動する                 | 変更する数値桁へ移<br>動する。                                                                       |  |
| ↓<br>エンター<br>キー     |                                                                                                    | 測定モードに戻る                | サブ・メインメニュー<br>に戻る        | データ内容(数値や機<br>能内容)の確定                                                                   |  |

## ■ 知識

設定モードの途中で 5 分間操作をせず放置すると直前の変更内容は更新されないまま自動的に測定モードに復帰しま す。

## 4.1.1 設定手順

本器の流量レンジ、表示機能、出力パルスレートなどの出力仕様、各機能などのデータ設定はすべてフロントパネル の赤外線センサの設定キーの操作により行います。 データ設定フローを示します。(メインメニューからサブメニュー2まで)

● <u>データ設定フロー 図 2</u>

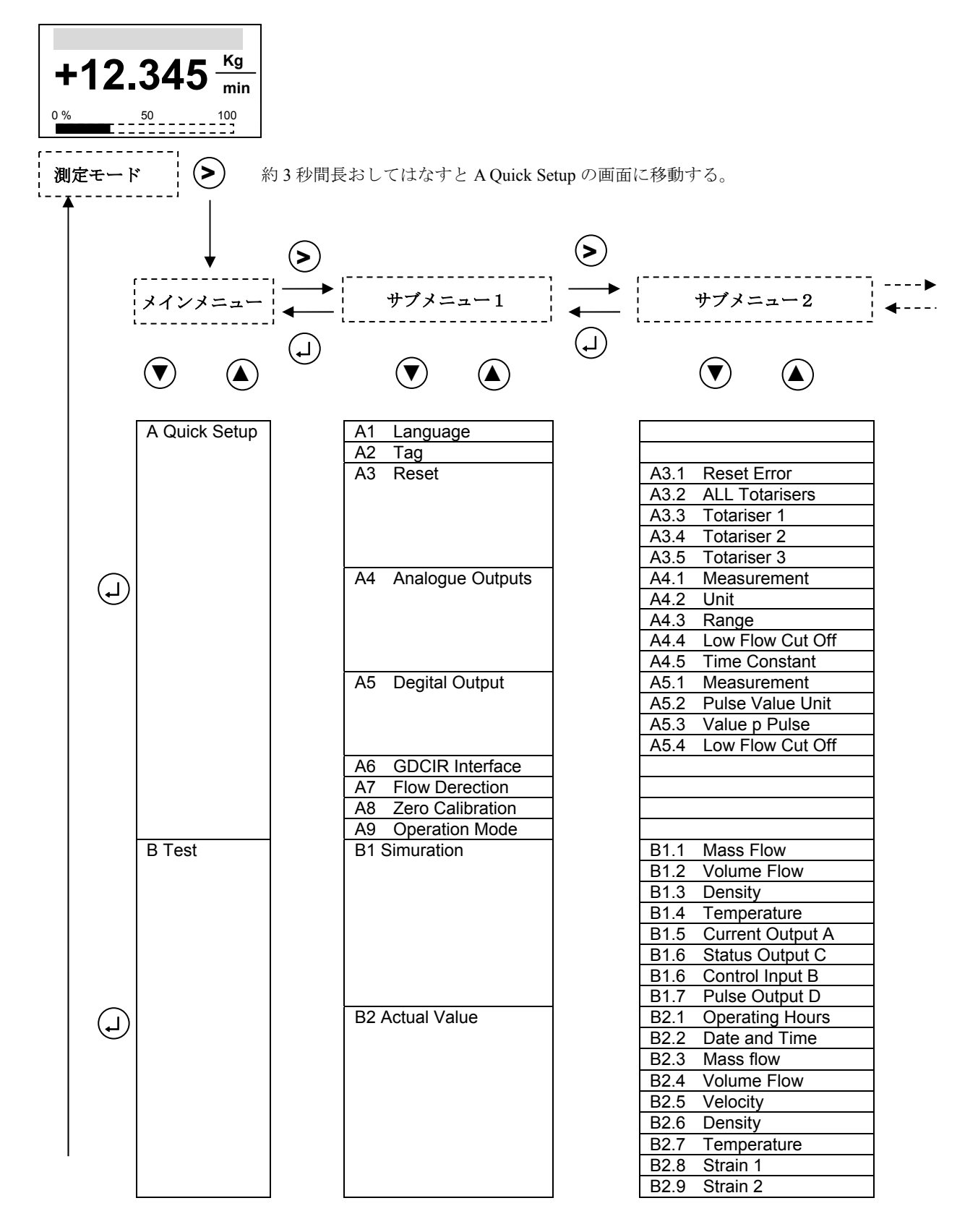

|            |          |    |                | r |                           |
|------------|----------|----|----------------|---|---------------------------|
|            |          |    |                |   | B2.10 Tube Frequency      |
|            |          |    |                |   | B2.11 Driver Level        |
|            |          |    |                |   | B2.11 Sensor A Level      |
|            |          |    |                |   | B2 13 Sensor B Level      |
|            |          |    |                |   | P2 14 2 Dhago Signal      |
|            |          |    |                |   | B2.14 2 Fliase Signal     |
|            |          |    |                |   | B2.15 SE PCB Temp         |
|            |          |    |                |   | B2.16 Act Operation Mode  |
|            |          | B3 | Information    |   | B3.1 Status Log           |
| <b>↑</b>   |          |    |                |   | B3.2 Status Details       |
|            |          |    |                |   | B3.3 C Number             |
|            |          |    |                |   | B3.4 Sensor Electronics   |
|            |          |    |                |   | B3.6 Electronics Revision |
|            |          |    |                |   | B3 7 Sensor Revision      |
|            | C Set up | C1 | Process input  |   | C1 1 Zero and Offset      |
|            | C Set up |    | 1 locess input |   |                           |
|            |          |    |                |   | C1.2 Density              |
|            |          |    |                |   | C1.3 Filter               |
|            |          |    |                |   | C1.4 System Control       |
|            |          |    |                |   | C1.5 Diagnosis            |
|            |          |    |                |   | C1.6 Information          |
|            |          |    |                |   | C1.7 Flow Carib           |
|            |          |    |                |   | C1.8 Density Carib        |
|            |          |    |                |   | C1.9 Simuration           |
| (し)        |          | C2 | Concentration  |   |                           |
| $\bigcirc$ |          | 02 |                |   | C3 1 Hardware             |
|            |          | 00 | , , , ,        | · | C3 X Current Output       |
|            |          |    |                |   |                           |
|            |          |    |                |   |                           |
|            |          |    |                |   |                           |
|            |          |    |                |   | C3.X Status Output        |
|            |          |    |                |   | C3.X Limit Switch         |
|            |          |    |                |   | C3.X Control Intput       |
|            |          | C4 | I/O Totalisers |   | C4.1 Totaliser 1          |
|            |          |    |                |   | C4.2 Totaliser 2          |
|            |          |    |                |   | C4.3 Totaliser 3          |
|            |          | C5 | 5 I/ O HART    |   | C5.1 PV is                |
|            |          |    |                |   | C5.2 SV is                |
|            |          |    |                |   | C5 3 TV is                |
|            |          |    |                |   |                           |
|            |          |    |                |   |                           |
|            |          |    |                |   | C5.5 Hart Units           |
|            |          | Ce | Dvice          |   | C6.1 Device info          |
|            |          |    |                |   | C6.2 Display              |
|            |          |    |                |   | C6.3 1 st Meas. Page      |
|            |          |    |                |   | C6.4 2 nd Meas. Page      |
|            |          |    |                |   | C6.5 Graphic Page         |
|            |          |    |                |   | C6.6 Special Functions    |
|            |          |    |                |   | C6.7 units                |
|            |          |    |                |   | C6.8HART                  |
|            |          |    |                |   | C6.9 Ouick Set-up         |
|            |          | L  |                |   | oo.a Quick oet-up         |

#### ・設定モード メインメニューの解説

設定モードは大きく A,B,C 3 個のメインメニュー(A: Quick Setup、B: Test、C: Set up)があります。 メインメニューの主な機能・役割は以下のとおりです。

| メインメニュー       | 主な機能・役割                            |  |  |  |
|---------------|------------------------------------|--|--|--|
| A Quick Setup | ・流量積算値のリセット                        |  |  |  |
|               | ・電流出力・パルス出力のローカットオフや時定数の           |  |  |  |
|               | 変更等 比較的簡単な設定変更を行う場合に使用             |  |  |  |
| B Test        | ・流量計の各種出力(電流・パルス・状態出力等)とお客様受信側計器等と |  |  |  |
|               | の信号取り合い確認(ループチェック)時に使用。            |  |  |  |
|               | ・トラブル時の自己診断機能                      |  |  |  |
| C Set up      | ・ゼロ点調整の実施                          |  |  |  |
|               | ・流量計の各種出力(電流・パルス・状態出力等)の詳細設定。      |  |  |  |
|               | ・表示の各詳細設定                          |  |  |  |

本器の Set up データ設定項目は次のような階層メニューで構成されています。

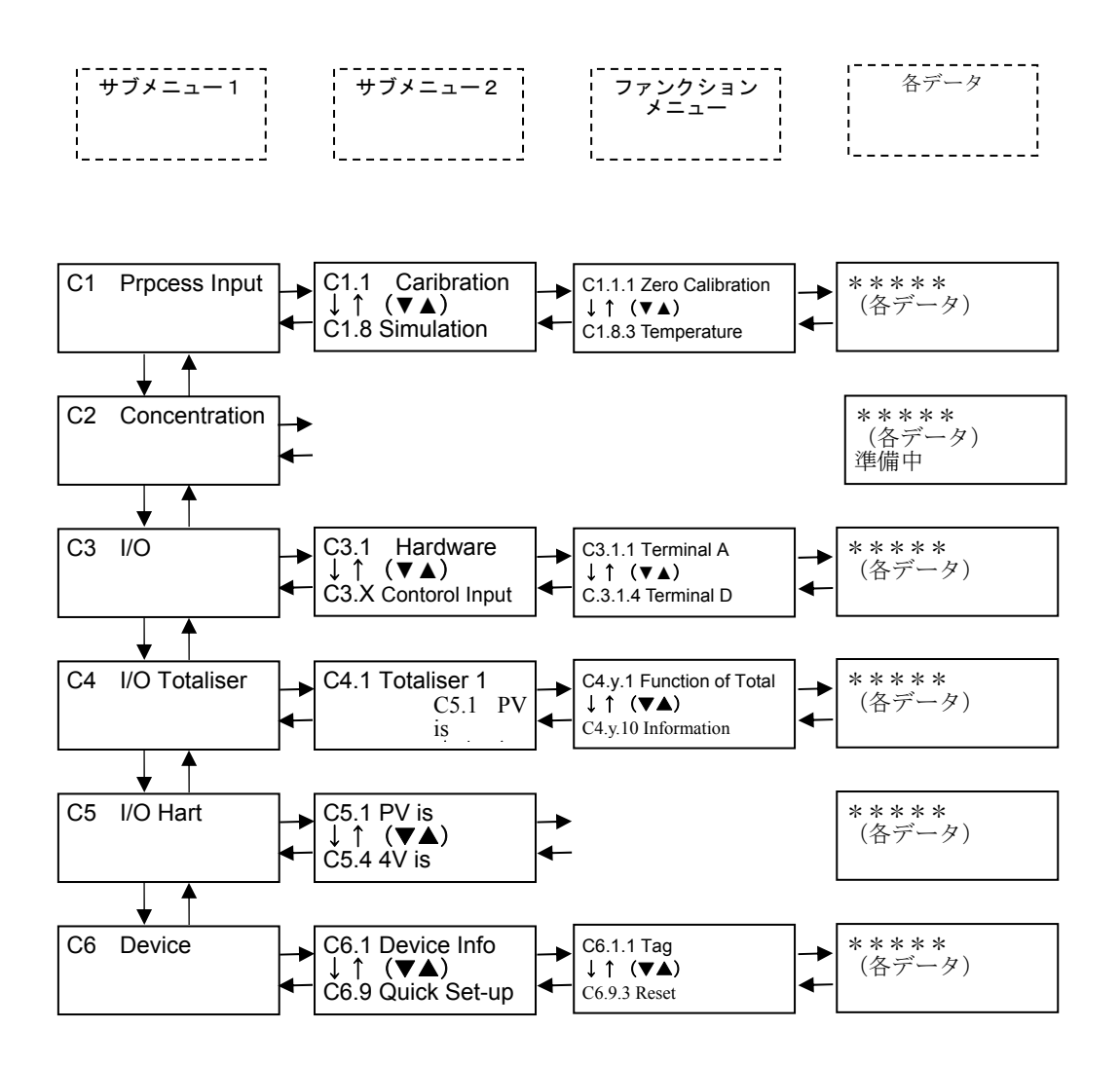

・C Set up メニューの解説

C Set up メニューは 6 個のサブメニュー1 (C1~C6) があります。 各サブメニュー1 の主な機能・役割は以下のとおりです。

| サフ | ダメニュー1        | 主な機能・役割                                                                          |
|----|---------------|----------------------------------------------------------------------------------|
| C1 | Prpcess Input | <ul> <li>流量ゼロ点調整の実施</li> <li>密度校正</li> <li>流れ方向の設定</li> <li>検出部データ情報等</li> </ul> |
| C2 | Concentration | 濃度計(準備中)                                                                         |
| C3 | I/O           | 流量計の各種出力(電流・パルス・状態出力等)の詳細設定。<br>・レンジ設定<br>・ローカットオフや時定数の設定等                       |
| C4 | I/O Counter   | 流量積算表示の各種設定<br>ローカットオフや時定数の設定等                                                   |
| C5 | I/O Hart      | Hart 通信の設定(準備中)                                                                  |
| C6 | Device        | ・計器のデバイス情報表示 ソフトバージョン等<br>・表示の各種詳細設定 瞬時流量・密度・温度表示の単位や小数点設定。                      |

## 4.1.2 設定キイ操作の例

 1) 測定モードから設定モードに切換える >キーを2.5秒間タッチします。

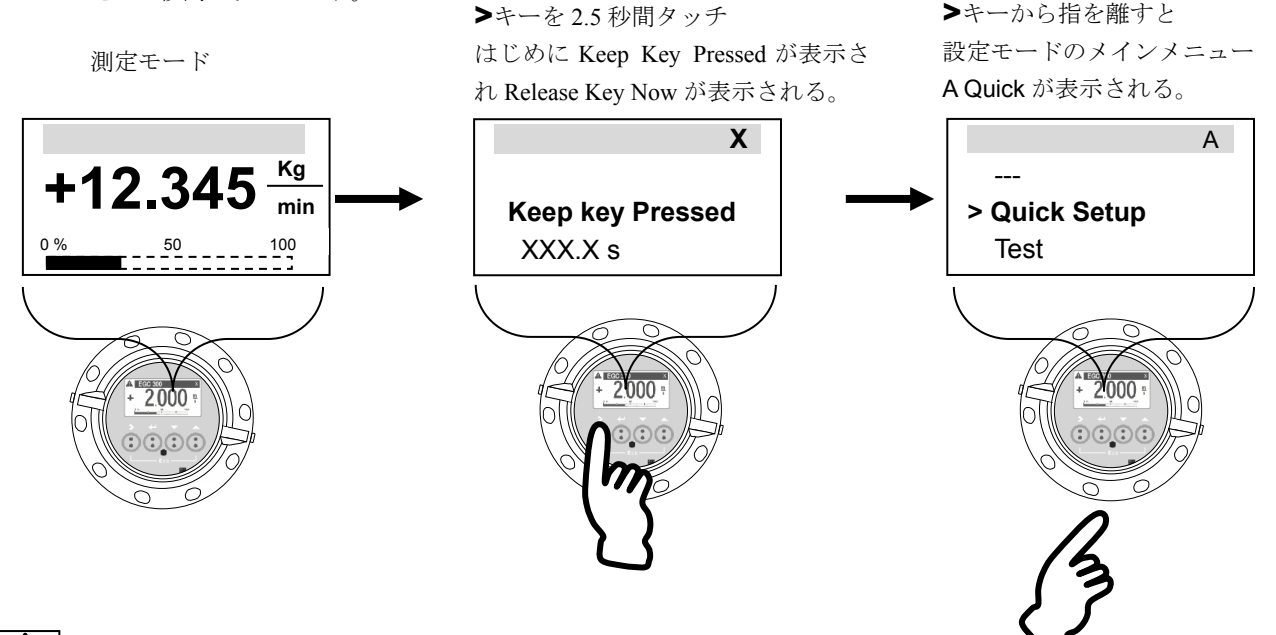

アドバイス

キー操作は少々要領が必要です。操作が思うようにいかない場合は2.3 項 赤外線センサのタッチ操作方法で予め練習 してください。

- 2) メインメニューとサブメニュー1を切り換える
  - 例) A Quick Setup と A1 Language を切り換える場合

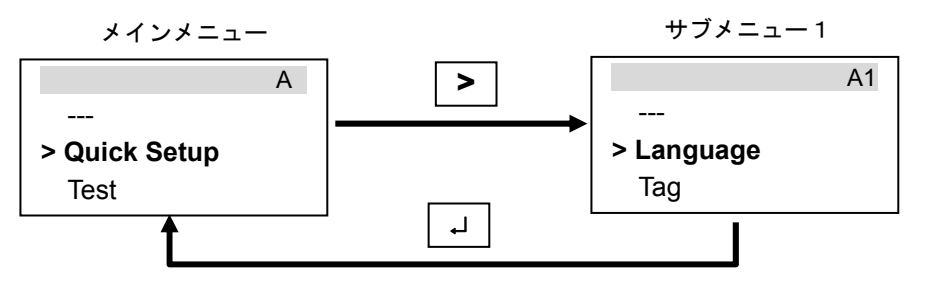

3) サブメニュー1 とサブメニュー2 を切り換える

例) C1 Setup と C1.1 Zero and Offsets と C1.1.1 Zero calibration を切り換える場合

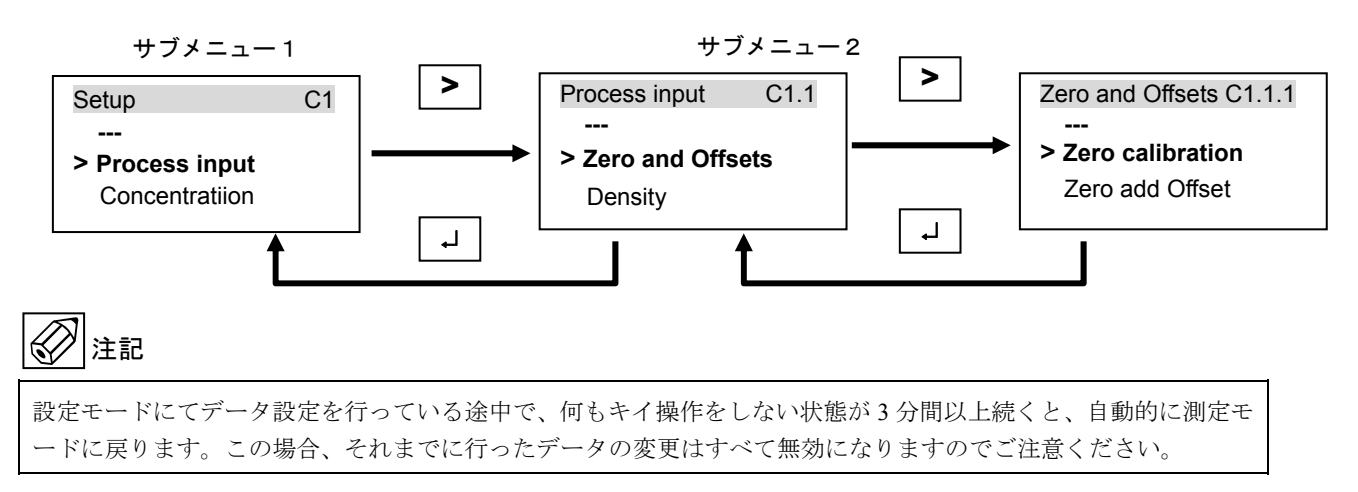

## 4.1.3 設定項目一覧

| Fct.  | 表示 Display       | 項目           | データ Data         | その他選択可能項目等                                              |
|-------|------------------|--------------|------------------|---------------------------------------------------------|
| Α     | Quick Setup      | クイックセットアップ   |                  |                                                         |
| A 1   | Language         | 言語           | English          | / Deutsch / Francais / Dancais / Polski / Portugues / 他 |
| A 2   | Тад              | 計器番号         | 未入力              |                                                         |
| A 3   | Reset            | リセット         |                  |                                                         |
| A 3.1 | Reset errors     | エラーリセット      | No               | / Yes                                                   |
| A 3.2 | All totalisers   | 全積算カウンタリセット  | No               | / Yes                                                   |
| A 3.3 | Totaliser 1      | 積算カウンタ1リセット  | No               | / Yes                                                   |
| A 3.4 | Totaliser 2      | 積算カウンタ2リセット  | No               | / Yes                                                   |
| A 4   | Analogue Output  | 電流出力         |                  |                                                         |
| A 4.1 | Measurement      | 測定対象         | Mass flow        | Volume flow / Density / Temperatur 他                    |
| A 4.2 | Unit             | 測定単位         | Kg/h             | Kg/min,t/h, 他 A 4.1 で設定した測定対象による                        |
| A 4.3 | Range            | レンジ          | 0.00XXX.X kg/h   | 数值入力                                                    |
| A 4.4 | LowFflow Cutoff  | ローカットオフ      | 02.0±01.0 %      | 00.020.0%数值入力                                           |
| A 4.5 | Time Constant    | 時定数          | 004.0 s          | 000.1100.0s(秒)数值入力                                      |
| A 5   | Digital Outputs  | パルス出力        |                  |                                                         |
| A 5.1 | Measurement      | 測定対象         | Mass flow        |                                                         |
| A 5.2 | Pulse Value Unit | 積算流量パルス単位    | kg               | g / t / 他                                               |
| A 5.3 | Value Per Pulse  | 1 パルスの量      | 1.00000 kg       | 数值入力                                                    |
| A 5.4 | LowFflow Cutoff  | ローカットオフ      | 0.000±0.000 kg/h | 数值入力                                                    |
| A 6   | GDC IR interface | GDC インターフェース | Break            | Activate                                                |
| Δ 7   | Flow Derection   | 流れ方向         | Forward          | / Backwards 流れ方向選択                                      |
| ~ 1   |                  |              | Torward          | Forward:正面より 左→右 Backwards:正面より 右→左                     |
| A 8   | Zero Calibration | ゼロ点調整        | Break            | / Automatic / Default / Manual (C1.1.1 と同じ)             |
| A 9   | Operation Mode   | 動作状態         | Measure          | / Stop(測定停止) / Stanby(測定スタンバイ)                          |

| Fct.   | 表示 Display            | 項目          | データ          | Data   | その他選択可能項目等                                                   |
|--------|-----------------------|-------------|--------------|--------|--------------------------------------------------------------|
| В      | Test                  | テスト         |              | -      | テスト機能                                                        |
| B 1    | Simulation            | 模擬出力        |              |        | 各出力の模擬出力機能                                                   |
| B 1.1  | Mass Flow             | 質量流量の模擬出力   | +X.XXXX      | Kg/min | 模擬出力する質量流量の数値入力(流量単位は C6.7.4 による)                            |
| B 1.2  | Volme Flow            | 体積流量の模擬出力   | +X.XXXX      | I/min  | 模擬出力する体積流量の数値入力(流量単位は C6.7.1 による)                            |
| B 1.2  | Density               | 密度の模擬出力     | X.XXXX       | g/cm3  | 模擬出力する密度の数値入力(流量単位は C6.7.16 による)                             |
| B 1.4  | Temperature           | 温度の模擬出力     | XXX.X        | °C     | 模擬出力する密度の数値入力                                                |
| B 1.5  | Current Out A         | 電流出力の模擬出力   | 04           | mA     | 03.022.0mA模擬出力する電流の数値入力                                      |
| B 1.6  | Control Input B       | コントロール入力模擬  | On           |        | On←→Off 切り換えて入力                                              |
| B 1.7  | Status Out C          | 状態出力の模擬出力   | On           |        | On←→Off 切り換えて入力                                              |
| B 1.8  | Pulse Out D           | パルス出力の模擬出力  | XXXXX        |        | 数値入力 ※開始後1秒間で終了(例100カウント=100Hz)                              |
| B 1    | Limit Switch C        | 警報出力の模擬出力   | On           |        | On←→Off 切り換えて入力<br>(C3.1.3 で Limit Switch 選択時のみ表示)           |
| B 1    | Frequency Out D       | 周波数パルスの模擬出力 | XXXXX        | Hz     | 数値入力 ※任意の周波数パルスを継続して出力可能<br>(C3.1.4 で Frequency Out 選択時のみ表示) |
| B 2    | Actual Values         | 実際の運転状況     |              |        |                                                              |
| B 2.1  | Oprating Hours        | 運転経過時間      | XXXXXX h     |        | 電源 ON がされている運転時間表示                                           |
| B 2.2  | Date and Time         | 著計機能        | 20XX XX / XX | XX:XX  | 現在の年月日時を表示。(場合よって調整要 →C6.6.6)                                |
| B 2.3  | Mass Flow             | 質量瞬時流量表示    | +X.XXXX      | Kg/min | 実際の質量流量表示                                                    |
| B 2.4  | Volume Flow           | 体積瞬時流量表示    | +X.XXXX      | L/min  | 実際の体積流量表示                                                    |
| B 2.5  | Velocity              | 流速表示        | +X.XXXX      | m/s    | 実際の流速表示                                                      |
| B 2.6  | Density               | 密度表示        | X.XXXX       | g/cm3  | 実際の密度表示                                                      |
| B 2.7  | Temperrature          | 温度表示        | +XXX.X       | °C     | 実際の温度表示                                                      |
| B 2.8  | Strain 1              | ストレインゲージ MT | XXX.X        | Ohm    | ひずみゲージ1の抵抗値                                                  |
| B 2.9  | Strain 2              | ストレインゲージ IC | XXX.X        | Ohm    | ひずみゲージ1の抵抗値                                                  |
| B 2.10 | Tube Frequency        | 振動周波数       | XXX.XX       | Hz     | センサチューブの振動周波数                                                |
| B 2.11 | Drive Level           | ドライブレベル     | XXX.X        | %      | センサチューブ振動エネルギーレベル                                            |
| B 2.12 | Sensor A Level        | センサレベル A    | XXX.X        | %      | センサ A 信号のバランスレベル                                             |
| B 2.13 | Sensor B Level        | センサレベル B    | XXX.X        | %      | センサ B 信号のバランスレベル                                             |
| B 2.14 | 2 Phase Signal        | 2 フェーズシグナル  | XXX.X        | %      | 2 層流信号レベル                                                    |
| B 2.15 | SE PCP Temp           | SE PCP 温度   | +XXX.X       | °C     | 検出部基板回路の温度表示                                                 |
| B 2.16 | Act.Operation<br>mode | 運転モード       | Measuring    |        | 現在の運転モードを表示                                                  |
| B 3    | Information           | インフォメーション   |              |        | 各回路のインフォメーション                                                |
| B 3.1  | Status Log            | 経過ログ        |              |        | 過去に起こったエラーの内容と経過を表示                                          |
| B 3.2  | Status Details        | 動作状況の詳細     |              |        | 動作状況のメッセージを詳細に表示                                             |
| B 3.3  | C Number              | C ナンバー      | CG32XXXXXX   |        | Cナンバー                                                        |
| B 3.4  | Sensor Electronics    |             |              |        | 検出器基板のバージョン情報                                                |
| B 3.5  | "Bus interface        | "           |              |        | Profibus、Modobus、FF 通信の変換器のみ表示                               |
| B 3.6  | Electronics Revision  |             |              |        | 変換器バージョン情報                                                   |
| B 3.7  | Sensor Revision       |             |              |        | 検出器バージョン情報                                                   |
| Fct.      | 表示 Display           | 項目                                      | データ Data                  |          |                                                        |
|-----------|----------------------|-----------------------------------------|---------------------------|----------|--------------------------------------------------------|
| С         | Set up               |                                         |                           |          |                                                        |
| C1        | Process input        | プロセス関連データ                               |                           |          |                                                        |
| C1.1      | Zero and Offsets     | セロ点調整・補正                                |                           |          |                                                        |
| C 1.1.1   | Zero Calibration     | セロ点調整                                   | Break                     |          | / Automatic / Factory Calib / Manual                   |
| C 1.1.2   | Zero Add. Offset     | セロ点補正                                   | +0.0000 Kg/               | /h       |                                                        |
| C 1.1.3   | Pipe Diameter        | ハ17径                                    | XX.X mm                   | 1        | 100                                                    |
| C 1.1.4   | Flow Correction      | ケイン補止                                   | +000.00 %                 |          |                                                        |
| C 1.1.5   | Zero Calib Log       | セロ点調金のロク                                |                           |          | 前回行つにセロ点調査の記録(セロ点・温度・日時)を衣示<br>                        |
| C 1.2     | Celibrate Density    | <b>省股</b><br>密度抗正                       | 1 Doint Colibration       |          | 2nd Calibratian Daint / Eastan Calib / Proak           |
| C 1 2 2   | Density Mode Sel     | (1) (1) (1) (1) (1) (1) (1) (1) (1) (1) |                           |          | Fixed(固定)/Referred(温度参考)/Standard                      |
| C 1 2 3   | Fixd Density Value   | 医常密度の値                                  | XXXX XX kg/m <sup>3</sup> |          | Thed(固定)/ Refered(温度多考) / Standard                     |
| C 1 2 3   | Density Ref Temp     | 密度測定の基準温度                               | XX X °C                   |          | 密度測定の基準となる温度(C122にて Fixed 選択時のみ表示)                     |
| C 1.2.4   | Ref Density Slope    | 密度のスロープ値                                | X.XX kg/m <sup>3</sup>    |          | 1℃あたりの密度変化量(C1.2.2 にて Fixed 選択時のみ表示)                   |
| C125      | Standard Density     |                                         | U                         |          |                                                        |
| 0 1.2.0   | Temp                 |                                         |                           |          |                                                        |
| C 1.2.6   | Standard Density K0  |                                         |                           |          |                                                        |
| C 1.2.7   | Standard Density K1  |                                         |                           |          |                                                        |
| C 1.2.0   | Last Density Cal     | 前回家度校正日時                                |                           |          | 前回行った密度の校正の日時                                          |
| C 1 3     | Filters and Cutoff   | 前回留度校正日時<br>フィルタ・ローカット                  |                           |          | 前日行りた出及の校正の日時                                          |
| C 1 3 1   | Flow Direction       | 流れ方向                                    | Forwards                  |          | / Backwards (Forward:正面より左→右/Backwards:左←右)            |
| C 1.3.2   | Press, Supp, Time    | 工場設定項目                                  | 00.0 s                    |          | 0.020.0                                                |
| C 1.3.3   | Press.Supp.Cutoff    | 工場設定項目                                  | 00.0 %                    |          | 00.010.0                                               |
| C 1.3.4   | Low Flow Cutoff      | 低流量加水力值                                 | 00.2 %                    |          | 00.010.0                                               |
| C 1.4     | System Control       | システムコントロール機能設定                          |                           |          |                                                        |
| C 1.4.1   | Function             | システムコントロール機能                            | No Action                 |          | / Flow = 0                                             |
| C142      | Condition            | システムコントロール動作                            | Donsity                   |          | /Tomporature(コントロール条件・密度又は温度を選択)                       |
| 0 1.4.2   | Condition            | 条件                                      | Density                   |          | /Temperature(コンITロール末件: 缶皮スは温度を送伏)                     |
| C 1.4.3   | Max. Dens.           | システムコントロール上限値                           | 2.0000 g/cr               | m3       | コントロール上限値(上限密度又は上限温度を入力)                               |
| C 1.4.4   | Min. Dens.           | システムコントロール下限値                           | 0.5000 g/cr               | m3       | コントロール下限値(下限密度又は下限温度を入力)                               |
| C 1.5     | Diagnostics          | 動作状況モニター機能                              |                           |          |                                                        |
| C 1.5.1   | Max. Rec. Temp.      | 最高使用温度                                  | Ĵ,                        |          | 過去最高使用温度記録                                             |
| C 1.5.2   | Min. Rec. Temp.      | 最低使用温度                                  | Ű.                        |          |                                                        |
| C 1.5.3   | 2 Ph. Threshold      |                                         | 000.0                     |          | 2 層流のエラーメッセーシ                                          |
| C 1.5.4   | Diagnosis 1          | 到作认沈t->=改正Ⅰ<br>動作伴迎==b                  | Off                       |          |                                                        |
| C 1.5.5   | Diagnosis 2          | 勤作状况τ=>=設定 2<br>動作状況ェ=b=設定 3            | Off                       |          | / Tube Frequency / Strain 1 / Strain 2 / 2Phase signal |
| C 1.5.0   | Diagnosis 3          | 到1F1入沉て=>=設足3                           | Oli                       |          | Signal Low 壮能信号の選択                                     |
| C 1.5.7   | Proc:Signal Low      |                                         | Out of Specification      | ı        | Information / Maintenance Required / Function Check /  |
|           |                      |                                         |                           |          | Out of Specification / Failure                         |
| C 1.5.8   | Proc:Signal Search   |                                         | Failure                   |          | Signal Search 状態信号の選択                                  |
| C 1.5.9   | Proc:Current Input   |                                         | Failure                   |          | Current Input 状態信号の選択                                  |
| C 1.5.10  | Proc:2Phase Low      |                                         | Out of Specification      | 1        | 2Phase Low 状態信号の選択                                     |
| C 1.5.11  | Proc:System control  |                                         | Information               |          | System control 状態信号の選択                                 |
| C 1 5 12  | Flectr:Power Failer  |                                         |                           | 1        | I Utalisel 仏恐信与の選択<br>Dower Failer 壮能信号の選択             |
| C 1.5.13  | Electr:IO Connection |                                         | Out of Specification      | <b>,</b> | Fower Faller 次態信号の選択                                   |
| C 1.6     | Information          | 楼器情報                                    | Sat of Opecification      | •        |                                                        |
| C 1.6.1   | Sensor Type          | 検出器サイズ名称                                |                           |          |                                                        |
| C 1.6.2   | Sensor ID            | 検出器 ID 番号                               |                           |          |                                                        |
| C 1.6.3   | Nominal Massflow     | 公称最大流量                                  |                           |          |                                                        |
| C 1.6.4   | Max allowed Temp     | 許容最高温度                                  |                           |          |                                                        |
| C 1.6.5   | Min allowed Temp     | 許容最低温度                                  |                           |          |                                                        |
| C 1.6.6   | Calibration Date     | 校正日                                     |                           |          |                                                        |
| C 1.6.7   | V No Sensor          | 検出器 Ⅴ 番号                                |                           |          |                                                        |
| C 1.6.8   | Sensor Serial No.    | シリアル                                    |                           |          |                                                        |
| C 1.6.9   | V number Converter   | 変換器 ∨ 番号                                |                           |          |                                                        |
| C 1.6.10  | Sensor Electornics   | 検出器基板                                   |                           |          |                                                        |
| C 1.7     | Flow Calib.          | 流用校正関連データ                               |                           |          |                                                        |
| C 1.7.125 | CF 1 – 27            | 検出部流量固有定数                               | 設定パラメータは添作                | 付の試験     | 険成績書を参照願います。                                           |
| C 1.8     | Density Calib        | 密度校正関連データ<br>や山 和中中中国                   | an                        |          |                                                        |
| C 1.8.18  |                      | 一                                       | 設定バラメータは添作                | 付の試験     | 既                                                      |
| C 1.9     | Simulation           | <b>快涨出刀</b>                             |                           |          |                                                        |
| C1.9.1    | Mass Flow            | <u>肖重流重</u>                             |                           |          | B1.1 と同じ                                               |
| C1.9.2    | Volume Flow          | 体積流量                                    |                           |          | B1.2と同じ                                                |
| C1.9.3    | Density              | 密度                                      |                           |          | B1.3と同じ                                                |
| C1.9.4    | Temprature           | 温度                                      |                           |          | B1.4 と同じ                                               |
| C 2.0     | Concentlation        |                                         | 特殊機能(Option 準備中)          |          |                                                        |

| Fct.     | 表示 Display                    | 項目                                                                                                    | データ            | Data |                                                                                                    |
|----------|-------------------------------|----------------------------------------------------------------------------------------------------|----------------|------|----------------------------------------------------------------------------------------------------|
| C 3      | I/O                           | 外部入出力                                                                                                    |                |      |                                                                                                    |
| C 3.1    | Hardware                      | 出カハードウェア                                                                                                    |                |      | 標準変換器の出力(変換器のバージョンにより異なる)                                                                                                    |
| C 3.1.1  | Terminals A                   | ターミナルA                                                                                                    | Current Outpu  | ut   | / Off                                                                                                    |
| C 3.1.2  | Terminals B                   | ターミナルB                                                                                                    | Status Output  |      | / Off / Control Input / Limit switch                                                                                                    |
| C 3.1.3  | Terminals C                   | ターミナル じ                                                                                                    | Status Output  |      | / Off / Limit switch                                                                                                    |
| C 3.1.4  |                               | ダーミナルレ                                                                                                    | Puise Output   |      | / Frequency Output / Off / Limit switch / Status Output                                                                                                    |
| 0.0.2    | Range 0%                      |                                                                                                    |                |      |                                                                                                    |
| C 3.2.1  | 100%                          | 出カレンジ                                                                                                    | 04.020.0       | mA   | 04.020.0                                                                                                    |
| C 3.2.2  | Extended Range                | 拡張出カレンジ                                                                                                    | 03.820.5       | mA   | 03.521.5                                                                                                    |
| C 3.2.3  | Error Current                 | エラー時出力                                                                                                    | 21.5           | mA   | 03.022.0                                                                                                    |
| C 3.2.4  | Error Condition               | エラー識別条件                                                                                                    | Failure        |      | / Out of Specification                                                                                                    |
| C 3.2.5  | Measurement                   | 測定値(出力)選択                                                                                                    | Mass Flow      |      | / Volume Flow / Flow Velocity / 2 Phase Signal / Straon2 /<br>Straon1 / Tube Frequency / Drive Level / Sensor Deviation<br>/ Sensor Avarage / Density / Temperature / |
| C 3.2.6  | Range                         | フルスケール                                                                                                    | •              | Kg/h |                                                                                                    |
| C 3.2.7  | Polarity                      | 流れ方向出力機能                                                                                                    | Positive polar | ity  | / Negative Polarity / Absolute Value / Both Polarity                                                                                                    |
| C 3.2.8  | Limitation                    | 出力リミット                                                                                                    | -120+120       | %    | -150+150                                                                                                    |
| C 3.2.9  | Low Flow Cutoff               | ローカットオフ                                                                                                    | 00.5±00.0      | %    | 00.020.0                                                                                                    |
| C 3.2.10 | Time Constant                 | 時定数                                                                                                    | 004.0          | S    | 000.1100.0                                                                                                    |
| C 3.2.11 | Special Function              | 工場設定項目                                                                                                    | off            |      | / Automatic Range / External Range                                                                                                    |
| C 3.2.12 | Threshold                     |                                                                                                    |                |      | C3.2.11 にて External Range 選択時のみ表示                                                                                                    |
| C 3.2.13 | Information                   | 工場設定項目                                                                                                    |                |      |                                                                                                    |
| C 3.2.14 | Simulation                    | 根擬出力                                                                                                    | 04.0           | mA   |                                                                                                    |
| C 3.2.15 | 4mA Triming                   | 上場設定項目                                                                                                    | 4.0000         | mA   |                                                                                                    |
| C 3.2.10 | ∠umA Triming                  | 上 场 設 正 塤 日<br>フテークフ 山 ナ                                                                                                    | 20.000         | mA   |                                                                                                    |
| 6 3.3    | Status Output B               | スナーダス田刀                                                                                                    |                |      | / Totaliser 1.2 Preset / Flow Over Range / Flow Polarity /                                                                                                    |
| C 3.3.1  | Mode                          | 出力機能割付け                                                                                                    | Output A       |      | Maintenance Required / Out of Specification / Failure / Off /<br>Output D / Output C / Output B /                                                                     |
| C 3.3.2  | Current Out A                 | 状態判別                                                                                                    | Polarity       |      | / Over Range / Range ChangeA                                                                                                    |
| C 3.3.3  | Invert Signal                 | ステータス反転                                                                                                    | Off            |      | / On                                                                                                    |
| C 3.3.4  | Information                   | 工場設定項目                                                                                                    |                |      |                                                                                                    |
| C 3.3.5  | Simulation                    |                                                                                                    | l              |      |                                                                                                    |
| C 3.4    | Status Output C               | ステータス出力                                                                                                    |                |      | / Tateliner 1.2 Preset / Flow Over Denge / Flow Delarity /                                                                                                    |
| C 3.4.1  | Mode                          | 出力機能割付け                                                                                                    | Output D       |      | Maintenance Required / Out of Specification / Failure / Off /<br>Output D / Output C / Output B /                                                                     |
| C 3.4.2  | Pulse Output B                | 状態判別                                                                                                    | Polarity       |      | / Over Range / Range ChangeA                                                                                                    |
| C 3.4.3  | Invert Signal                 | ステータス反転                                                                                                    | Off            |      | / On                                                                                                    |
| C 3.4.4  | Information                   | 工場設定項目                                                                                                    |                |      |                                                                                                    |
| C 3.4.5  | Simulation                    | 工場設定項目                                                                                                    |                |      |                                                                                                    |
| C 3.5    | Pulse Output D                | パルス出力                                                                                                    |                |      |                                                                                                    |
| C 3.5.1  | Pulse Shape                   | ハルスダイノ                                                                                                    | Symmetric      |      | Symmetric(常時 50:50) / Automatic(日勤) / Fixed(固定)                                                                                                    |
| C 3.5.2  | Puise with<br>Max. Bulas Bata | ハルス幅恒                                                                                                    | 0.05           | LI-7 | C 3.5.1 C FIXEd(固定)を選択時のみ表示(0.05~2000IIISeC)                                                                                                    |
| C 3 5 4  | Measurement                   | 取六山方向波致<br>測完値(出力)選択                                                                                                    | Mass Flow      | 112  | / Volume Flow                                                                                                    |
| C 3 5 5  | Pulse Value Unit              | 別とに(出力)と八<br>パルス出力単位                                                                                                    | ka             |      | /ka/t/a/ ma/free unit/etc                                                                                                    |
| C 3.5.6  | Value Per Pulse               | パルスレート                                                                                                    | 1.00000        | ka   |                                                                                                    |
| C 3.5.7  | Polarity                      | 流れ方向出力機能                                                                                                    | Positive Polar | ity  | / Negative Polarity / Absolute Value / Both Polarity                                                                                                    |
| C 3.5.8  | Low Flow Cutoff               | ローカットオフ                                                                                                    | 0              | Kg/h | 00.020.0                                                                                                    |
| C 3.5.9  | Time Constant                 | 時定数                                                                                                    | 000.0          | S    | 000.0100.0                                                                                                    |
| C 3.5.10 | Invert Signal                 | 工場設定項目                                                                                                    | Off            |      | / On                                                                                                    |
| C 3.5.12 | Information                   | 工場設定項目                                                                                                    |                |      |                                                                                                    |
| C 3.5.13 | Simulation                    | 工場設定項目                                                                                                    |                |      |                                                                                                    |
| C 4      | I/O Totalisers                |                                                                                                    |                |      |                                                                                                    |
| C 4.1    | Totaliser 1                   |                                                                                                    | <b>-</b>       |      |                                                                                                    |
| C 4.1.1  | Totaliser Function            | 積算機能                                                                                                    | Incremental T  | otal | / Decremental Total / Off / Absolute Total                                                                                                    |
| C 4.1.2  | Measurement                   | 積算量選択                                                                                                    | Mass Flow      |      | / volume flow                                                                                                    |
| C 4.1.3  | Low Flow Cutoff               | ローカットオフ                                                                                                    | 0.000±0.00     | Kg/h | 初期値(default): 0.000±0.000kg/h 又は kg/min など                                                                                                    |
| C 4.1.4  | Time Constant                 | 時定数                                                                                                    | 000.0          | S    | 000.0100.0                                                                                                    |
| 04.1.5   | Preset Value                  | ノリセット値                                                                                                    | 1              | кд   | 0.000009999999                                                                                                    |
| C 4.1.6  | Reset Totaliser               | 植昇リセット                                                                                                    | 0.00000        | 1.4  | No / Yes                                                                                                    |
| 04.1.7   | Set Totaliser                 | 恒异設正<br>巷笛店 L                                                                                                    | 0.00000        | кд   | 0.000009999999                                                                                                    |
| C 4 1 0  | Stort Totaliser               | 1月7日1日<br>1月1日日<br>1月1日日<br>1月11日<br>1月111日<br>1月111日<br>1月111日<br>1月111日<br>1月111日<br>1月111日<br>1月111日<br>1月1111<br>1月1111<br>1月1111<br>1月1111<br>1月1111<br>1月11111<br>1月11111<br>1月11111<br>1月111111 |                |      |                                                                                                    |
| C.4.1.10 | Information                   | ハイ 17限分<br>て場設定項日                                                                                                    | 1              |      | 110 / 169                                                                                                    |
| C 4.2    | Totaliser 2                   |                                                                                                    |                |      |                                                                                                    |
| C 4.2.1  | Totaliser Function            | 積算機能                                                                                                    | Off            |      | Absolute Total / Incremental Total /Decremental Total<br>※Off 以外を選択するとC4.1 Totaliser 1 と同様の表示設定が<br>可能                                                                |
| C 4.2.10 | Information                   | 工場設定項目                                                                                                    | 1              |      | טח גיי                                                                                                    |

| Fct.     | 表示 Display             | 項目                      | データ Data           |                                                                                                    |
|----------|------------------------|-------------------------|--------------------|----------------------------------------------------------------------------------------------------|
| C 5      | I/O HART               |                         |                    |                                                                                                    |
| C 5.1    | PV is                  |                         |                    |                                                                                                    |
| C 5.1.1  | Current Out A          | 工場設定項目                  | Mass Flow          |                                                                                                    |
| C 5.2    | SV is                  |                         |                    |                                                                                                    |
| C 5.2.1  | HART Dynamic           | 工場設定項目                  | Volume Flow        | / Mass Flow / Flow Velocity / Density / Temperature / etc                                                                                                    |
| 0.53     | Var.                   |                         |                    | · · ·                                                                                                    |
| 0 0.0    | HART Dynamic           |                         |                    |                                                                                                    |
| C 5.3.1  | Var.                   | 工場設定項目                  | Totaliser 1 Mass   | / Mass Flow / Flow Velocity / Density / Temperature / etc                                                                                                    |
| C 5.4    | 4V is                  |                         |                    |                                                                                                    |
| C 5.4.1  | HART Dynamic           | 工場設定項目                  | Totaliser 2 Volume | / Mass Flow / Flow Velocity / Density / Temperature / etc                                                                                                    |
| 0.5.5    | Var.                   |                         |                    | · ····································                                                                                                    |
| 0.5      | Hart Units             | * = ###                 |                    |                                                                                                    |
| 06       | Device<br>Device info  |                         |                    |                                                                                                    |
| 06.14    |                        |                         |                    | May Reherectore                                                                                                    |
| C 6 1 2  | Tay<br>V Number Sensor | タクネーム<br>栓山哭 V No       |                    |                                                                                                    |
| C 6 1 3  | Sensor Serial No       | 検山谷 V NO.<br>検出哭シリアル No |                    | VE734SAAAAAAAA                                                                                                    |
| C 6 1 4  | Sensor Revision        | 検山器シリアル NO.<br>検出哭改良 No |                    |                                                                                                    |
| C 6 1 5  | V Number Converter     | 夜山船000 NO.<br>変換哭 V No  |                    |                                                                                                    |
| C 6 1 6  | Converter Serial No    | 変換研 V NO.<br>変換哭シリアル No |                    | G13000XXXX                                                                                                    |
| C 6 1 7  | C Numver               | C. No                   |                    | CG330XXX                                                                                                    |
| C 6 1 8  | Electronics Serial No  | で No.<br>変換器組立 No       |                    | 01077XXX                                                                                                    |
| C 6 1 9  | Electronics Revision   | 検出器改良 No                |                    |                                                                                                    |
| C 6.2    | display                | 表示モード                   |                    |                                                                                                    |
| C 6.2.1  | Language               | 表示言語                    | English            | / Deutsch / Français / Espamol / etc                                                                                                    |
| C 6.2.2  | Contrast               | コントラスト                  | +0                 | -90+9                                                                                                    |
| C 6.2.3  | Default Display        | デフォルト表示                 | 1st Meas. Page     | / None / Graphic page / Status Page / 2nd Meas. Page                                                                                                    |
| C 6.2.4  | Optical Keys           | 赤外線センサーキー               | On                 | / Off 赤外線センサーキー動作の ON(有効)/OFF(無効)選択                                                                                                    |
| C 6.3    | 1st Meas. Page         | 表示(1ページ目)               | -                  |                                                                                                    |
| C 6.3.1  | Function               | 表示行数                    | Two Lines          | / Three Lines / One Line                                                                                                    |
| C 6.3.2  | 1st Line Variable      | 1 行目表示データ               | Mass flow          | / Volume Flow / Flow Velocity / Density / Temperature / etc                                                                                                    |
| C 6.3.3  | Range                  | 1 行目フルスケール              | +0.00XXX.X Kg/h    | 表示の流量レンジ                                                                                                    |
| C 6.3.4  | Limitation             | 1 行目表示リミット              | -120+120 %         | -150+150                                                                                                    |
| C 6.3.5  | Low Flow Cutoff        | 1 行目ローカットオフ             | 00.0±00.0 %        | 00.020.0                                                                                                    |
| C 6.3.6  | Time Constant          | 1 行目時定数                 | 4 s                | 000.1100.0                                                                                                    |
| C 6.3.7  | 1st Line Format        | 1 行目表示小数点               | #X.X               | #X #X.XXXX / Automatic                                                                                                    |
| C 6.3.8  | 2nd Line Variable      | 2 行目表示データ               | Bargraph           | Flow Velosity / Volume Flow / Mass flow / Temperature / Density /<br>Sensor Average / Sensor Daviation / Drive Level / Tube Frequency /<br>Strain1 / Strain2 / 2Phase Signal / Tolaliser1 Mass / Tolaliser1<br>Volume / Operating Hours |
| C 6.4    | 2nd Meas, Page         | 表示(2ページ目)               |                    | Volume / Foldisci 2 Wass / Foldisci 2 Volume / Operating Hours                                                                                                    |
| C 6.4.1  | Function               | 表示行数                    | Three lines        | / Two Lines / One Line                                                                                                    |
| C 6.4.2  | 1st Line Variable      | 1 行目表示データ               | Density            | / Volume flow / mass flow / temperature / ets (C6.3.8 同様)                                                                                                    |
| C 6.4.3  | Range                  | 1 行目フルスケール              | 0.5002.500 g/cm3   |                                                                                                    |
| C 6.4.4  | Limitation             | 1 行目表示リミット              | -120+120 %         | -150+150                                                                                                    |
| C 6.4.5  | Low Flow Cutoff        | 1 行目ローカットオフ             | 00.0±00.0 %        | 00.020.0                                                                                                    |
| C 6.4.6  | Time Constant          | 1 行目時定数                 | 4 s                | 000.1100.0                                                                                                    |
| C 6.4.7  | 1st Line Format        | 1 行目表示小数点               | #X.X               | #X #X.XXXX / Automatic                                                                                                    |
| C 6.4.8  | 2nd Line Variable      | 2 行目表示データ               | Temperature        | / Mass Flow / Volume Flow / Density / ets (C6.3.8 同様)                                                                                                    |
| C 6.4.9  | 2nd Line Format        | 2 行目表示小数点               | #X.X               | #X #X.XXXX / Automatic                                                                                                    |
| C 6.4.10 | 3rd Line Variable      | 3 行目表示データ               | Totaliser 1 Mass   | / Volume Flow / Temperature / Density / ets (C6.3.8 同様)                                                                                                    |
| C 6.4.11 | 3rd Line Format        | 3 行目表示小数点               | Automatic          | #X #X.XXXX / Automatic                                                                                                    |
| C 6.5    | Graphic Page           | バーグラフ表示設定               |                    |                                                                                                    |
| C 6.5.1  | Select Range           | レンジ選択                   | Manual             | / Automatic                                                                                                    |
| C 6.5.2  | Range                  | 縦軸スケール                  | +000±100 %         | -100+100                                                                                                    |
| C 6.5.3  | Time Scale             | タイムスケール                 | 002 min            | 001100                                                                                                    |
| C 6.6    | Special                | 特殊機能                    |                    |                                                                                                    |
| C661     | Reset Errors           | エラーリセット                 |                    | No / Yes                                                                                                    |
| C 6.6 2  | Save Settings          | 工場設定項日                  |                    | Break / Breakup 2 /Breakup 1                                                                                                    |
| C 6.6 3  | Load Settings          | 工場設定項日                  |                    | Break / Breakup 2 / Breakup 2 / Factory Setting                                                                                                    |
| C 6.6.4  | Password Quick Set     | 工場設定項目                  |                    | 0000                                                                                                    |
| C 6.6.5  | Password Setup         | 工場設定項目                  |                    | 0000                                                                                                    |
| C 6.6.6  | Set Data and Time      | 工場設定項月                  | 20XX-XX-XX XX:XX   | 時計あわせ機能(西暦・月日・時刻)                                                                                                    |
| C 6.6.7  | Quick Access           | 工場設定項目                  | Off                |                                                                                                    |
| C 6.6.8  | GDC IR Interface       | 工場設定項目                  |                    | Break / Active                                                                                                    |
| C 6.7    | Units                  | 単位設定                    |                    |                                                                                                    |
| C 6.7.1  | Volume Flow            | 体積流量                    | L/h                | / L/min / L/s / L/h / m3/h / m <sup>3</sup> /min / free unit / etc                                                                                                    |
| C 6.7.4  | Mass Flow              | 質量流量                    | kg/h               | / kg/min / kg/s / g/h / g/min / g/s / t/h / t/min / free unit / etc                                                                                                    |
| C 6.7.7  | Flow Velocity          | 流速                      | m/s                | / ft/s                                                                                                    |

| C 6.7.9  | Temperature             | 温度               | °C              | / °F / K                                                           |
|----------|-------------------------|------------------|-----------------|--------------------------------------------------------------------|
| C 6.7.10 | Volume                  | 容量               | L               | / L / m3 / ml / free unit / etc                                    |
| C 6.7.13 | Mass                    | 質量               | kg              | / kg / t / g / mg / free unit / etc                                |
| C 6.7.16 | Density                 | 密度単位             | kg/m3           | / kg/l / free unit / etc                                           |
| C 6.7.17 | Text Free Unit          | 密度単位作成           | g/cm3           | C6.7.16 で free unit を選択した場合のみ表示設定可能。<br>g/cm3 の単位はここで作成。→▲▼キーで操作作成 |
| C 6.7.18 | (kg/m3) * Factor        | 量ファクター           | 1.0000          | C6.7.16 で free unit を選択した場合のみ表示設定可能。<br>g/cm3 の場合は 0.001 を入力       |
| C 6.8    | HART                    |                  |                 |                                                                    |
| C 6.8.1  | HART                    | HART 通信機能        | HART On         | / HART Off                                                         |
| C 6.8.2  | Address                 | HART 通信アドレス      | 00              |                                                                    |
| C 6.8.3  | Message                 | HART 通信メッセー<br>ジ | HART MESSAGE    |                                                                    |
| C 6.8.4  | Description             | HART 通信説明        | HART DESCRIPTOR |                                                                    |
| C 6.9    | Quick Setup             |                  |                 |                                                                    |
| C 6.9.1  | Reset Totaliser 1       | 積算リセット1          | Yes             | /No<br>積算リセットの受付可否 Yes(リセット可)/No(リセット不可)                           |
| C 6.9.2  | Reset Totaliser 2       | 積算リセット2          | Yes             | /No<br>積算リセットの受付可否 Yes(リセット可)/No(リセット不可)                           |
| C 6.9.3  | Reset All<br>Totalisers | 全積算リセット          | Yes             | /No<br>全積算リセットの受付可否 Yes(リセット可)/No(リセット不可)                          |

# 4.2 設定例

ここでは代表的な設定項目について、設定例を示してデータの設定方法を説明します。他の項目の設定を行う場合は 類似の設定例を参照してください。

#### 4.2.1 電流出力 (DC4-20mA) の設定

1) 電流出力のレンジ設定

ここでは出力端子Aの電流出力レンジを4800kg/hから4000kg/hに設定変更する場合の例を示します。

| 表        | 示内容                                                | キー操作方法                                                                             |
|----------|----------------------------------------------------|------------------------------------------------------------------------------------|
| 1        | ※ 景測定チード                                           |                                                                                    |
|          | 例)1.2345 kg/h 等                                    |                                                                                    |
|          | ×                                                  | > タッチ(3~4 秒間タッチしつづける)                                                              |
|          | <b>keep key pressed</b><br>001.1s (残り時間が表<br>示される) | Release Key Now が表示されたら指をはなしてください。                                                 |
|          | A                                                  | > から指をはなす                                                                          |
| >        | Quick setup<br>Test                                |                                                                                    |
| >        | C<br>Test<br>Setup<br>Service                      | ▼ (2回) タッチで setup を選択する                                                            |
|          | Setup C3                                           | > タッチで C1 Process input 表示後に                                                       |
| >        | Loncentration                                      | ▼ (2回) タッチで I/O の項目に入る                                                             |
|          | I/O Totalisers                                     |                                                                                    |
|          | I/O C3.2<br>Hardware                               | > タッチで C3.1 Hardware 表示後に                                                          |
| >        | Current out A<br>Status output B                   | ▼タッチで current out A の項目に入る                                                         |
|          | Current out A C3.2.6                               | > タッチで C3.2.1 Range 0%…20.0mA 表示後に                                                 |
| >        | range                                              | ▼(5 回)タッチで range に入る                                                               |
|          | +0.00+4800.kg/h                                    | 現状の設定値が表示される                                                                       |
|          | Polarity                                           | 例)0.004800kg/h                                                                     |
|          | Current out A C3.2.6                               | > タッチで 変更モードに入る (変更できる数値は色が反転する。左端の0が反転)                                           |
|          | ange                                               | 上段に初期値が表示される                                                                       |
|          | +0.00+4800.kg/h                                    | 下段に現状の設定値が表示される                                                                    |
|          | Current out A C3.2.6                               | > で桁位置(数値色反転)を移動させる。                                                               |
|          | range                                              | ▲ ▼ で数値を変更する(小数点位置も▲ ▼で変更可能)                                                       |
|          | +0.00+4800.kg/h                                    | 例)0.00 4800kg/h から 0.00 4000.0kg/h に変更する場合の方法                                      |
|          |                                                    | 1. > ボタンを7回数押して8の桁0.004800g/hまで移動する。                                               |
|          |                                                    | 2. ▲を2回数押して8の桁を0にする。 0.00 4000 kg/h                                                |
| <u> </u> | Current out A C3 2 6                               | 変更が終わったら」をタッチする                                                                    |
|          | measurement                                        | hardware Process input test                                                        |
| >        | range ✓<br>0.004000.kg/h<br>polarity               | > current out A<br>status output B I/O<br>I/O Counter Setup<br>service が戻る         |
|          |                                                    | Save configuration ?と表示される                                                         |
| >        | Save configuration?<br>Yes                         | 更新する場合は、Yes で J をタッチ<br>更新しない場合は、▼タッチで No にして J をタッチ<br>J 後、測定モード表示画面 (page.1) に戻る |

#### 4.2.2 電流出力のローカットオフ設定例

| ここでは出力端子 A の電流出力 「 | コーカットオフ値を設定変更する | 5場合の例を示します。 |
|--------------------|-----------------|-------------|
|--------------------|-----------------|-------------|

| 表示内容                                               | キー操作方法                                                             |
|----------------------------------------------------|--------------------------------------------------------------------|
| 流量測定モード<br>例) <b>1.2345 kg/h</b> 等                 |                                                                    |
| ×                                                  | > タッチ(3~4秒間タッチしつづける)                                               |
| <b>Keep key pressed</b><br>001.1s (残り時間が表<br>示される) | Release Key Now が表示されたら指をはなしてください。                                 |
| A                                                  | > から指をはなす                                                          |
| <br>> Quick setup<br>Test                          |                                                                    |
| C<br>> Test<br>Setup<br>Service                    | ▼ (2回) タッチで setup を選択する                                            |
| Setup C3                                           | > タッチで C1 Process input 表示後に                                       |
| > I/O                                              | ▼ (2回) タッチで I/O の項目に入る                                             |
| I/O Totalisers                                     |                                                                    |
| I/O C3.2<br>Hardware                               | > タッチで C3.1 Hardware 表示後に                                          |
| > Current out A                                    | ▼タッチで current out A の項目に入る                                         |
| Status output B                                    |                                                                    |
| Current out A C3.2.9                               | > タッチ、 $\forall$ (8回) タッチで Low flow cutoff に入る<br>現地の恐宕伝がまニュキャス    |
| > Low flow cutoff                                  | 現状の設定値が表示される  例)00.2+00.0%                                         |
| 00.2±00.0%                                         |                                                                    |
| Time constant                                      | > タッチで 亦再エードに入る                                                    |
| 0.02±00.0%                                         | 上段に初期値が表示される                                                       |
| Low flow cutoff                                    | 中段に現状の設定値が表示される                                                    |
| 00.2±00.0%                                         | ト段に変更可能範囲が表示される                                                    |
| Current out A C3.2.9                               | > で変更したい数値桁に右へ移動させる                                                |
|                                                    | ▼▲キーをタッチして数値を変更する<br>例)002+000%から020+010%に亦更                       |
| 02.0±01.0%                                         | 」をタッチする                                                            |
| 00.020.0                                           |                                                                    |
| limitation                                         | I/O C3.2 Setup C3 C J をタッチ<br>  Hardware Process input Test していくと階 |
| > low flow cutoff                                  | > Current out A     > I/O     > Setup     層が戻る                     |
| 04.0±02.0%                                         | Sstatus output B I/O Counter Service                               |
|                                                    | Save configuration ?と表示される                                         |
| > Save configuration?                              | 更新する場合は、Yes で」をタッチ<br>  更新しかい埋合は ▼ クッチ で入ったの エ                     |
| res                                                | 史初しない場合は、▼ クツアで NO にして J をタツナ<br>  J 後、測定モード表示画面(page.1)に戻る        |
|                                                    |                                                                    |

### 4.2.3 電流出力の時定数設定

ここでは出力端子Aの電流出力 時定数を設定変更する場合の例を示します。

| 表示内容                                                                                        | キー操作方法                                                                                                    |
|---------------------------------------------------------------------------------------------|----------------------------------------------------------------------------------------------------|
| 流量測定モード<br>例) <b>1.2345 kg/h</b> 等                                                          |                                                                                                    |
| ×<br>Keep key pressed<br>001.1s (残り時間が表示さ<br>れる)                                            | > タッチ(3~4 秒間タッチしつづける)<br>Release Key Now が表示されたら指をはなしてください。                                                                                                    |
| A<br><br>P Quick setup<br>Test                                                              | > から指をはなす                                                                                                    |
| C<br>Test<br>> Setup<br>Service                                                             | ▼(2回)タッチで setup を選択する                                                                                                    |
| Setup C3<br>Concentration<br>> I/O<br>I/O Totalisers                                        | <ul> <li>&gt; タッチで C1 Process input 表示後に</li> <li>▼ (2回) タッチで I/O の項目に入る</li> </ul>                                                                                   |
| I/O C3.2<br>Hardware<br>> Current out A<br>Status output B                                  | > タッチで C3.1 Hardware 表示後に<br>▼タッチで current out A の項目に入る                                                                                                    |
| Current OutA C3.2.10<br>Low flow cutoff<br>> Time constant<br>004.0 s<br>special function   | > タッチ、▼(9回) タッチで time constant に入る<br>現状の設定値が表示される<br>例) 004.0 s                                                                                                    |
| Current OutA C3.2.10<br>004.0 ●<br>Time constant<br>004.0 s<br>000.1100.0                   | > タッチで 変更モードに入る<br>上段に初期値が表示される<br>中段に現状の設定値が表示される<br>下段に変更可能範囲が表示される(最小は 0.1sec)                                                                                     |
| Current OutA C3.2.10<br>004.0 ●<br>Time constant<br>010.0 s<br>000.1100.0                   | <ul> <li>&gt; で変更したい数値桁に右へ移動させる</li> <li>▼▲キーをタッチして数値を変更する</li> <li>例) 004.0 s から 010.0 s に変更</li> <li>↓ をタッチする</li> </ul>                                            |
| Current out A C3.2.9<br>> Low flow cutoff<br>Time constant ✓<br>010.0 s<br>Special function | I/OC3.2<br>HardwareSetupC3<br>Process inputCJをタッチしてCurrent out A<br>Sstatus output<br>BI/O<br>I/O CounterTest<br>ServiceCJをタッチしてVVNO<br>I/O CounterSetup<br>Serviceろろ |
| <ul> <li>Save configuration?</li> <li>Yes</li> </ul>                                        | Save configuration ?と表示される<br>更新する場合は、Yes で 」 をタッチ<br>更新しない場合は、▼ タッチで No にして 」 をタッチ<br>」後、測定モード表示画面 (page.1) に戻る                                                      |

#### 4.2.4 表示内容の設定

表示器の表示内容は、特にご指定のない限り瞬時流量表示(kg/min等の実流量単位)に設定されています。 表示内容を変更する場合の設定例を下記に示します。

1) 瞬時流量表示のレンジ設定

ここでは 10kg/min から 15kg/min に設定変更する場合を示します

| 表示内容 |                                                                                      | キー操作方法                                                                                                    |
|------|--------------------------------------------------------------------------------------|----------------------------------------------------------------------------------------------------|
|      | 流量測定モード<br>例)1.2345 kg/h 等                                                           |                                                                                                    |
|      | ×                                                                                    | > タッチ(3~4秒間タッチしつづける)                                                                                                    |
|      | <b>Keep key pressed</b><br>001.1s (残り時間が表<br>示される)                                   | Release Key Now が表示されたら指をはなしてください。                                                                                                    |
|      | A                                                                                    | > から指をはなす                                                                                                    |
| >    | <b>Quick setup</b><br>Test                                                           |                                                                                                    |
| >    | C<br>Test<br>Setup<br>Service                                                        | ▼ (2回) タッチで setup を選択する                                                                                                    |
| >    | Setup C6<br>I/O HART<br>device                                                       | <ul> <li>&gt; タッチで C1 Process input 表示後に</li> <li>▼ (5 回) タッチで device の項目に入る</li> </ul>                                                                                                    |
| >    | Device C6.3<br>Display<br><b>1st Meas. page</b><br>2nd Meas. page                    | <ul> <li>&gt; タッチで C6.1Device Info 表示後に</li> <li>▼ (2 回) タッチで 1. meas. page の項目に入る</li> </ul>                                                                                                    |
| >    | 1st Meas.PageC6.3.3<br>1st Line Variable<br>Range<br>+0.00+10.00kg/min<br>Limitation | <ul> <li>&gt; タッチで C6.3.1Function 表示後に</li> <li>▼ (2 回) タッチで Range に入る</li> <li>現状の設定値が表示される</li> <li>例) 0.0010.00 kg/min</li> </ul>                                                                       |
|      | 1st Meas.PageC6.3.3<br>0.0010.000 ●<br>Range<br>+0.00+10.00kg/h                      | > タッチで 変更モードに入る<br>上段に初期値が表示される<br>下段に現状の設定値が表示される                                                                                                    |
|      | 1st Meas.PageC6.3.3<br>0.0010.000 ●<br>Range<br>+0.00+15.00kg/h                      | <ul> <li>&gt; タッチして桁位置を移動させる。</li> <li>(桁が移動すると数値が反転表示になります)</li> <li>変更したい桁まで移動したら</li> <li>▼▲タッチして数値を変更する(小数点位置も▼▲で変更可能)</li> <li>例) 0.0010.00kg/h から 0.0015.00kg/h に変更</li> <li>」をタッチする</li> </ul>      |
| >    | 1st Meas.PageC6.3.3<br>1st Line Variable<br>Range ✓<br>0.0015.00kg/min<br>Limitation | Device       C6.3       Setup       C6       C       J をタッチし         Display       I/O HART       Test       ていくと階層 <b>1stMeas. page</b> Setup       Setup         2ndMeas.page        Setup       Service |
| >    | <br>Save configuration?<br>Yes                                                       | Save configuration ?と表示される<br>更新する場合は、Yes で 」をタッチ<br>更新しない場合は、▼ タッチで No にして 」をタッチ<br>」後、測定モード表示画面 (page.1) に戻る                                                                                             |

#### 4.2.5 瞬時流量表示のローカットオフ設定

| 表        | 示内容                                                               | キー操作方法                                                                                                    |
|----------|-------------------------------------------------------------------|----------------------------------------------------------------------------------------------------|
|          | 流量測定モード<br>例)1.2345 kg/h 等                                        |                                                                                                    |
|          |                                                                   |                                                                                                    |
|          | X Keen key pressed                                                | > タッチ ( $3 \sim 4$ 秒間タッチしつづける)                                                                                    |
|          | 001.1s (残り時間が表                                                    | Release Key Now か表示されたら指をはなしてくたさい。                                                                                |
| <u> </u> | <u> 示される)</u> A                                                   | > から指をはなす                                                                                                    |
| >        | <br>Ouick setun                                                   |                                                                                                    |
|          | Test                                                              |                                                                                                    |
| >        | C<br>Test<br><b>Setup</b><br>Service                              | ▼ (2回) タッチで Setup を選択する                                                                                           |
| >        | Setup C6<br>I/O HART<br>Device                                    | <ul> <li>&gt; タッチで C1 Process input 表示後に</li> <li>▼ (5 回) タッチで Device の項目に入る</li> </ul>                           |
| >        | Device C6.3<br>Display<br><b>1st Meas. page</b><br>2nd Meas. page | <ul> <li>&gt; タッチで C6.1Device Info 表示後に</li> <li>▼ (2回) タッチで 1st Meas. page の項目に入る</li> </ul>                     |
|          | 1st Meas.PageC6.3.5                                               | > タッチで C6.3.1Function 表示後に                                                                                        |
| >        | Lmitation<br>Low flow Cutoff                                      | ▼ (4 回) タッチで Low flow Cutoff に人る<br>現状の設定値が表示される                                                                  |
|          | 00.0±00.0%                                                        | 例) <b>00.0±00.0%</b>                                                                                              |
|          | 1 me constant<br>1st Meas PageC6 3 5                              | > タッチで 変更チードに入る                                                                                                   |
|          | 02.0±000                                                          | 上段に初期値が表示される                                                                                                    |
|          | Low flow Cutoff                                                   | 中段に現状の設定値が表示される                                                                                                   |
|          | 00.0±00.0%                                                        | 下段に変更可能範囲が表示される                                                                                                   |
| <u> </u> | 00.020.0                                                          | ▶ タッチ」で桁位置を移動させる                                                                                                  |
|          | 02 0+000                                                          | (桁が移動すると数値が反転表示になる)変更したい桁まで移動したら                                                                                  |
|          | Low flow Cutoff                                                   | ▼▲タッチして数値を変更する。                                                                                                   |
|          | 04.0±02.0%                                                        | 例)00.0±00.0%から 04.0±02.0%に変更                                                                                      |
|          | 00.020.0                                                          | 」をタッチする                                                                                                    |
|          | 1st Meas.PageC6.3.5                                               | Device C6.3   Setup C6   C 」をタッチし<br>Display I/O HART Test こ、 シングル                                                |
| >        | Low flow Cutoff                                                   | > 1stMeas. page   > device   > Setup   ジャック                                                                       |
|          | 04.0±02.0%                                                        | 2ndMeas.page Service <sup>か氏の</sup>                                                                               |
|          | Tme constant                                                      |                                                                                                    |
| >        | <br>Save configuration?<br>Yes                                    | Save configuration ? と表示される<br>更新する場合は、Yes で 」 をタッチ<br>更新しない場合は、▼ タッチで No にして 」 をタッチ<br>」後、測定モード表示画面 (page.1) に戻る |

## 4.2.6 瞬時流量表示の時定数設定

| 表示内容                                                                                          | キー操作方法                                                                                                    |
|-----------------------------------------------------------------------------------------------|----------------------------------------------------------------------------------------------------|
| 流量測定モード<br>例)1.2345 kg/h 等                                                                    |                                                                                                    |
| <b>Keep key pressed</b><br>001.1s (残り時間)<br>示される)                                             | × > タッチ( $3 \sim 4$ 秒間タッチしつづける)<br>Release Key Now が表示されたら指をはなしてください。                                                                                               |
| <ul> <li>Quick setup<br/>Test</li> </ul>                                                      | A > から指をはなす                                                                                                    |
| Test<br>> Setup<br>Service                                                                    | C ▼ (2回) タッチで Setup を選択する                                                                                                    |
| Setup<br>I/O HART<br>> Device<br>                                                             | C6 > タッチで C1 Process input 表示後に<br>▼ (5回) タッチで Device の項目に入る                                                                                                    |
| <ul> <li>Device C</li> <li>Display</li> <li>1st Meas. page</li> <li>2nd Meas. page</li> </ul> | 6.3 > タッチで C6.1Device Info 表示後に<br>▼ (2回) タッチで 1st Meas. page の項目に入る                                                                                                |
| 1st Meas.PageC6.<br>Low flow cutoff<br>Time constant<br>004.0 s<br>1st Line Format            | <ul> <li>3.6 &gt; タッチで C6.3.1Function 表示後に</li> <li>▼ (5 回) タッチで Time constant に入る</li> <li>現状の設定値が表示される</li> <li>例) 004.0 s</li> </ul>                             |
| 1st Meas.PageC6.<br>004.0<br>Time constant<br>004.0 s<br>000.1100.0                           | <ul> <li>3.6 &gt; タッチで 変更モードに入る</li> <li>● 上段に初期値が表示される</li> <li>中段に現状の設定値が表示される</li> <li>下段に変更可能範囲が表示される(最小は 0.1sec)</li> </ul>                                    |
| 1st Meas.PageC6.<br>004.0<br>Time constant<br>010.0 s<br>000.1100.0                           | <ul> <li>3.6 &gt; タッチして桁位置を移動させる。</li> <li>(桁が移動すると数値が反転表示になる)変更したい桁まで移動したら</li> <li>▼▲タッチして数値を変更する。</li> <li>例) 004.0 s から 010.0 s に変更</li> <li>」をタッチする</li> </ul> |
| 1st Meas.PageC6.<br>004.0<br>Time constant<br>010.0 s<br>000.1100.0                           | 3.6 Device C6.3 Display C6 I/O HART Setup C6 I/O HART Setup Service C1 C いくと階層 C Test Setup Service が戻る                                                             |
| <ul> <li>Save configuration</li> <li>Yes</li> </ul>                                           | Save configuration ?と表示される<br>更新する場合は、Yes で 」 をタッチ<br>更新しない場合は、 $\forall $ タッチで No にして 」 をタッチ<br>」後、測定モード表示画面 (page.1) に戻る                                          |

#### 4.2.7 瞬時流量表示の表示フォーマット設定

小数点の位置変更

| 表示内容                                                                                                    | キー操作方法                                                                                                    |
|----------------------------------------------------------------------------------------------------|----------------------------------------------------------------------------------------------------|
| 流量測定モード<br>例)1.2345 kg/h 等                                                                                              |                                                                                                    |
| Keep key pressed                                                                                                    | > タッチ(3~4秒間タッチしつづける)<br>Release Key Now が表示されたら指をはなしてください。                                                                          |
| 001.1S (残り時間が表<br>示される)                                                                                                 |                                                                                                    |
| A                                                                                                    | > から指をはなす                                                                                                    |
| Test                                                                                                    |                                                                                                    |
| Test<br>> Setup<br>Service                                                                                              | ▼ (2回) タッチで Setup を選択する                                                                                                    |
| Setup C6<br>I/O HART<br>> Device                                                                                        | > タッチで C1 Process input 表示後に<br>▼(5回)タッチで Device の項目に入る                                                                             |
| <ul> <li>Device C6.3<br/>Display</li> <li>1st Meas. page<br/>2nd Meas. page</li> </ul>                                  | > タッチで C6.1Device Info 表示後に<br>▼(2 回)タッチで 1st Meas. page の項目に入る                                                                     |
| <ul> <li>1st Meas.PageC6.3.7<br/>Time constant</li> <li>1st Line Format<br/>#X.XX</li> <li>2nd Line Variable</li> </ul> | <ul> <li>&gt; タッチで C6.3.1Function 表示後に</li> <li>▼ (6 回) タッチで 1st Line Format に入る</li> <li>現状の設定値が表示される</li> <li>例) #X.XX</li> </ul> |
| 1st Meas.PageC6.3.7                                                                                                    | > タッチで 変更モードに入る                                                                                                    |
| Automatic •                                                                                                    | 上段に初期値が表示される                                                                                                    |
| 1st Line Forat<br>#X.XX                                                                                                 | 中段に現状の設定内容が表示される                                                                                                    |
| 1st Meas.PageC6.3.7                                                                                                    | ▼▲タッチして固定少数点の桁数または自動小数点 Automatic を選択する                                                                                             |
| Automatic   Automatic                                                                                                   | 例) #X.XX から Automatic に変更                                                                                                    |
| Automatic                                                                                                    | ↓ をダッナすして確定する。                                                                                                    |
|                                                                                                    | ▲をタッチするごとに <b>#X.→#X.X→#X.XX→#X.XXX</b> → <b>#X.XXXX</b> →                                                                          |
|                                                                                                    | Automatic<br>と表示が出て選択が可能。                                                                                                    |
| 1st Meas PageC6 3 7                                                                                                    |                                                                                                    |
| Time constant                                                                                                    | Display I/O HART Test ていくと階層                                                                                                    |
| > 1st Line Forat<br>Automatic<br>2nd Line Variable                                                                      | > 1stMeas. page     > device     > Setup       2ndMeas.page      Service                                                            |
| <ul> <li>Save configuration?</li> <li>Yes</li> </ul>                                                                    | Save configuration ?と表示される<br>更新する場合は、Yes で 」をタッチ<br>更新しない場合は、▼ タッチで No にして 」をタッチ<br>」後、測定モード表示画面 (page.1) に戻る                      |
|                                                                                                    | 表示桁5桁で自動少数点表示される。                                                                                                    |
| + 12 345 $\frac{\kappa_g}{K}$                                                                                           |                                                                                                    |
| 0 % 50 100                                                                                                    |                                                                                                    |

# 4.2.8 トレンドグラフ表示の縦軸レンジ設定

例) レンジ+100~-100%から
+100~0%(縦軸)にする場合の
設定例を以下に示します。

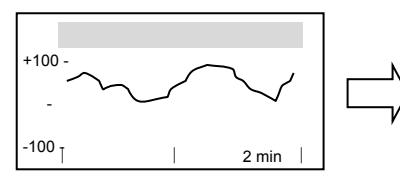

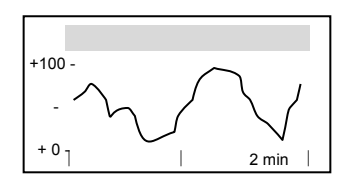

| 表示内容                                                                                           | キー操作方法                                                                                                    |
|------------------------------------------------------------------------------------------------|----------------------------------------------------------------------------------------------------|
| 流量測定モード<br>例)1.2345 kg/h 等                                                                     |                                                                                                    |
| ×<br>Keep key pressed<br>001.1s (残り時間が表<br>示される)                                               | > タッチ(3~4 秒間タッチしつづける)<br>Release Key Now が表示されたら指をはなしてください。                                                                                                    |
| A<br>A<br>Quick setup<br>Test                                                                  | > から指をはなす                                                                                                    |
| C<br>Test<br>> Setup<br>Service                                                                | ▼ (2回) タッチで Setup を選択する                                                                                                    |
| Setup C6<br>I/O HART<br>> Device                                                               | <ul> <li>&gt; タッチで C1 Process input 表示後に</li> <li>▼(5回) タッチで Device の項目に入る</li> </ul>                                                                                                |
| <ul> <li>Device C6.5<br/>2nd Meas. page</li> <li>Graphic page<br/>Special functions</li> </ul> | > タッチで C6.1Device Info 表示後に<br>▼(4回)タッチで Graphic page の項目に入る                                                                                                    |
| Graphic page C6.5.2<br>Select range<br>> Range<br>+000±100%<br>Time scale                      | > タッチで C6.5.1 Select Range 表示後に<br>▼タッチで Range に入る<br>現状の設定値が表示される<br>例) +000±100% (縦軸+100~-100%) -1001   2 min                                                                      |
| Graphic page C6.5.2<br>+000±100<br>Range<br>+000±100%<br>-100+100                              | > タッチで 変更モードに入る<br>上段に初期値が表示される<br>中段に現状の設定値が表示される                                                                                                    |
| Graphic page C6.5.2<br>+000±100<br>Range<br>+050±050%<br>-100+100                              | <ul> <li>&gt; タッチして桁位置を移動させる。</li> <li>(桁が移動すると数値が反転表示になる)変更したい桁まで移動したら</li> <li>▼▲で数値を変更する(左側の符号も▼▲で変更可能)</li> <li>例)+000±100%から+050±050%(縦軸+100~0%)に変更</li> <li>」をタッチする</li> </ul> |
| Graphic page C6.5.2<br>Select range<br>> Range ✓<br>+050±050%<br>Time scale                    | DeviceC6.5<br>2nd Meas. pageSetup<br>C6C<br>TestJ をタッチし<br>Graphic page<br>Special functionsI/O HART<br>                                                                             |
| <ul> <li>Save configuration?</li> <li>Yes</li> </ul>                                           | Save configuration ?と表示される<br>更新する場合は、Yes で 」 をタッチ<br>更新しない場合は、▼ タッチで No にして 」 をタッチ<br>」後、測定モード表示画面 (page.1) に戻る                                                                     |
| +100 -<br>                                                                                     | ▼タッチで トレンド画面にする<br>スケール+100~0%(縦軸)のトレンドグラフが表示される。                                                                                                    |

# 4.2.9 トレンドグラフ表示の横軸スケール設定

例) タイムスケール2分から30分(横軸)にする場合の例を以下に示します。

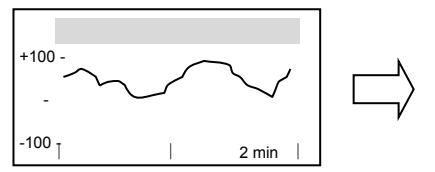

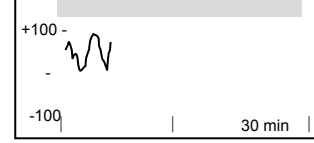

| 表          | 示内容                                   | キー操作方法                                                                                    |
|------------|---------------------------------------|-------------------------------------------------------------------------------------------|
|            | 流量測定モード<br>例)1.2345 kg/h 等            |                                                                                           |
|            | , , , , , , , , , , , , , , , , , , , |                                                                                           |
|            | X Koop koy prosed                     | > タッチ (3~4 秒間タッチしつづける)                                                                    |
|            | <b>001.1s</b> (残り時間が表示される)            | Release Key Now が表示されたら指をはなしてくたさい。                                                        |
|            | A                                     | > から指をはなす                                                                                 |
| >          | Quick setup<br>Test                   |                                                                                           |
|            | C                                     | ▼ (2回) タッチで Setup を選択する                                                                   |
| >          | Setup<br>Service                      |                                                                                           |
|            | Setup C6                              | > タッチで C1 Process input 表示後に                                                              |
| >          | Device                                | ▼ (5回) タッナ C <b>Device</b> の項目に入る                                                         |
|            | Device C6.5                           | > タッチで C6.1Device Info 表示後に ▼ (4 回) タッチで Graphic page の項目に入ろ                              |
| >          | Graphic page<br>Special functions     | V (F E) / / / C Craphic page //g E (C/C)                                                  |
|            | Graphic page C6.5.3                   | > タッチで C6.5.1 Select Range 表示後に +100 - ▼ (2回) タッチで Time Scale に入ろ へ へ へ                   |
| >          | Time Scale                            |                                                                                           |
|            |                                       | 19]) <b>002 min</b>                                                                       |
|            | Graphic page C6.5.3                   | > タッチで 変更モードに入る<br>上段に初期値が表示される                                                           |
|            | Time Scale                            | 中段に現状の設定値が表示される                                                                           |
|            | 001100                                |                                                                                           |
|            | Graphic page C6.5.3                   | > タッチして桁位置を移動させる。<br>(桁が移動すると数値が反転表示になる)変更したい桁まで移動したら                                     |
|            | Time Scale<br>030 min                 | ▼▲で数値を変更する<br>例) 002 min から 030 min に変更                                                   |
| <u> </u>   | 001100                                | $\downarrow e_{P_{y}} = 0$                                                                |
|            | Range                                 | Device     Co.s     Setup     Contraction       2nd Meas. page     C6     Test     ていくと階層 |
| >          | Time Scale ✓<br>030 min<br>           | Special functions I/O HART Special functions Setup が戻る Service                            |
|            | <br>Sove configuration?               | Save configuration ?と表示される<br>西新士ス提合は、Yoo で、したないチ                                         |
| ĺ          | Yes                                   | 更新しない場合は、▼ タッチで No にして 」をタッチ                                                              |
|            |                                       | ↓ 後、測定モード表示画面(page.1)に戻る                                                                  |
|            |                                       | ▼タッチで トレンド画面にする                                                                           |
| +100       |                                       | タイムスケール(横軸) <b>30min</b> のトレンドグラフが表示される                                                   |
| 100        | • ·                                   |                                                                                           |
| 1 2 ( )( ) | 30 min                                |                                                                                           |

# 4.2.10 瞬時流量と積算値の同時表示の設定

例)表示 1Page 瞬時流量とバーグラフ表示 から瞬時流量と積算値にする場合の設定方法 を以下に示します。

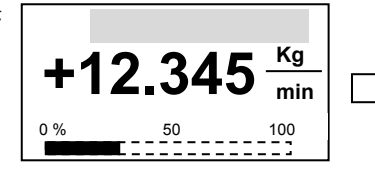

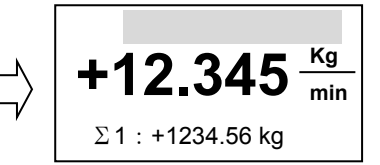

| 表 | 示内容                                                                         | キー操作方法                                                                                                    |
|---|-----------------------------------------------------------------------------|----------------------------------------------------------------------------------------------------|
|   | 流量測定モード<br>例)1.2345 kg/h 等                                                  |                                                                                                    |
|   | ×<br>Keep key pressed<br>001.1s (残り時間が表示さ<br>れる)                            | > タッチ(3~4 秒間タッチしつづける)<br>Release Key Now が表示されたら指をはなしてください。                                                                                                    |
| > | A<br>Quick setup<br>Test                                                    | > から指をはなす                                                                                                    |
| > | C<br>Test<br>Setup<br>Service                                               | ▼ (2回) タッチで Setup を選択する                                                                                                    |
| > | Setup C6<br>I/O HART<br>Device                                              | <ul> <li>&gt; タッチで C1 Process input 表示後に</li> <li>▼ (5 回) タッチで Device の項目に入る</li> </ul>                                                                                                    |
| > | Device C6.3<br>Display<br>1st Meas. page<br>2nd Meas. page                  | > タッチで C6.1Device Info 表示後に<br>▼ (2回) タッチで 1st Meas. Page の項目に入る                                                                                                    |
| > | 1st Meas. Page C6.3.8<br>1st Line format<br>2nd Line Variable<br>Bargraph   | <ul> <li>&gt; タッチで C6.3.1 Function 表示後に</li> <li>▼ (7 回) タッチで 2nd Line Variable の項目に入る</li> <li>現状の設定内容が表示される</li> <li>例) Bargraph</li> </ul>                                                                                                    |
|   | 1st Meas. Page C6.3.8<br>Bargraph <b>•</b><br>2nd Line Variable<br>Bargraph | <ul> <li>&gt; タッチで 変更モードに入る<br/>上段に初期値が表示される</li> <li>Bargraph<br/>が選択されている</li> </ul>                                                                                                    |
| > | 1st Meas. Page C6.3.8<br>Bargraph<br>2nd Line Variable ✓<br>Totaliser 1     | <ul> <li>▼(5回) タッチで Totaliser 1Mass を選択する</li> <li>↓ をタッチする。</li> <li>▼ をタッチするごとに Operating Hour → Totaliser 2Vol → Totaliser 2Mass → Totaliser 1Vol → Totaliser 1Mass → 2Phase Signal → Strain2 → Srain1 → Tube Frequency → Drive level → Sensor Deviation → Sensor Average → Density → Temperature → MassFlow → VolumeFlow → FlowVolocity→Bargraph の順番で表示が出て選択が可能。</li> </ul> |
|   | 1st Meas. Page C6.3.9<br>Automatic ●<br>2nd Line fomat<br>#X.               | <ul> <li>▼ タッチで C6.3.9 2nd Line fomat 表示後に</li> <li>&gt; タッチで 2nd Line fomat の表示ファーマット変更モードに入る<br/>上段に初期値が表示される</li> <li>中段に現状の設定値が表示される</li> </ul>                                                                                                    |
|   | 1st Meas. Page C6.3.9<br>Automatic<br>2nd Line fomat ✓<br>#X. XX            | <ul> <li>▼▲で固定少数点の桁数または浮動小数点 Automatic を選択する</li> <li>例) #X. から#X.XX に変更</li> <li>↓ をタッチする</li> <li>▲ をタッチするごとに #X. → #X.X → #X.XXX → #X.XXXX → #X.XXXX → #X.XXXXX → #X.XXXXX → #X.XXXXX → #X.XXXXX → #X.XXXXXX → Automatic と表示が出て選択が可能。</li> <li>注) 固定少数点の場合、表示桁のオーバーフローに注意</li> </ul>                                                                                         |

| 1st Meas. Page C6.3.9<br>Automatic<br><b>2nd Line fomat</b><br><b>#X. XX</b> | Device C6.3 Se<br>Display I/C<br>> 1st Meas. page > de<br>2nd Meas. page     | Jp C6<br>HART<br>ice >                      | C<br>Test<br><b>Setup</b><br>Service | 」をタッチし<br>ていくと階層<br>が戻る |
|------------------------------------------------------------------------------|------------------------------------------------------------------------------|---------------------------------------------|--------------------------------------|-------------------------|
| <ul> <li>Save configuration?</li> <li>Yes</li> </ul>                         | Save configuration ?と表示<br>更新する場合は、Yes で J<br>更新しない場合は、▼ タッ<br>J 後、測定モード表示画面 | :される<br>をタッチ<br>チで No にして .<br>(page.1) に戻る | 」をタッチ<br>3                           |                         |

#### 4.2.11 優先表示の変更。

測定モードの表示は標準で 1page が優先となっています。

よって 2page 等の表示をさせて 5 分間放置すると自動的に 1page の表示に戻ります。

設定 Menu C6.2.3 Default Disply ので行います。 例) 優先表示を lpage から 2page にする場合の設定方法

| 表示内容                                                                                                    | キー操作方法                                                                                                    |
|----------------------------------------------------------------------------------------------------|----------------------------------------------------------------------------------------------------|
| 流量測定モード<br>例)1.2345 kg/h 等                                                                                             |                                                                                                    |
| ×<br>Keep key pressed<br>001.1s (残り時間が表示さ<br>れる)                                                                       | > タッチ(3~4秒間タッチしつづける)<br>Release Key Now が表示されたら指をはなしてください。                                                                                         |
| A<br><br>> Quick setup                                                                                                 | > から指をはなす                                                                                                    |
| Test<br>C<br>Test<br>Setup<br>Service                                                                                  | ▼ (2回) タッチで Setup を選択する                                                                                                    |
| Setup C6<br>I/O HART<br>> Device                                                                                       | <ul> <li>&gt; タッチで C1 Process input 表示後に</li> <li>▼(5回) タッチで Device の項目に入る</li> </ul>                                                              |
| Device C6.2<br>Device Info<br>> Display<br>1st Meas. Page                                                              | > タッチで C6.1Device Info 表示後に<br>▼タッチで Display の項目に入る                                                                                                |
| Disply C6.2.3.<br>Contrast<br>Default Disply<br>1st Meas. Page<br>Infomation                                           | <ul> <li>&gt; タッチで C6.2.1 Language 表示後に</li> <li>▼ (2 回) タッチで Default Disply の項目に入る</li> <li>現状の設定内容が表示される</li> <li>例) 1st Meas. Page</li> </ul>   |
| 1st Meas. Page C6.2.3.<br>1st Meas. Page ●<br>Default Disply<br>1st Meas. Page                                         | > タッチで 変更モードに入る<br>上段に初期値が表示される。現在の <mark>1st Meas. Page</mark> が選択されている                                                                           |
| 1st Meas. Page C6.2.3.<br>1st Meas. Page ●<br>Default Disply<br>2nd Meas. Page                                         | ▲ タッチで 2nd Meas. Page を選択する<br>↓ をタッチする。<br>▲をタッチするごとに 1st Meas. Page→2nd Meas. Page→Status Page<br>→Graphic Page→None と表示が出て選択が可能。                |
| Disply       C6.2.3.         Contrast       >         > Default Disply       ✓         2nd Meas. Page       Infomation | DeviceC6.2<br>Device InfoSetupC6<br>I/O HARTC<br>Test<br>> Setup<br>ServiceJ<br>をタッチし<br>ていくと階層<br>が戻る> Display<br>1st Meas. PageSetup<br>Serviceご |

| > | <br>Save configuration? | Save configuration ?と表示される<br>更新する場合は、Yes で 」をタッチ |
|---|-------------------------|---------------------------------------------------|
|   |                         | 」後、測定モード表示画面(page.1)に戻る                           |

## 4.2.12 パルス出力 (pulse output) の設定

パルス出力は、出力パルス数を1パルス=-----Kg、------Tなど単位パルス当たりの容積設定で設定します。 設定例を下記に示します。

| ~             | ~ | ベルーナポファ   | D 10 1 7 | 山も弐点をあます  | - 7 坦 八 の | 周ナニレナナ  |
|---------------|---|-----------|----------|-----------|-----------|---------|
| $\overline{}$ |   | じは田刀'师士 D | のハルス     | 「山刀設止を変更す | る場合の      | 例を示しより。 |

| 表 | 示内容                                                                                                  | キー操作方法                                                                                                    |
|---|----------------------------------------------------------------------------------------------------|----------------------------------------------------------------------------------------------------|
|   | 流量測定モード<br>例)1.2345 kg/h 等                                                                           |                                                                                                    |
|   | ×<br>Keep key pressed<br>001.1s (残り時間が表示さ<br>れる)                                                     | > タッチ(3~4 秒間タッチしつづける)<br>Release Key Now が表示されたら指をはなしてください。                                                                                |
| > | A<br>Quick setup                                                                                     | > から指をはなす                                                                                                    |
| > | Test<br>C<br>Setup<br>Sonvice                                                                        | ▼ (2回) タッチで setup を選択する                                                                                                    |
| > | Setup C3<br>Concentration<br>I/O<br>I/O Totalisers                                                   | <ul> <li>&gt; タッチで C1 Process input 表示後に</li> <li>▼ (2 回) タッチで I/O の項目に入る</li> </ul>                                                       |
| > | I/O C3.5<br>status output C<br>Pulse OutputD                                                         | > タッチ、I/O C3.1 表示後に▼(4回) タッチで<br>Pulse OutputD の項目に入る                                                                                      |
| > | Pulse OutputD C3.5.5<br>kg<br><b>Pulse Value unit</b><br>kg                                          | > タッチ、▼(4回)タッチで Pulse Value unit<br>の項目に入る                                                                                                 |
|   | Pulse OutputD C3.5.5<br>kg<br>Pulse Value unit<br>Kg                                                 | <ul> <li>&gt; タッチ</li> <li>▼タッチで kg,g,mg,t など単位を選択可能。</li> </ul>                                                                           |
| > | Pulse OutputD C3.5.6<br>Pulse Value unit<br><b>Value Per Pulse</b><br>1.00000kg<br>Polarity          | ↓をタッチで Pulse OutputD C3.5.5 表示後に<br>▼タッチ                                                                                                   |
|   | Pulse OutputD         C3.5.6           1.00000         ●           Value Per Pulse         0.10000kg | <ul> <li>&gt; で変更したい数値桁に右へ移動させる</li> <li>▼▲キーをタッチして数値を変更する</li> <li>例) 1.00000kg から 0.10000kg に変更</li> <li>↓ をタッチする</li> </ul>             |
| > | Pulse OutputDC3.5.6Pulse Value unitValue Per Pulse0.10000kg                                          | I/OC3.5<br>status output CSetupC3<br>ConcentrationCJをタッチし<br>ていくと階層が<br>戻る> Pulse OutputD<br>> I/O<br>I/O Totalisers> Setup<br>Serviceここここ |
| > | <br>Save configuration?<br>Yes                                                                       | Save configuration ?と表示される<br>更新する場合は、Yes で 」をタッチ<br>更新しない場合は、▼ タッチで No にして 」をタッチ<br>」後、表示画面(page.1) に戻る                                   |

# 4.2.13 パルス出力のローカットオフ設定

| 表 | 示内容                                                                                       | キー操作方法                                                                                                    |
|---|-------------------------------------------------------------------------------------------|----------------------------------------------------------------------------------------------------|
|   | 流量測定モード<br>例) <b>1.2345 kg/h</b> 等                                                        |                                                                                                    |
|   | ×<br>Keep key pressed<br>001.1s (残り時間が表示され<br>る)                                          | > タッチ(3~4 秒間タッチしつづける)<br>Release Key Now が表示されたら指をはなしてください。                                                                   |
| > | A<br>Quick setup<br>Test                                                                  | > から指をはなす                                                                                                    |
| > | C<br>Test<br>Setup<br>Service                                                             | ▼ (2回) タッチで setup を選択する                                                                                                    |
| > | Setup C3<br>Concentration<br>I/O<br>I/O Totalisers                                        | > タッチで C1 Process input 表示後に<br>▼(2回)タッチで I/O の項目に入る                                                                          |
| > | I/O C3.5<br>status output C<br>Pulse OutputD<br>                                          | > タッチ、I/O C3.1 表示後に▼(4 回)タッチで<br>Pulse OutputD の項目に入る                                                                         |
| > | Pulse OutputD C3.5.8<br>Polarity<br>Low Flow Cutoff<br>0.000±0.000kg/h<br>Time Constant   | > タッチ、▼(7回) タッチで Low Flow Cutoff の項目に入る<br>の項目に入る                                                                             |
|   | Pulse OutputD C3.5.8<br>0.000±0.000 ●<br>Low Flow Cutoff<br>1.000±0.000kg/h               | <ul> <li>&gt; で変更したい数値桁に右へ移動させる</li> <li>▼▲キーをタッチして数値を変更する</li> <li>例) 0.000kg/h から 1.000kg/h に変更</li> <li>」をタッチする</li> </ul> |
| > | Pulse OutputD C3.5.8<br>Polarity<br>Low Flow Cutoff ✓<br>1.000±0.000kg/h<br>Time Constant | I/O C3.5<br>status output C<br>> Pulse OutputD<br>I/O Totalisers C コ をタッチ<br>していくと階<br>Bが戻る                                   |
| > | <br>Save configuration?<br>Yes                                                            | Save configuration ?と表示される<br>更新する場合は、Yes で 」 をタッチ<br>更新しない場合は、▼ タッチで No にして 」 をタッチ<br>」後、表示画面 (page.1) に戻る                   |

状態出力は、標準で端子 C/C-又は B/B-,から出力されます。

(オプションの Module I/O 基板の場合は端子が異なります。1.5.2 端子配置図を確認してください) 状態出力には以下のいずれかを選択して出力させることができます。

- •Off (無し:標準設定)
- Failure (機器故障によるエラー)
- Out of specification (すべてのエラー)
- Maintenance Required (メンテナス要)
- Flow Polarity (流れ方向判別) Flow Over Range (流量オーバーレンジ)
- Totaliser 1 preset (プリセットカウンタ 1) Totaliser 2 preset (プリセットカウンタ 2)
- **Output A** (ターミナル A による判別) **Output B** (ターミナル B による判別)
- **Output C** (ターミナル C による判別) **Output D** (ターミナル D による判別)

端子 C/C-を状態出力として設定 Off から Flow Polarity (流れ方向判別)を出力させる設定例を以下に示します。

| 表示内容                                                         |            | キー操作方法                                                                                                    |
|--------------------------------------------------------------|------------|----------------------------------------------------------------------------------------------------|
| 流量測定モード<br>例)1.2345 kg/h 等                                   |            |                                                                                                    |
| <b>Keep key pressed</b><br>001.1s (残り時間が表<br>る)              | ×<br>表示され  | > タッチ(3~4 秒間タッチしつづける)<br>Release Key Now が表示されたら指をはなしてください。                                                                                                    |
| Cuick setup     Test                                         | A          | > から指をはなす                                                                                                    |
| <ul> <li>Test</li> <li>Setup</li> <li>Service</li> </ul>     | С          | ▼ (2回) タッチで setup を選択する                                                                                                    |
| Setup<br>Concentration<br>> I/O<br>I/O Totalisers            | C3         | <ul> <li>&gt; タッチで C1 Process input 表示後に</li> <li>▼ (2回) タッチで I/O の項目に入る</li> </ul>                                                                                                    |
| I/O<br>Status output B<br>> Status Output C<br>Freq output D | C3.4       | > タッチ、I/O C3.1 表示後に▼(3 回)タッチで<br>Status Output C の項目に入る                                                                                                    |
| Status Output C C<br><br>> Mode<br>Off<br>Invert Signal      | 3.4.1      | > タッチで C3.4.1 Status Output C をの項目を表示させる。                                                                                                    |
| Status Output C C<br>Output D<br>> Mode<br>Off               | 3.4.1<br>● | > タッチで 変更モードに入る<br>上段に初期値が表示される。現在の <b>Off</b> が選択されている                                                                                                    |
| Status Output C C<br>Output D<br>> Mode<br>Flow Polarity     | •<br>•     | ▲ 4 回タッチで Flow Polarity を選択する。<br>▲ をタッチするごとに Failure → Out of specification → Maintenance<br>Required→Flow Polarity→Flow Over Range→Totaliser 1 preset→<br>Totaliser 2 preset→<br>Output A→Output B→Output C→Output D→Off と表示が出て選択が可能。 |

|   | Status Output C                                                | C3.4.1 | ↓ をタッチする。                                                                            |                                                                           |                |                                               |                                          |
|---|----------------------------------------------------------------|--------|--------------------------------------------------------------------------------------|---------------------------------------------------------------------------|----------------|-----------------------------------------------|------------------------------------------|
| > | <br><b>Mode</b><br>Flow Polarity<br>Invert Signal              | ✓      |                                                                                      |                                                                           |                |                                               |                                          |
| > | Status Output C<br>Mode<br>Invert Signal<br>Off<br>Information | C3.4.3 | ▲をタッチして <b>C3.4</b> .                                                                | 3 Invert Signal を表え                                                       | 示させ            | ±る。                                           |                                          |
| > | Status Output C<br>Off<br>Invert Signal<br>Off                 | C3.4.3 | > タッチで 変更モー<br>上段に初期値が表示さ<br>▲ をタッチして On<br>Off: オープンコレク                             | ドに入る<br>れる。現在の <b>Off</b> が<br>または <b>Off</b> を選択す<br>タ 正方向流れ時 <b>Off</b> | 選択<br>る。<br>動作 | されている                                         | れ時 On 動作                                 |
| > | Status Output C<br>Mode<br>Invert Signal<br>Off<br>Information | C3.4.3 | I/O       C3.4         status output B         Status Output C         freq output D | 夕止方向流れ時 On<br>Setup C3<br>Concentration<br>► I/O<br>I/O Totalisers        | <u></u> 朝作     | 、逆方问流<br>C<br>Test<br><b>Setup</b><br>Service | れ時 Off 動作<br>」 を タ ッ チ<br>していくと階<br>層が戻る |
| > | <br>Save configurati<br>Yes                                    | on?    | Save configuration ?<br>更新する場合は、Yes<br>更新しない場合は、<br>」後、測定表示画面                        | と表示される<br>で 」 をタッチ<br>「 タッチで No にし <sup>-</sup><br>(page.1) に戻る           | ل ٢            | をタッチ                                          |                                          |

#### 4.2.15 警報出力の設定

状態出力の標準端子 C/C-又は B/B-,を警報出力(Limit Switch)に変更し使用することができます。 (オプションの Module I/O 基板の場合は端子が異なります。1.5.1 端子配置図を確認してください) 警報出力には以下のいずれかを選択し、各警報点を数値設定して出力させることができます。

- Mass Flow (質量瞬時流量警報)
- Temprature (温度警報)
- Density (密度警報)
- Sensor Avarage (自己診断警報:センサ信号 A,B の平均値)
- Sensor Daviation (自己診断警報:センサ信号 A,B の差)
- Drive Level (自己診断警報:測定管振動ドライブレベル値)
- Tube Frequency (自己診断警報:測定管振動周波数)
- Strain1, Strain2 (自己診断警報: 歪みゲージ 1,2 の値)
- 2 Phase Signal (自己診断警報:2相流信号)
- Flow Velocity (流速警報)
- Volume Flow (体積瞬時流量警報)

端子 C/C-を警報出力として Mass Flow Rate (質量瞬時流量警報)を選択し、警報点 100kg/min で出力させる設定例 を以下に示します。

手順としては、まず出力端子 C/C-を状態出力から警報出力に設定変更し、次に警報出力する Mass Flow Rate (質量 瞬時流量警報)を選択して警報点 100kg/min を入力していきます。

| 表示内容                                             | キー操作方法                                                     |
|--------------------------------------------------|------------------------------------------------------------|
| 流量測定モード<br>例) <b>1.2345 kg/h</b> 等               |                                                            |
| ×<br>Keep key pressed<br>001.1s (残り時間が表示され<br>る) | > タッチ(3~4秒間タッチしつづける)<br>Release Key Now が表示されたら指をはなしてください。 |

|   |                                                                             | А           | > から指をはなす                                                                                                    |
|---|-----------------------------------------------------------------------------|-------------|----------------------------------------------------------------------------------------------------|
| > | <br>Quick setup<br>Test                                                     |             |                                                                                                    |
| > | Test<br><b>Setup</b><br>Service                                             | С           | ▼ (2回) タッチで setup を選択する                                                                                                    |
| > | Setup<br>Concentration<br><b>I/O</b><br>I/O Totalisers                      | C3          | <ul> <li>&gt; タッチで C1 Process input 表示後に</li> <li>▼ (2回) タッチで I/O の項目に入る</li> </ul>                                                                                                    |
| > | I/O<br><br>Hardware<br>Curent Out A                                         | C3.1        | > タッチ、I/O C3.1 表示させる。                                                                                                    |
| > | Hardware<br>Terminal B<br><b>Terminal C</b><br>Status Output<br>Terminals D | C3.1.3      | > タッチ、Hardware C3.1.1 表示後に▼(2回) タッチで<br>Terminal C の項目に入る                                                                                                    |
|   | Hardware<br>Status Output<br>Terminal C<br>Status Output                    | C3.1.3      | >タッチで C3.4.3 変更モードに入る。<br>現在出力端子 C/C-(Terminal C)の設定は状態出力 Status Output にた<br>っている。                                                                                                    |
|   | Hardware<br>Status Output<br>Terminal C<br>Limit Switch                     | C3.1.3      | ▲ 1 回タッチで Limit Switch を選択する。<br>▲をタッチするごとに Status Output→Limit Switch→Off と表示が出て選<br>択が可能。                                                                                                    |
| > | Hardware<br>Terminal B<br>Terminal C<br>Limit Switch<br>Terminal D          | C3.1.3<br>✓ | → をタッチする。<br>出力端子 C/C-(Terminal C)の設定が警報出力 Limit Switch に変更された。                                                                                                    |
| > | I/O<br>Hardware<br>Curent Out A                                             | C3.1        | J をタッチする。                                                                                                    |
| > | I/O<br>Status output B<br>Limit Switch C<br>Pulse Output D                  | C3.4        | ▼ (3回) タッチで Status Output C の項目に入る                                                                                                    |
| > | Limit Switch C<br><br>Measurement<br>Mass Flow<br>Threshold                 | C3.4.1      | > タッチ、I/O C3.4.1 表示させる。                                                                                                    |
|   | Limit Switch C<br>Mass Flow<br>Measurement<br>Mass Flow                     | C3.4.1      | <ul> <li>&gt; タッチ。現在警報出力の設定は Mass Flow になっていることを確認する。なっていない場合は▲を数回タッチして Mass Flow を選択する。</li> <li>▲をタッチするごとに Temprature→Density→Sensor Avarage→Sensor Daviation→Drive Level→Tube Frequency→Strain1→Strain2→2 Phas Signal→Flow Velocity→Volume Flow→Mass Flow と表示が出て選択が可能。</li> </ul> |
|   | Limit Switch C                                                              | C3.4.1      | 」をタッチする。                                                                                                    |
| > | <br><b>Measurement</b><br>Mass Flow<br>Threshold                            |             |                                                                                                    |

| > | Limit Switch C C3.4.2<br>Measurement<br>Threshold<br>+80.00±0.800kgmin<br>Information | ▲をタッチして <b>C3.4.2 Threshold</b> を表示させる。                                                                        |
|---|---------------------------------------------------------------------------------------|----------------------------------------------------------------------------------------------------|
|   | Limit Switch C C3.4.2 $+$ 80.00 $\pm$ 0.800 kg/min                                    | >タッチで C3.4.3 変更モードに入る。                                                                                         |
|   | +80.00±0.800kg/min<br>Threshold<br>+80.00±0.800kg/min                                 | 現在の警報点(流量値)設定が表示される。<br>表示の例は警報流量+80kg/min でヒステリシスが±0.800kg/min                                                |
|   | Limit Switch C C3.4.2                                                                 | > タッチして桁位置を移動させる。                                                                                              |
| > | +80.00±0.800kg/min ● Threshold                                                        | (桁が移動すると数値が反転表示になる)変更したい桁まで移動したら<br>▼▲タッチして数値を変更する (小数点の移動も可能)                                                 |
|   | +100.0±1.000kg/min                                                                    | 例)警報点 100kg/min ヒステリシス±1kg/min                                                                                 |
|   | Information                                                                           |                                                                                                    |
| > | Limit Switch C C3.4.2<br>Measurement<br>Threshold ✓<br>+100.0±1.00kgmin               | 数値設定が完了したら 」 をタッチする                                                                                            |
|   | Information                                                                           | ▲をタッチして C3 4 4 Time Constant (時定数) を表示させる                                                                      |
|   | Polarity                                                                              |                                                                                                    |
| > | Time Constant<br>000.0 s                                                              |                                                                                                    |
|   | Limit Switch C C3.4.4                                                                 | >タッチで C3.4.4 変更モードに入る。                                                                                         |
|   | 0.000 •                                                                               | ここでは敵親占の時宗粉を設定します。敵親占のチャタリングを防止する                                                                              |
|   | 000.0 s                                                                               | ために反応を鈍くするする場合はこの時定数の数値を大きくしてくださ                                                                               |
|   | 000.0 100.0                                                                           | い。設定可能範囲は 0~100 秒です。(標準初期設定:0秒)                                                                                |
|   | Limit Switch C C3.4.4                                                                 | > タッチして桁位置を移動させる。<br>(桁が移動すると数値が反転表示になる) 変更したい桁まで移動したら                                                         |
|   | Time Constant                                                                         | ▼▲タッチして数値を変更する。(小数点の移動も可能)                                                                                     |
|   | <b>003.0 s</b><br>000.0 100.0                                                         | 例)警報点の時定数3秒                                                                                                    |
|   |                                                                                       |                                                                                                    |
|   | Limit Switch C C3.4.4<br>Polarity                                                     | 警報点の時定数値設定が完了したら ↓ をタッチする                                                                                      |
| > | Time Constant ✓                                                                       |                                                                                                    |
|   | Invert Signal                                                                         |                                                                                                    |
|   | Limit Switch C C3.4.5                                                                 | ▲をタッチして C3.4.5 Invert Signal を表示させる。                                                                           |
| > | Invert Signal                                                                         |                                                                                                    |
|   | Off<br>Information                                                                    |                                                                                                    |
|   | Limit Switch C C3.4.5                                                                 | タッチで Invert Signal 変更モードに入る。                                                                                   |
| > | Invert Signal                                                                         | ここではオープンコレクタのスイッチ動作を設定します。                                                                                     |
|   | Off                                                                                   | ▲ をタッチして On または Off を選択する。                                                                                     |
|   |                                                                                       | Off: オープンコレクタ 通常時 Off 動作、警報時 On 動作<br>On: オープンコレクタ 通常時 On 動作、警報時 Off 動作                                        |
|   | Limit Switch C C3.4.5                                                                 | I/O C3.4 Setup C3 C 」をタッチ                                                                                      |
| > | Invert Signal                                                                         | > Status Output B     Concentration     Test     CCVCと層       > Status Output C     > I/O     > Setup     層が戻る |
|   | Off<br>Information                                                                    | freq output D I/O Totalisers Service                                                                           |
|   |                                                                                       | Save configuration ?と表示される                                                                                     |
| > | Save configuration?<br>Yes                                                            | 史研9 <sup>-</sup> 0 場合は、Yes び → をタッナ<br>更新しない場合は、▼ タッチで No にして → をタッチ                                           |
|   |                                                                                       | →後、測定表示画面(page.1)に戻る                                                                                           |

# 4.2.16 コントロール入力の設定

標準ではコントロール入力機能は設定されていません。端子 B/B- をコントロール入力機能に設定してください。 オプションの Module I/O 基板の場合はコントロール入力の設定ができません。

状態出力の標準端子 B/B-,をコントロール入力(Control Input)に変更し使用することができます。

(オプションの Module I/O 基板の場合はコントロール入力の設定ができません。)

コントロール入力機能は以下のいずれかを選択し、遠隔操作することができます。

- **Off**(機能停止)
- Zero Calibration (ゼロ点調整)
- Error Reset (エラーリセット)
- Range change C (端子 C の 2 重レンジへの切替) Range change A (端子 A の 2 重レンジへの切替)
- Zero Output + Stop Tot. (すぺての出力をゼロにホールドし、すべての内蔵カウンタの停止 但し表示は除く)
- Stop Totaliser 1 又は2 (内蔵カウンタ1 又は2の停止)
- Stop All Totalisers (すべての内蔵カウンタの停止)
- Reset counter 1 又は2(内蔵カウンタの1又は2のリセット)
- Reset All Totalisers (すべての内蔵カウンタのリセット)
- **Output A 又は C 又は D to zero**(指定した出力A又は C 又は D をゼロにホールド)
- All Outputs to Zero (すぺての出力をゼロにホールド 但し表示、内蔵カウンタは除く)
- Hold output A 又は C 又は D (指定した出力 A 又は C 又は D をホールド)
- Hold All Outputs (すべての出力をホールド 但し表示と内蔵カウンタは除く)

コントロール入力は電圧入力です。

Low : DC0~2.5V, High : DC19~32V

端子 B/B-をコントロール入力として積算値リセット機能する設定例を下記に示します。

手順としては、まず出力端子 B/B-を状態出力からコントロール入力に設定変更し、次にコントロール入力で操作する 機能を選択し入力していきます。

| 表 | 示内容                                                | キー操作方法                                                                              |
|---|----------------------------------------------------|-------------------------------------------------------------------------------------|
|   | 流量測定モード<br>例)1.2345 kg/h 等                         |                                                                                     |
|   | ×<br>Keep key pressed<br>001.1s (残り時間が表示され<br>る)   | > タッチ(3~4 秒間タッチしつづける)                                                               |
| > | A<br>Quick setup<br>Test                           | > から指をはなす                                                                           |
| > | C<br>Test<br>Setup<br>Service                      | ▼ (2回) タッチで setup を選択する                                                             |
| > | Setup C3<br>Concentration<br>I/O<br>I/O Totalisers | <ul> <li>&gt; タッチで C1 Process input 表示後に</li> <li>▼ (2回) タッチで I/O の項目に入る</li> </ul> |

|          | I/O                     | C3.1         | > タッチ、I/O C3.1 表示させる。                                                                                                    |
|----------|-------------------------|--------------|----------------------------------------------------------------------------------------------------|
|          |                         |              |                                                                                                    |
| >        | Hardware                |              |                                                                                                    |
|          | Curent Out A            |              |                                                                                                    |
|          | Hardware                | C3.1.2       | > タッチ、Hardware C3.1.1 表示後に▼(1回) タッチで                                                                                                    |
|          | Terminals A             |              | Terminal B の項目に入る                                                                                                    |
| >        | Terminal s B            |              |                                                                                                    |
|          | Terminals C             |              |                                                                                                    |
| <u> </u> | Hardware                | C3.1.2       | >タッチで C3.4.3 変更モードに入る。                                                                                                    |
|          | Status Output           |              |                                                                                                    |
|          | Terminals B             |              | 現在出力端子 B/B-(Terminals B)の設定は状態出力 Status Output にな                                                                                              |
|          | Status Output           |              | っている。                                                                                                    |
| <u> </u> | Hardware                | C3 1 2       | ▲ 2回タッチで Control Input を選択する                                                                                                    |
|          | Status Output           | 00.1.2       |                                                                                                    |
|          | Terminals B             | -            | ▲をタッチするごとに Status Output→Limit Switch→Control Input→                                                                                           |
|          | Control Input           |              | Offと表示が出て選択が可能。                                                                                                    |
| <u> </u> | Llandwara               | 0240         | 1 + 7                                                                                                    |
|          | Terminals A             | U3.1.Z       | $ \leftarrow \leftarrow \checkmark \lor \lor \lor \lor \lor \lor \lor \circ \circ \circ \circ \circ \circ \circ \circ \circ \circ \circ \circ$ |
| >        | Terminal s B            | $\checkmark$ | 出力端子 B/B-(Terminals B)の設定が Control Input コントロール入力                                                                                              |
|          | Control Input           |              | に変更された。                                                                                                    |
|          | Terminals C             | 00.4         | · + h - 1. h 7                                                                                                    |
|          | 1/0                     | C3.1         | ↓ をダッナする。                                                                                                    |
| >        | Hardware                |              |                                                                                                    |
|          | Curent Out A            |              |                                                                                                    |
|          | 1/0                     | 00.0         | ▼ (0回) カーチズ Occodence Linearite D の西日に17                                                                                                    |
|          | I/O<br>Current output A | 63.3         | ▼ (2回) ダップで Control Input B の項日に入る                                                                                                    |
| >        | Control Input B         |              |                                                                                                    |
|          | Limit switch C          |              |                                                                                                    |
|          | Control Input P         | C2 2 1       | ► タッチ 1/0 C221 志子させる                                                                                                    |
|          |                         | 03.3.1       | - クリア、I/O C3.3.1 私小させる。                                                                                                    |
| >        | Mode                    |              |                                                                                                    |
|          | Off                     |              |                                                                                                    |
|          | Invert Signal           | 00.0.4       |                                                                                                    |
|          |                         | 03.3.1       | > ダッナ。現任警報出力の設定は <b>○Ⅲ</b> になっている。                                                                                                    |
|          | Mode                    | •            |                                                                                                    |
|          | Off                     |              |                                                                                                    |
| <u> </u> | <u> </u>                | <u> </u>     |                                                                                                    |
|          | Control Input B         | C3.3.1       | ▼を 11 回ダッナして Reset All Totalisers を選択する。                                                                                                    |
|          | Mode                    | •            |                                                                                                    |
|          | Reset All Totaliser     | s            | ▼をタッチするごとに Calibrate Zero→Error Reset→Range change C,A→                                                                                        |
|          |                         |              | Zero Output + Stop Tot.→Stop Totaliser 1 又は 2→Stop All Totalisers→Reset                                                                        |
|          |                         |              | counter 1 又は 2→Reset All Totalisers→Output A 又は C 又は D to zero→All                                                                             |
|          |                         |              | Outputs to Zero→Hold output A 文は C 文は D→Hold All Outputs→Off<br>と選択表示が変わり設定可能                                                                  |
| <u> </u> | Control Input B         | C3.3.1       | ↓ をタッチする。                                                                                                    |
|          |                         | -            |                                                                                                    |
| >        | Mode                    | ✓            |                                                                                                    |
|          | Invert Signal           | 5            |                                                                                                    |
| ├──      | Control Input B         | C3.3.2       | ▲をタッチして C3.3.2 Invert Signal を表示させる。                                                                                                    |
|          | Mode                    |              |                                                                                                    |
| >        | Invert Signal           |              |                                                                                                    |
|          | <b>Uff</b>              |              |                                                                                                    |
| I        | mornation               |              |                                                                                                    |

|   | Control Input B C3.3.2<br>Off       | タッチで Invert Signal 変更モードに入る。                                                                                |
|---|-------------------------------------|----------------------------------------------------------------------------------------------------|
| > | Invert Signal<br>Off                | ここではコントロール入力(電圧信号 Hi)時の動作を設定します。<br>▲ をタッチして <b>On</b> または <b>Off</b> を選択する。                                |
|   |                                     | Off: 電圧信号 Hi 時 動作、Low 時 待機<br>On: 電圧信号 Low 時動作、Hi 時 待機                                                      |
|   | Control Input B C3.3.2<br>Mode      | ↓ をタッチする。                                                                                                   |
| > | Invert Signal<br>Off<br>Information |                                                                                                    |
|   | Control Input B C3.3.2<br>Mode      | I/OC3.3SetupC3CJをタッチCurrent output AConcentrationTestしていくと階                                                 |
| > | Invert Signal<br>Off<br>Information | > Control Input B<br>Limit switch C > I/O<br>I/O Totalisers > Setup<br>Service 層が戻る                         |
| > | <br>Save configuration?<br>Yes      | Save configuration ?と表示される<br>更新する場合は、Yes で 」をタッチ<br>更新しない場合は、▼ タッチで No にして 」をタッチ<br>」後、測定表示画面 (page.1) に戻る |

#### 4.2.17 正逆両方向出力の設定

本器は、標準では正方向(または逆方向)の単一方向測定に設定されています。 設定方向と逆向き(反対向き)の流れの場合は電流・パルス出力又は周波数出力とも0%となります。(表示器は"-" を表示)

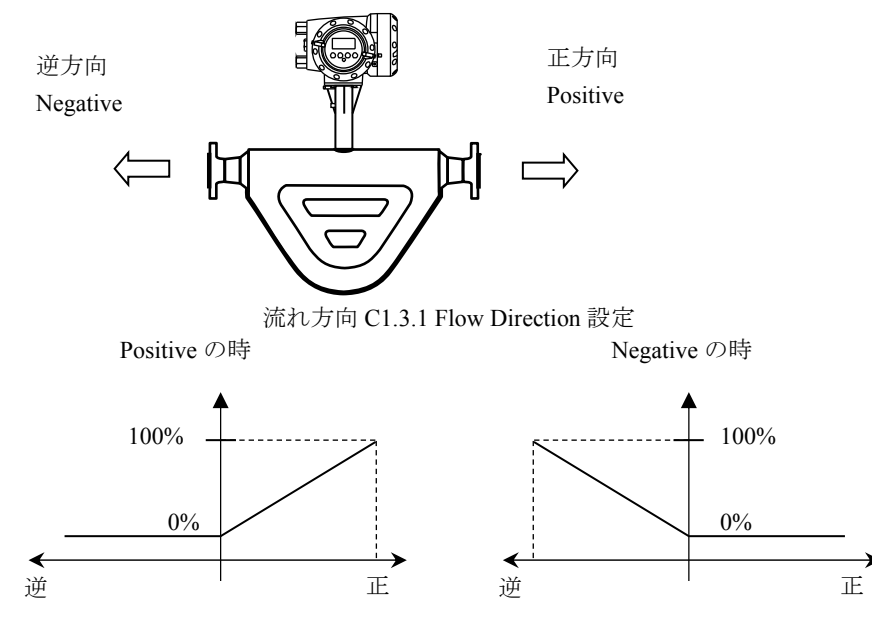

電流出力(Current out A)を以下のように正逆両方向出力にする場合の設定例を下記に示します。

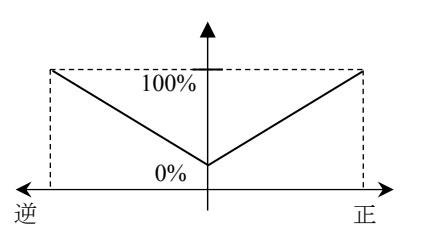

#### Absolute Value の時

| 表示内容                                               | キー操作方法                       |
|----------------------------------------------------|------------------------------|
| 流量測定モード<br>例)1.2345 kg/h 等                         |                              |
|                                                    |                              |
| ×                                                  | > タッチ(3~4秒間タッチしつづける)         |
| <b>Keep key pressed</b><br>001.1s (残り時間が表示さ<br>れる) |                              |
| A                                                  | > から指をはなす                    |
|                                                    |                              |
| > Quick setup                                      |                              |
| Test                                               |                              |
| С                                                  | ▼ (2回) タッチで setup を選択する      |
| Test                                               |                              |
| > Setup                                            |                              |
| Service                                            |                              |
| Setup C3                                           | > タッチで C1 Process input 表示後に |
| Concentration                                      | ▼ (2 回) タッチで I/O の項目に入る      |
| > I/O                                              |                              |
| I/O Totalisers                                     |                              |
| I/O C3.2                                           | > タッチで C3.1 Hardware 表示後に    |
| Hardware                                           | ▼タッチで current out A の項目に入る   |
| > Current out A                                    |                              |
| Status output B                                    |                              |

|   | Current OutA                   | C3.2.7    | > タッチで C3.2.1 Range0% 100%表示後に                                  |
|---|--------------------------------|-----------|-----------------------------------------------------------------|
|   | Range                          |           | ▼ (6 回) タッチで Polarity に入る                                       |
| > | Polarity                       |           | 現状の設定値が表示される                                                    |
|   | Positive polarity              |           |                                                                 |
|   | Limitation                     |           |                                                                 |
|   | Current OutA                   | C3.2.7    | > タッチで 変更モードに入る                                                 |
|   | Absolute value                 | $\bullet$ |                                                                 |
|   | Polarity                       |           | 下段に現状の設定値が表示される                                                 |
|   | Positive Polarity              |           |                                                                 |
|   | Current OutA                   | C3.2.7    | ▼ (2回) タッチで Absolute Value を選択する                                |
|   | Absolute value                 | $\bullet$ |                                                                 |
|   | Polarity                       |           | (▼をタッチするごとに Positive Polarity 正方向のみの出力から、                       |
|   | Absolute Value                 |           | Both Polarities 正方向プラス表示と最小マイナス流量出力                             |
|   |                                |           | Absolute Value 正逆兩方向出力 Negative Polarity 逆方向出力の設定               |
|   |                                |           | Absolute value 正应问力问山力、Negative Folding 近力问山力の設定<br>影響をにまニキャナナ) |
|   | Current Out                    | 02.0.7    |                                                                 |
|   | Current OutA                   | 63.2.7    | ↓ をダッナ                                                          |
|   | Range                          |           |                                                                 |
| 1 | Polidilly<br>Desitive polarity | v         |                                                                 |
|   | Limitation                     |           |                                                                 |
|   |                                | C3 2      | 「お友」子                                                           |
|   | Hardware                       | 00.2      |                                                                 |
| > | Current out A                  |           |                                                                 |
|   | Status output B                |           |                                                                 |
|   | •                              |           |                                                                 |
|   | Setup                          | C3        | 」をタッチ                                                           |
|   | Concentration                  |           |                                                                 |
| > |                                |           |                                                                 |
|   | I/O lotalisers                 |           |                                                                 |
|   |                                | C         | 「お友い千                                                           |
|   | Test                           | 0         |                                                                 |
| > | Setup                          |           |                                                                 |
|   | Service                        |           |                                                                 |
|   |                                |           |                                                                 |
|   |                                | С         | J (1回)タッチ                                                       |
|   |                                | _         | Save configuration ?と表示される                                      |
|   | Save Configurati               | on?       | 更新する場合は、Yes で → をタッチして設定完了。測定表示へ戻る                              |
|   | tes                            |           |                                                                 |
|   |                                |           | 更新しない場合は、▲▼ タッチで No にして 」 をタッチすると                               |
|   |                                |           | 設定は変更更新されないまま測定表示へ戻る                                            |

電流出力 Current OutA C3.2.7 又は C3.x.7 Polarity の設定項目で Both Polarities を選択すると以下のよう に正方向プラス側出力と最小マイナス側流量を出力します。

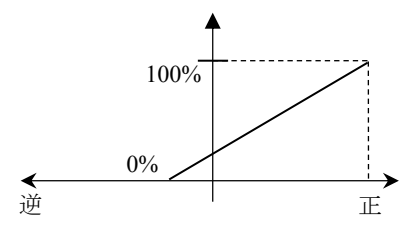

パルス出力 (Pulse Output D) を正逆両方向出力にする場合の設定を以下に示します。

| 表示内容                                                                                           | キー操作方法                                                                                                    |
|------------------------------------------------------------------------------------------------|----------------------------------------------------------------------------------------------------|
| 流量測定モード<br>例)1.2345 kg/h 等                                                                     |                                                                                                    |
| ×                                                                                              | > タッチ(3~4 秒間タッチしつづける)                                                                                                    |
| Keep key pressed<br>001.1s (残り時間が表示さ<br>れる)                                                    |                                                                                                    |
| A                                                                                              | > から指をはなす                                                                                                    |
| <br>> Quick setup<br>Test                                                                      |                                                                                                    |
| C<br>Test<br>> Setup<br>Service                                                                | ▼ (2回) タッチで setup を選択する                                                                                                    |
| Setup C3<br>Concentration<br>> I/O<br>I/O Totalisers                                           | > タッチで C1 Process input 表示後に<br>▼ (2回) タッチで I/O の項目に入る                                                                                                    |
| I/O C3.5<br>Status Output C<br>> Pulse Output D<br>                                            | > タッチで C3.1 Hardware 表示後に<br>▼(4回)タッチで Pulse Output D の項目に入る                                                                                                    |
| Pulse Output D C3.5.7<br>Value Per Pulse<br>> Polarity<br>Positive polarity<br>Low Flow Cutoff | <ul> <li>&gt; タッチで C3.5.1 Pulse Shape 表示後に</li> <li>▼ (6 回) タッチで Polarity に入る</li> <li>現状の設定値が表示される</li> </ul>                                                                                                    |
| Pulse Output D C3.5.7<br>Absolute value <b>•</b><br>Polarity<br>Positive Polarity              | > タッチで 変更モードに入る<br>下段に現状の設定値が表示される                                                                                                    |
| Pulse Output D C3.5.7<br>Absolute value ●<br>Polarity<br>Absolute Value                        | <ul> <li>▼ (2回) タッチで Absolute Value を選択する</li> <li>(▼をタッチするごとに Positive Polarity 正方向のみの出力から、<br/>Both Polarities 正方向プラス表示と最小マイナス流量出力、<br/>Absolute Value 正逆両方向出力、Negative Polarity 逆方向出力の設定<br/>が順番に表示されます)</li> </ul> |
| Pulse Output D C3.5.7<br>Range<br>> Polarity ✓<br>Positive polarity                            | ↓ をタッチ                                                                                                    |
| I/O C3.5<br>Status Output C<br>> Pulse Output D<br>                                            | ↓ をタッチ                                                                                                    |
| Setup C3<br>Concentration<br>> I/O<br>I/O Totalisers                                           | J をタッチ                                                                                                    |
| C<br>Test<br>> Setup<br>Service                                                                | 」をタッチ                                                                                                    |

| Save Configuration? | С | 」(1回)タッチ<br>Save configuration ?と表示される<br>更新する場合は、Yes で 」をタッチして設定完了。測定表示へ戻る |
|---------------------|---|-----------------------------------------------------------------------------|
| 100                 |   | 更新しない場合は、▼ タッチで No にして → をタッチすると<br>設定は変更更新されないまま測定表示へ戻る                    |

周波数出力(Freq Output D)を正逆両方向出力にする場合の設定を以下に示します。

| <b>※</b> C3 1 4 Terminal Output | の設定が Frequency Or                  | tnut の場合のみ有効                      |
|---------------------------------|------------------------------------|-----------------------------------|
| AC5.1.4 Terminar Output         | <sup>v</sup> µx ∧ ⊥ ∧ Trequency Ou | uput • > · /// Li • > • /· Fi /// |

| 表示内容                                                                             | キー操作方法                                                                                                    |
|----------------------------------------------------------------------------------|----------------------------------------------------------------------------------------------------|
| 流量測定モード<br>例)1.2345 kg/h 等                                                       |                                                                                                    |
| ×<br>Keep key pressed<br>001.1s (残り時間が表示さ<br>れる)                                 | > タッチ(3~4秒間タッチしつづける)                                                                                                    |
| A<br><br>> Quick setup                                                           | > から指をはなす                                                                                                    |
| Test<br>C<br>Setup<br>Service                                                    | ▼ (2回) タッチで setup を選択する                                                                                                    |
| Setup C3<br>Concentration<br>> I/O<br>I/O Totalisers                             | <ul> <li>&gt; タッチで C1 Process input 表示後に</li> <li>▼ (2 回) タッチで I/O の項目に入る</li> </ul>                                                                                                    |
| I/O C3.5<br>Status Output C<br>> Freq. Output D                                  | > タッチで C3.1 Hardware 表示後に<br>▼(4回)タッチで Freq.Output D の項目に入る                                                                                                    |
| Freq.Output D C3.5.6<br>Range<br>> Polarity<br>Positive polarity<br>Limitation   | <ul> <li>&gt; タッチで C3.5.1 Pulse Shape 表示後に</li> <li>▼ (5 回) タッチで Polarity に入る</li> <li>現状の設定値が表示される</li> </ul>                                                                                                    |
| Freq.Output D C3.5.6<br>Absolute value ●<br>Polarity<br>Positive Polarity        | > タッチで 変更モードに入る<br>下段に現状の設定値が表示される                                                                                                    |
| Freq.Output D C3.5.6<br>Absolute value ●<br>Polarity<br>Absolute Value           | <ul> <li>▼(2回) タッチで Absolute Value を選択する</li> <li>(▼をタッチするごとに Positive Polarity 正方向のみの出力から、</li> <li>Both Polarities 正方向プラス表示と最小マイナス流量出力、</li> <li>Absolute Value 正逆両方向出力、Negative Polarity 逆方向出力の設定</li> <li>が順番に表示されます)</li> </ul> |
| Freq.Output D C3.5.6<br>Range<br>> Polarity ✓<br>Positive polarity<br>Limitation | 」をタッチ                                                                                                    |
| I/O C3.5<br>Status Output C<br>> Freq. Output D<br>                              | ↓ をタッチ                                                                                                    |

| Setup C<br>Concentration<br>> I/O<br>I/O Totalisers | 3 | ↓ をタッチ                                                                                                    |
|-----------------------------------------------------|---|----------------------------------------------------------------------------------------------------|
| Test<br>> <b>Setup</b><br>Service                   | С | 」をタッチ                                                                                                    |
| Save Configuration?<br>Yes                          | С | <ul> <li>」(1回)タッチ</li> <li>Save configuration ?と表示される</li> <li>更新する場合は、Yes で 」をタッチして設定完了。測定表示へ戻る</li> <li>更新しない場合は、▼▲ タッチで No にして 」をタッチすると</li> <li>設定は変更更新されないまま測定表示へ戻る</li> </ul> |

本器には模擬出力機能があり、各出力(A,B,C,D 端子)のループチェックを行うことができます。 この機能は

- 電流出力
- パルス出力
- 状態出力
- 警報出力

を、実際の測定(流量・密度・温度等)とは関係なく任意に模擬出力できます。

# 1 知識

模擬出力は流量や密度値を任意入力して電流・パルス・警報出力を同時に模擬出力する方法と、電流値やパルス数を 個別に模擬出力する方法があります。

以下の例では標準出力の場合を示しますが、オプション出力(1,2,3)の場合でも基本的な要領は同じです。 各出力(A,B,C,D 端子)の表は以下のとおりです。機能テストを行う前に該当する変換器仕様を確かめてください。

|           |         |    | · j=j• · ==> •/1=//3-2€ /•( |                                           |                                           |                                           |
|-----------|---------|----|-----------------------------|-------------------------------------------|-------------------------------------------|-------------------------------------------|
| 変換器<br>仕様 |         | 極性 | 標準出力                        | オプション1<br>電流2出力<br>パルス・状態<br>1出力<br>(6A8) | オプション2<br>電流3出力<br>パルス・状態<br>1出力<br>(6AA) | オプション3<br>電流2出力<br>パルス・状態<br>2出力<br>(6AE) |
| 端子        | D-      | _  | パルス又は<br>状態出力               | パルス又は<br>状態出力                             | パルス又は<br>状態出力                             | パルス又は<br>状態出力1                            |
|           | D<br>C- | +  | 状態出力又は                      | 電流出力 1<br>(内部電源)<br>HART                  | 電流出力 1<br>(内部電源)<br>HART                  | 電流出力 1<br>(内部電源)<br>HART                  |
|           | С       | +  | 警報出力                        |                                           |                                           |                                           |
|           | В-      | _  | 状態出力又は                      |                                           | 電流出力 2                                    | 電流出力2                                     |
|           | В       | +  | コントロール人力                    |                                           | (内部電源)                                    | (内部電源)                                    |
|           | A+      |    | 電流出力1<br>(内部電源)HART         |                                           |                                           |                                           |
|           | A-      | _  |                             | 電流出力 2<br>(内部電源)                          | 電流出力 3<br>(内部電源)                          | パルス又は<br>状態出力 2                           |
|           | А       | +  | 電流出力1<br>(内部電源)HART         |                                           |                                           |                                           |

標準出力とオプション 1,2,3 の出力結線表 ※HART 通信は準備中

#### テスト機能のメニュー (標準出力)

B1.1: Mass flow 質量流量を任意に入力して模擬出力

- B1.2: Volume flow 体積流量を任意に入力して模擬出力
- B1.3: Density 密度を任意に入力して模擬出力

B1.4: Temperature 温度を任意に入力して模擬出力可能

B1.5: (端子 A) Current Output A 電流出力の模擬出力

B1.6: (端子 B) Status Output B 状態出力又は警報出力 (Limit switch B) の模擬出力

B1.7: (端子 C) Status Output C 状態出力又は警報出力(Limit switch C)の模擬出力

B1.8: (端子 D) Pulse Output D 積算パルス又は周波数パルス (Frequency output D) の模擬出力

にて行います。

※オプション 1,2,3 の出力にいて: B1.1~1.4 は上記と共通。B1.5~1.8(端子 A,B,C,D)は上記出力結線表のとおりオ プションにより異なる。

以下の例では標準出力

- ・A/A+,A-: 電流出力 Current Output
- ・B/B-:状態出力 Status Output
- ・C/C-: 警報出力 Limit Switch

・D/D-: パルス出力(又は周波数出力) Puls Output or Frequency Output

の端子設定になっている場合の機能テスト操作方法を示します。

#### 4.3.1 質量流量の模擬出力

本機能は質量流量に関係する全ての出力(電流出力 4-20mA、パルス出力、警報出力)を一括でループチェック可能 な模擬出力機能です。

出力させたい質量流量の値を直接変換器に入力し、それに応じた模擬出力を各出力にさせます。

例) 変換器の設定が電流出力 4-20mA: フルスケール 0-100kg/min、パルス出力 1kg/P、流量警報 80kg/min の場合。 模擬出力 100kg/min を入力すると

電流出力は 20mA パルス出力は 1 分間で 100 カウント 流量計警報出力はオン が出力されます。

#### 100kg/min の模擬出力をする操作方法の例

メニューB1.1 Mass flow にて行います。(体積流量の場合は B1.2 Volume Flow にて同様に実施可能)

| 表示内容                        |             | キー操作方法                                                                 |
|-----------------------------|-------------|------------------------------------------------------------------------|
| 流量測定モード<br>例) 1 2345 kg/b 等 |             |                                                                        |
| 1/1) 1.20+0 kg/l 4          |             |                                                                        |
|                             | ×           | > タッチ(3~4 秒間タッチしつづける)                                                  |
| Keep key pressed            | ま示さ         | Release Key Now が表示されたら指をはなしてください。                                     |
| れる)                         | <b>双小</b> 仑 |                                                                        |
|                             | А           | > から指をはなす                                                              |
| > Quick setup               |             |                                                                        |
| Test                        |             |                                                                        |
| Quick setup                 | В           | ▼(1回)タッチで Test を選択する                                                   |
| > Test                      |             |                                                                        |
| Setup                       |             | 、 カーチズ D1 Cimentian たまニキルフ                                             |
| lest<br>                    | ы           | > タップでBISIMURATION を衣小させる。                                             |
| > Simuration                |             |                                                                        |
| actual values               | D4.4        | b $f$ $f$ $f$ $f$ $f$ $f$ $f$ $f$ $f$ $f$                              |
| Simuration                  | B1.1        | > タッナで B1.1 を表示させる。                                                    |
| > Massflow                  |             |                                                                        |
| +0.0000kg/h                 |             | ※体積流量(L/h 等)の場合は▼1 回タッチで B1.2 Volume Flow を表                           |
| Simuration                  | B1.1        | 小させる。流重単位(L/II 寺)が変わるたけで基本安禎は回し。<br>> タッチで Mass Flow Set Value を表示させる。 |
|                             |             |                                                                        |
| Mass Flow                   |             |                                                                        |
| Set value                   |             |                                                                        |
| Simuration                  | B1.1        | ↓ (1回)タッチで、模擬出力の流量入力モードに入る                                             |
| Mass Flow                   | -           | 下段に現状の設定値が表示される(+0.0000 kg/min)                                        |
| +0.0000 kg/min              |             |                                                                        |
| Simuration                  | D1 1        | 現在 Ukg/min の模擬出力がセットされています。                                            |
| +0.0000                     | ●1.1        | TOOKg/Inin の実験山力にビットする。                                                |
| Mass Flow                   | -           | > タッチして桁位置を移動させ、▼▲タッチで数値を変更する。                                         |
| +100.00 kg/min              |             | (桁が移動すると数値が反転表示になり変更が可能。小数点も反転表                                        |
|                             |             | 小 C ▼ → C C 7999 円 配)<br>右の表示例は 100kg/min                              |
| Simuration                  | B1.1        | → (1回)タッチで Start simuration? Yes が表示させる。                               |
| Start simuration?<br>Yes    |             |                                                                        |

| Simurati  | on B11        | ↓ (1回) タッチで Mass Flow ±100 00 kg/min が表示されろ                                             |
|-----------|---------------|-----------------------------------------------------------------------------------------|
| Cintarati | B1.1          | 現在各出力端子から                                                                               |
| Mass Fl   | ow            | 雪溢出力け 20mΔ                                                                              |
| +100.00   | ) kg/min      |                                                                                         |
|           | 0             |                                                                                         |
|           |               | 流量計警報出力はオンが出力されます。                                                                      |
|           |               | 受信計器(上位コンピュータ等)側で入力を確認してください。                                                           |
| Simuratio | on B1.1       | ↓ (1 回)タッチで 100kg/min の模擬出力完了。                                                          |
|           |               |                                                                                         |
| > Massflo | w ∕           | 電流出力は 20.mA から 4.0mA 等に下がります。                                                           |
| +100.00   | kg/min        | パルス出力はカウント停止                                                                            |
| Density   |               | 流量計警報出力はオフとなります。                                                                        |
| Test      | B1            | ↓ (1回) タッチ                                                                              |
|           |               |                                                                                         |
| > Simurat | ion           |                                                                                         |
| actual va | alues         |                                                                                         |
|           | В             | ↓ (1回)タッチ                                                                               |
| Quick set | up            |                                                                                         |
| > Test    |               |                                                                                         |
| Setup     |               |                                                                                         |
|           | В             |                                                                                         |
|           |               | Save configuration ?と表示される                                                              |
| Save Co   | onfiguration? | ▲ダッナでNOにしてJ をダッナすると側正衣示へ戻る。於J                                                           |
| tes       |               | Voc で、」ななッチレブ設定空了ナスト、次回増援出力時に                                                           |
|           |               | ICO   C   Z   Z / Y / U   C R L L I y O C 、 仏田 保 擬 山 / 时に                               |
|           |               | $\wedge - \mu$   画面 DI.T の衣小画面に TOU.OUKy/IIIII かんてり つれる。<br>  メモリーしたい場合け No にして 」をタッチする |
|           |               |                                                                                         |

#### 4.3.2 密度の模擬出力

密度測定に関係する出力(電流出力 4-20mA、警報出力)を一括でループチェック可能な模擬出力機能です。 出力させたい質量流量の値を直接変換器に入力し、それに応じた模擬出力を各出力にさせます。

例)変換器の設定が電流出力 4-20mA:密度スケール 0-1g/cm<sup>3</sup>、密度警報 0.9g/cm<sup>3</sup>の場合。

**模擬出力 1.000 g/cm<sup>3</sup>を入力すると** 電流出力は 20mA 密度警報出力はオン が出力されます。

1.000g/cm<sup>3</sup>の模擬出力をする操作方法の例

メニューB1.3 Density にて行います。

| 表示内容                       | キー操作方法                             |
|----------------------------|------------------------------------|
| 流量測定モード<br>例)1.2345 kg/h 等 |                                    |
|                            |                                    |
| ×                          | > タッチ(3~4 秒間タッチしつづける)              |
| Keep key pressed           | Release Key Now が表示されたら指をはなしてください。 |
| 001.1s (残り時間が表示さ           |                                    |
| れる)                        |                                    |
| A                          | > から指をはなす                          |
|                            |                                    |
| > Quick setup              |                                    |
| Test                       |                                    |
| В                          | ▼(1回)タッチで Test を選択する               |
| Quick setup                |                                    |
| > Test                     |                                    |
| Setup                      |                                    |

|          | Test                         | B1       | > タッチで B1 Simuration を表示させる。                               |
|----------|------------------------------|----------|------------------------------------------------------------|
| >        | <br>Simuration               |          |                                                            |
|          | actual values                |          |                                                            |
|          | Simuration                   | B1.1     | > タッチで B1.1 を表示させる。                                        |
|          |                              |          |                                                            |
| >        | Massilow                     |          |                                                            |
|          | Volume flow                  |          |                                                            |
|          | Simuration                   | B1.3     | ▼1回タッチで B1.3 Density を表示させる。                               |
|          |                              | -        | · · · · · · · · · · · · · · · · · · ·                      |
| >        | Density                      |          |                                                            |
|          | 1.0000g/cm <sup>3</sup>      |          |                                                            |
|          | Simuration                   | B1 3     | > タッチで Donsity Sot Value を表示させる                            |
|          | Sindration                   | D1.5     | · / / / C Density Get Value & R/NC E a.                    |
|          | Density                      |          |                                                            |
|          | Set value                    |          |                                                            |
|          | Oinevenetien                 |          |                                                            |
|          |                              | B1.1     | ↓ (1回) ダッナで、                                               |
|          | Densitv                      | •        | 密度の模擬出力値 <b>1.0000g/cm<sup>3</sup></b> が表示される。             |
|          | 1.0000g/cm <sup>3</sup>      |          |                                                            |
|          | 50.000 <sup>-06</sup> 5.0000 |          | 値を変更したい場合は                                                 |
|          |                              |          | > タッチして桁位置を移動させ、▼▲タッチで数値を変更する。                             |
|          |                              |          | (们が移動)ると数値が反転衣小になり変更が可能。小数点も反転衣<br>示で▼▲にて移動可能)             |
|          | Simuration                   | B1.1     | 」(1回)タッチで Start simuration? Yes が表示させる。                    |
|          |                              |          |                                                            |
|          | Start simuration?            |          |                                                            |
|          | 163                          |          |                                                            |
|          | Simuration                   | B1.1     | 」 (1回) タッチで Density 1.0000g/cm <sup>3</sup> が表示される。        |
|          | Density                      |          |                                                            |
|          | 1.0000g/cm <sup>3</sup>      |          | 電弧田刀は ZUINA<br>索査教担U上述に、SUU上をした。                           |
|          | 0                            |          | 密度警報出力はオンか出力されます。<br><i>●</i> 信計聖(上位コンピュータ笙)側で入力を確認してください。 |
|          | <u></u>                      | <u> </u> |                                                            |
|          | Simuration                   | в1.3     | ↓ (1回) タッナで Density 1.0000g/cm <sup>3</sup> の模擬出力完了。       |
| >        | Density                      |          | 電流出力は 20.mA から 4.0mA 等に下がります。                              |
|          | 1.0000g/cm <sup>3</sup>      |          | 流量計警報出力はオフとなります。                                           |
| ļ        | Temperature                  | D4       | (1回) ないチ                                                   |
|          |                              | DI       | ↓ (「巴」クツノ                                                  |
| >        | Simuration                   |          |                                                            |
|          | actual values                |          |                                                            |
|          | Quiek estur-                 | В        | J (1回) タッチ                                                 |
| >        |                              |          |                                                            |
| <b>_</b> | Setup                        |          |                                                            |
|          | 1                            | В        | ↓ (1回) タッチ                                                 |
|          | • • • •                      | •        | Save configuration ? Yes 又は No が表示される                      |
|          | Save Configuration           | n?       | ▲ タッナで No にして J を タッチ する と 測定表 示 へ 戻る。 終了                  |
|          | 103                          |          | Yes で J をタッチして設定完了すると、次回模擬出力時に                             |
|          |                              |          | メニュー画面 B1.3 の表示画面に模擬出力の密度値がメモリーされる。                        |
|          |                              |          | メモリーしない場合は、No にして 」 をタッチする。                                |

#### 4.3.3 電流出力の模擬出力

A/A+,A-: 電流出力の機能テストを用いて 4mA と 20mAの模擬出力する操作方法の例 メニューB1.5 にて行います。

| 表示内容                                                                           |                                   | キー操作方法                                                                                    |
|--------------------------------------------------------------------------------|-----------------------------------|-------------------------------------------------------------------------------------------|
| 流量測定<br>例)1.23                                                                 | ミモード<br>345 kg/h 等                |                                                                                           |
|                                                                                |                                   |                                                                                           |
| <b>Keep ke</b><br>001.1s<br>れる)                                                | ×<br>ey pressed<br>(残り時間が表示さ      | > タッチ(3~4 秒間タッチしつづける)<br>Release Key Now が表示されたら指をはなしてください。                               |
|                                                                                | A                                 | > から指をはなす                                                                                 |
| <pre> &gt; Quick s Test</pre>                                                  | etup                              |                                                                                           |
|                                                                                | В                                 | ▼(1回)タッチで Test を選択する                                                                      |
| Quick se<br>> Test<br>Setup                                                    | etup                              |                                                                                           |
| Test                                                                           | B1                                | > タッチで B1 Simuration を表示させる。                                                              |
| > Simura                                                                       | <b>ition</b><br>/alues            |                                                                                           |
| Simura                                                                         | tion B1.1                         | > タッチで B1.1 を表示させる。                                                                       |
| Massfl<br>> +0.000<br>Density                                                  | <b>ow</b><br>0kg/h<br>′           |                                                                                           |
| Simura                                                                         | tion B1.5                         | ▼(4 回)タッチで B1.4 Current Out A のを選択する。                                                     |
| Tempra<br>> Curren<br>04.0 m.<br>Status o                                      | ature<br>t out A<br>A<br>outout B |                                                                                           |
| Simura                                                                         | tion B1.5                         | > タッチで Set Value を表示させる。                                                                  |
| Simura<br>Set val                                                              | ution A<br>ue                     |                                                                                           |
| Simura                                                                         | tion B1.5                         | → (1回)タッチで、電流値変更モードに入る                                                                    |
| 04.0                                                                           | t out A                           | ト四に知期値が表示される $(040)$                                                                      |
| <b>04.0</b> m<br>00.02                                                         | <b>A</b><br>22.0                  | 中段に現状の設定値が表示される( <b>04.0 mA)</b><br>下段に設定範囲が表示される( <b>00.022.0</b> )                      |
|                                                                                |                                   | ┃<br>現在 出力端子 A 4.0mA の電流(模擬出力)がセットされています。                                                 |
| Simura                                                                         | tion B1.5                         | → (1回)タッチで Start simuration? Yes が表示させる。                                                  |
| Start si<br>Yes                                                                | imuration?                        |                                                                                           |
| Simura                                                                         | tion B1.5                         | ↓ (1回) タッチで Current out A 04.0 mA が表示される。                                                 |
| Curren<br>04.0 m                                                               | t out A<br>A                      | 現在 出力端子 A から 4.0mA の電流(模擬出力)が出力されています。<br>電流計又は受信計器(上位コンピュータ等)側で 4.0mA が入力されているか確認してください。 |
| Simura                                                                         | tion B1.5                         | → (1回) タッチで 4.0mA の電流(模擬出力) 完了。                                                           |
| <ul> <li>Tempra</li> <li>Curren</li> <li>04.0 m.</li> <li>Status of</li> </ul> | ature<br>t out A<br>A<br>output B |                                                                                           |

| Simuration                | B1.5 | > タッチで Set Value を表示させる。                                                                                                    |
|---------------------------|------|----------------------------------------------------------------------------------------------------|
| Simuration A<br>Set value |      |                                                                                                    |
| Simuration                | B1.5 | → (1回)タッチで、電流値変更モードに入る                                                                                                    |
| 04.0<br>Current out A     | •    | <br>  上段に初期値が表示される (04 0)                                                                                                    |
| 04.0 mA                   |      | 中段に現状の設定値が表示される( <b>04.0 mA)</b>                                                                                                    |
| 00.022.0                  |      | 下段に設定範囲が表示される(00.022.0)                                                                                                    |
|                           |      | <br> 現在 出力端子 A 4.0mA の電流(模擬出力)がセットされています。                                                                                              |
| Simuration<br>04.0        | B1.5 | 20 mA の電流(模擬出力)にセットする。                                                                                                    |
| Current out A             |      | ▼▲タッチして数値を変更し、> タッチして桁位置を移動させる。<br>(桁が移動すると数値が反転表示にたる)                                                                                 |
| 00.022.0                  |      | 右の表示例は 20mA                                                                                                    |
| Simuration                | B1.5 | ↓ (1回) タッチで Start simuration? Yes が表示させる。                                                                                              |
| Start simuration?<br>Yes  |      |                                                                                                    |
| Simuration                | B1.5 | ↓ (1回) タッチで Current out A 20.0 mA が表示される。                                                                                              |
| Current out A<br>20.0 mA  |      | 現在 出力端子 A から 20.0mA の電流 (模擬出力) が出力されています。<br>電流計又は受信計器(上位コンピュータ等)側で 20.0mA が入力され<br>ているか確認してください。<br>同じ要領で 00 0 22 0mA の間で任章に模擬出力可能です。 |
| Simuration                | B1.4 | ↓ (1回) タッチで 20.0mA の電流(模擬出力)完了。                                                                                                    |
| Temprature                | 1    | 雪涼 ( 描版山力) け 20 0m 0 から 4 0m 0 笙に下がります                                                                                                 |
| 20.0 mA                   | •    |                                                                                                    |
| Status output B           | 54   |                                                                                                    |
| lest<br>                  | 81   | ┛ (1 凹/ ダツナ                                                                                                    |
| > Simuration              |      |                                                                                                    |
| actual values             | D    | (1回) 夕 ~ 千                                                                                                    |
| Quick setup               | Б    |                                                                                                    |
| > Test                    |      |                                                                                                    |
| Setup                     | R    | (1回) タッチ                                                                                                    |
|                           | U    | <b>Save configuration</b> ?と表示される                                                                                                    |
| Save Configuratio         | n?   | ▲タッチで No にして 」 をタッチすると測定表示へ戻る。終了                                                                                                    |
|                           |      | Yes で 」 をタッチして設定完了すると、次回模擬出力時に<br>メニュー画面 B1.4 の上段初期値が(04.0 から 20.0)に更新される。<br>更新しない場合は、No にして 」 をタッチする。                                |
### 4.3.4 パルス出力の模擬出力

D/D-:パルス出力(流量積算パルス/オープンコレクタ)の機能テストを用いて模擬出力する操作方法の例 メニューB1.8 にて行います。

※パルスの模擬出力は開始後1秒間という短時間でパルスの模擬出力が完了します。

例) 100 パルスを入力すると1 秒間(100Hz=1 パルス 10msec)で出力されるので、受信計が低速カウンターを使用 する場合は1 又は10 パルスを模擬出力してください。

| 表示内容                                                                     | キー操作方法                                                                                                    |
|--------------------------------------------------------------------------|----------------------------------------------------------------------------------------------------|
| 流量測定モード<br>例) <b>1.2345 kg/h</b> 等                                       |                                                                                                    |
| ×<br>Keep key pressed<br>001.1s (残り時間が表示さ                                | > タッチ(3~4秒間タッチしつづける)                                                                                                    |
| 7(5)<br>A                                                                | ► から指をはなす                                                                                                    |
| <br>> Quick setup<br>Test                                                |                                                                                                    |
| B<br>Quick setup<br>> Test<br>Setup                                      | ▼(1 回)タッチで <b>Test</b> を選択する                                                                                                    |
| Test B1<br><br>> Simuration                                              | > タッチで B1 Simuration を表示させる。                                                                                                    |
| actual values<br>Simuration B1.1<br>Massflow<br>> +0.0000kg/h<br>Density | > タッチで B1.1 を表示させる。                                                                                                    |
| Simuration B1.8<br>Limit Switch<br>> Puls Output D<br>00100              | ▼(7 回)タッチで B1.8 の Puls Output D を選択する。                                                                                                    |
| Simuration B1.7<br>Simuration D<br>Set No. of Pulse                      | > タッチで Set No. of Pulse を表示させる。                                                                                                    |
| Simuration B1.7<br>00100 <b>Puls Output D</b><br>00100<br>0000110000     | <ul> <li>J (1回) タッチで、パルス数変更モードに入る</li> <li>上段に初期値が表示される(00100)</li> <li>中段に現状の設定値が表示される(00100 パルス)</li> <li>下段に設定範囲が表示される(0000110000)</li> <li>現在 出力端子 D (模擬出力) がセットされた状態です。</li> <li>パルス数を変更する場合は</li> <li>▼▲タッチして数値を変更し、&gt; タッチして桁位置を移動させる。</li> <li>(桁が移動すると数値が反転表示になる)</li> </ul> |
| Simuration B1.7                                                          | J (1回) タッチで Start simuration? Yes が表示される。                                                                                                    |
| Start simuration?<br>Yes                                                 |                                                                                                    |
| Simuration B1.7<br>Limit Switch<br>> Puls Output D<br>00100<br>          | <ul> <li>↓ (1回) タッチすると同時に 100 パルス出力し、終了する。</li> <li>積算カウンタ等でパルス数を確認する。</li> <li>※1 秒間で 100 パルス模擬出力して終了。受信計が低速カウンターの<br/>場合は1又は 10 を入力する。</li> </ul>                                                                                                    |

|   | Test                       | B1 | 」(1回)タッチ                     |
|---|----------------------------|----|------------------------------|
|   |                            |    |                              |
| > | Simuration                 |    |                              |
|   | actual values              |    |                              |
|   |                            | В  | ↓ (1 回)タッチ                   |
|   | Quick setup                |    |                              |
| > | Test                       |    |                              |
|   | Setup                      |    |                              |
|   | ·                          | В  | ↓ (1回) タッチ                   |
|   |                            |    | Save configuration ?と表示される   |
|   | Save Configuration?<br>Yes |    | ▲タッチでNoにして」をタッチすると測定表示へ戻る。終了 |

## 4.3.5 周波数パルス出力の模擬出力

**D**/**D**-: 周波数パルス出力 Frequency Output(オープンコレクタ)の機能テストを用いて模擬出力する操作方法の例。 (出力端子 **D**/**D**- 設定メニュー **C3.1.4** が Frequency Output の場合のみ有効)

メニューB1.8 にて行います。1000Hz 模擬出力する場合の例

| 表示内容                                                                | キー操作方法                                                                                                 |
|---------------------------------------------------------------------|----------------------------------------------------------------------------------------------------|
| 流量測定モード<br>例)1.2345 kg/h 等                                          |                                                                                                    |
| ×<br>Keep key pressed<br>001 1s (残り時間が表示さ                           | > タッチ(3~4秒間タッチしつづける)                                                                                   |
| れる)                                                                 | 、 ふと 抱たりみみ                                                                                             |
| A                                                                   | > から相をはなり                                                                                              |
| > Quick setup<br>Test                                               |                                                                                                    |
| B<br>Quick setup<br>> Test                                          | ▼(1 回)タッチで <b>Test</b> を選択する                                                                           |
| Setup<br>Test B1                                                    | > タッチで B1 Simuration を表示させる。                                                                           |
| <br>> Simuration<br>actual values                                   |                                                                                                    |
| Simuration B1.1<br>Massflow<br>> +0.0000kg/h<br>Density             | > タッチで B1.1 を表示させる。                                                                                    |
| Simuration B1.8<br>Limit Switch C<br>> Freq. Output D<br>01000.0 Hz | ▼(7 回)タッチで B1.8 の <b>Freq. Output D</b> を選択する。                                                         |
| Simuration B1.8                                                     | > タッチで Set Value を表示させる。                                                                               |
| Simuration D<br>Set Value                                           |                                                                                                    |
| Simuration B1.8                                                     | ↓ (1回)タッチで、パルス数変更モードに入る                                                                                |
| Freq. Output D<br>01000.0 Hz<br>00001.010000                        | 上段に初期値が表示される(01000.0)<br>中段に現状の設定値が表示される(01000.0 Hz)<br>下段に設定範囲が表示される(00001.010000)                    |
|                                                                     | 現在 出力端子 D (模擬出力) がセットされた状態です。<br>周波数を変更する場合は<br>▼▲タッチして数値を変更し、> タッチして桁位置を移動させる。<br>(桁が移動すると数値が反転表示になる) |

| Simuration                                                     | B1.8    | → (1回)タッチで Start simuration? Yes が表示される。                                                                                          |
|----------------------------------------------------------------|---------|----------------------------------------------------------------------------------------------------|
| Start simuration?<br>Yes                                       |         |                                                                                                    |
| Simuration                                                     | B1.8    | ↓ (1回) タッチで Freq. Output D 01000.0 Hz が表示される。                                                                                     |
| Freq. Output D<br>01000.0 Hz                                   |         | 現在 出力端子 D から 1000Hz の周波数パルス(模擬出力)が出力されています。<br>受信計器(上位コンピュータ等)側で 1000Hz が入力されているか確認してください。<br>同じ要領で 00001.010000Hz の間で任意に模擬出力可能です |
| Simuration<br>Limit Switch C<br>> Freq. Output D<br>01000.0 Hz | B1.8    | ↓ (1回) タッチ                                                                                                    |
| Test                                                           | B1      | ↓ (1回) タッチ                                                                                                    |
| <ul> <li>Simuration<br/>actual values</li> </ul>               |         |                                                                                                    |
| Quick setup<br>> Test<br>Setup                                 | В       | ↓ (1回)タッチ                                                                                                    |
| Save Configuration<br>Yes                                      | B<br>n? | 」(1回)タッチ<br>Save configuration ?と表示される<br>▲タッチで No にして 」をタッチすると測定表示へ戻る。終了                                                         |

### 4.3.6 状態出力の模擬出力

B/B-: 状態出力 Status Output (オープンコレクタ)の機能テストを用いて模擬出力 On・Off する操作方法の例 メニューB1.6 にて行います。

| 表示内容                                        | キー操作方法                                    |
|---------------------------------------------|-------------------------------------------|
| 流量測定モード<br>例)1.2345 kg/h 等                  |                                           |
| ×                                           | > タッチ(3~4秒間タッチしつづける)                      |
| Keep key pressed<br>001.1s (残り時間が表示さ<br>れる) |                                           |
| A                                           | > から指をはなす                                 |
| <br>> Quick setup<br>Test                   |                                           |
| В                                           | ▼(1回)タッチで Test を選択する                      |
| Quick setup                                 |                                           |
| Setup                                       |                                           |
| Test B1                                     | > タッチで B1 Simuration を表示させる。              |
|                                             |                                           |
| > Simuration                                |                                           |
| Simuration B1 1                             | > タッチで B11 を表示させる。                        |
| Massflow                                    |                                           |
| > +0.0000kg/h                               |                                           |
| Density                                     |                                           |
| Simuration B1.6                             | ▼ (5回) タッチで B1.6 の Status Output B を選択する。 |
|                                             |                                           |
| On                                          |                                           |
| Limit Switch C                              |                                           |

| Simuration                                                               | B1.6      | > タッチで Set Value を表示させる。                                                                                   |
|--------------------------------------------------------------------------|-----------|----------------------------------------------------------------------------------------------------|
| Simuration B<br>Set Value                                                |           |                                                                                                    |
| Simuration<br>On<br>Status Output B                                      | B1.6<br>● | ↓ (1回) タッチで Status Output B On を表示させる。                                                                     |
| On                                                                       |           | Off が表示されている場合は▼タッチで On を表示させる。                                                                            |
| Simuration                                                               | B1.6      | → (1 回)タッチで Start simuration? Yes が表示される。                                                                  |
| Start simuration?<br>Yes                                                 |           |                                                                                                    |
| Simuration                                                               | B1.6      | → (1回)タッチで Status Output B On が表示される。                                                                      |
| Status Output B<br>On                                                    |           | 現在 出力端子 B から状態出力 On 信号(模擬出力)が出力されていま<br>す。<br>受信計器(上位コンピュータ等)側でオープンコレクタ On 動作信号が<br>入力されているか確認してください。      |
| Simuration<br>Current Out A<br>> Status Output B<br>On<br>Limit Switch C | B1.6      | → (1回)タッチすると 状態出力 On 信号は終了します。                                                                             |
| Test<br><br>> Simuration<br>actual values                                | B1        | ↓ (1回)タッチ                                                                                                  |
| Quick setup<br>> Test<br>Setup                                           | В         | ↓ (1回) タッチ                                                                                                 |
| Save Configuratio                                                        | B<br>on?  | 」(1回)タッチ<br>Save configuration ?と表示される<br>▲タッチで No にして 」をタッチすると測定表示へ戻る。終了<br>No をが表示されている場合はそのまま」をタッチして完了。 |

### 4.3.5 警報出力の模擬出力

C/C-: 警報出力 Limit Switch (オープンコレクタ)の機能テストを用いて模擬出力 On・Off する操作方法の例 (出力端子 C/C- 設定メニュー C3.1.3 が Limit Switch の場合のみ有効)
 メニューB1.7 にて行います。

| 表示内容                                        | キー操作方法                 |
|---------------------------------------------|------------------------|
| 流量測定モード<br>例) <b>1.2345 kg/h</b> 等          |                        |
| ×                                           | > タッチ (3~4 秒間タッチしつづけろ) |
| Keep key pressed<br>001.1s (残り時間が表示さ<br>れる) |                        |
| A                                           | > から指をはなす              |
| <br>> Quick setup<br>Test                   |                        |
| В                                           | ▼(1回)タッチで Test を選択する   |
| Quick setup                                 |                        |
| Setup                                       |                        |

| <u> </u> | Test                                                                  | B1   | > タッチで B1 Simuration を表示させる。                                                                             |
|----------|-----------------------------------------------------------------------|------|----------------------------------------------------------------------------------------------------|
| >        | <br>Simuration                                                        |      |                                                                                                    |
|          | actual values                                                         |      |                                                                                                    |
| >        | Simuration<br>Massflow<br>+0.0000kg/h<br>Density                      | B1.1 | > タッチで B1.1 を表示させる。                                                                                      |
| >        | Simuration<br>Status Output B<br>Limit Switch C<br>Off<br>Pulse Out D | B1.7 | ▼(6 回)タッチで B1.7 の Limit Switch C を選択する。                                                                  |
|          | Simuration                                                            | B1.7 | > タッチで Set Value を表示させる。                                                                                 |
|          | Simuration C<br>Set Value                                             |      |                                                                                                    |
|          | Simuration                                                            | B1.7 | → (1回)タッチで Status Output B を表示させる。                                                                       |
|          | Limit Switch C<br>On                                                  | •    | Off が表示されている場合は▼タッチで On を表示させる。                                                                          |
|          | Simuration                                                            | B1.7 | ↓ (1回) タッチで Start simuration? Yes が表示される。                                                                |
|          | Start simuration?<br>Yes                                              |      |                                                                                                    |
| -        | Simuration                                                            | B1.7 | ↓ (1回) タッチで Status Output B On が表示される。                                                                   |
|          | Limit Switch C<br>On                                                  |      | 現在 出力端子 C から警報出力 On 信号 (模擬出力) が出力されていま<br>す。<br>受信計器 (上位コンピュータ等) 側でオープンコレクタ On 動作信号が<br>入力されているか確認してください |
|          | Simuration                                                            | B1.7 | (1 回) タッチすると 状態出力 On 信号は終了します。                                                                           |
| >        | Status Output B<br>Limit Switch C<br>Off<br>Pulse Out D               | ✓    |                                                                                                    |
|          | Test                                                                  | B1   | J (1回) タッチ                                                                                               |
| >        | <br>Simuration<br>actual values                                       |      |                                                                                                    |
| >        | Quick setup<br><b>Test</b><br>Setup                                   | В    |                                                                                                    |
|          |                                                                       | В    | 」(1回)タッチ<br>  Save configuration 2と表示される                                                                 |
|          | Save Configuratio                                                     | n?   | ▲タッチで No にして 」をタッチすると測定表示へ戻る。終了<br>No をが表示されている場合はそのまま」をタッチして完了。                                         |

## 4.4 エラー表示

## 4.4.1エラー内容および対処

エラーが発生した場合は液晶部に表示されます。

▲ マークの赤外線センサに1~3回タッチするとエラー表示画面となり、状況を確認出来ます。

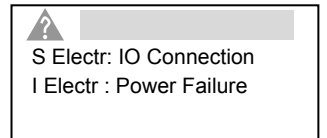

エラー表示画面表示例

•S Electr: IO Connection: 出力端子 A 等 の電流出力の結線がされていない。 •I Electr: Power Failure: 停電履歴があり。一度電源を切ると表示されます。

※上記の表示と同じような場合は使用上特に問題はありません。

| シンボル             | エラータイプ | エラーメッセージ             | 内容                 |
|------------------|--------|----------------------|--------------------|
| マーク              |        |                      |                    |
| $\bigcirc$       | F      | Failure              | 測定動作不能             |
| $\bigotimes$     |        | 故障                   |                    |
|                  | S      | Out of Specification | 測定動作は可能            |
| $\angle 2 $      |        | 使用に注意                | 使用上に何らかの異常があるので確認要 |
| $\bigtriangleup$ | М      | Maintenance required | 測定精度の確保ができなるなる可能性  |
| $\sim$           |        | メンテナンス要              | があり、清掃等のメンテナンス要    |
| <u>\</u> \       | С      | Function check       | テスト機能動作中。          |
| V.               |        | 機能チェック               | 測定動作は停止。           |
|                  | 1      | Information          | インフォメーション表示のみ      |
|                  |        | インフォメーション            |                    |

その他のエラー表示が出た場合には下表を参照して処置してください。 エラー表示のリセット方法は次項を参照してください。

エラー表示内容(代表例)

| エラー | エラーメッセージ                 | エラーメッセージ   | 詳細及び処置内容                               |
|-----|--------------------------|------------|----------------------------------------|
| タイプ | 表示 (代表)                  | 内容         |                                        |
| F   | F Sensor                 | センサーエラー    | 分離形の場合はセンサーケーブル結線確認。または検出器交換           |
| F   | F Electronics            | 変換器エラー     | 変換器内部通信エラー。電源 ON/OFF リセット又は交換          |
| F   | F Cofiguration           | 設定環境エラー    | 変換器の設定エラー。各種設定の確認。場合により交換              |
| С   | C Configration           | 設定機能エラー    | 変換器の設定エラー。各種機能設定の確認                    |
| S   | S Sensor                 | センサーエラー    | 分離形の場合はセンサーケーブル結線確認。                   |
| S   | S Electronics            | 変換器仕様エラー   | 変換器が仕様範囲外の温度になっている。日よけ等の設置             |
| S   | S Configration           | 設定仕様エラー    | 入力した値が仕様範囲外。                           |
| S   | S Process                | プロセス仕様エラー  | 流量・密度・温度等の仕様がレンジ範囲外。レンジの再確認等           |
| м   | M Electronics            | 変換器メンテエラー  | 変換器交換後の設定が間違っている等。                     |
| м   | M Configration           | 設定環境メンテエラー | バックアップエラー。C6.6.2 Save Setting でデータを保存。 |
| S   | S Electr:IO Connection   | IO 接続エラー   | 各出力端子の接続エラー。電流出力端子の接続を確認               |
| F   | F Proc:Signal Search     | 検出器信号エラー   | 分離形の場合はセンサーケーブル結線確認。                   |
| S   | S Proc:2Phase Flow       | 2層流エラー     | 測定液中に気泡が混入している。                        |
| S   | S Proc:Signal Flow       | 検出器信号ローエラー | 測定液中に気泡が多量に混入している。                     |
| S   | S Config:Totaliser       | 積算カウンターエラー | 積算表示の設定確認                              |
| I   | I Proc:System Control    | 入力動作中      | コントロール入力が動作中のメッセージ。                    |
| 1   | I Electr:Power Failure   | 停電メッセージ    | 一度電源が OFF されている。事項のエラーリセットで解消          |
| I   | I Electr:Operating Info. | 変換器動作情報    | 任意に設定した機能の動作情報を表示                      |

# 4.4.3エラーリセットの方法

| 表示内容                                                | 操作方法                                                                                                    | ] |
|-----------------------------------------------------|----------------------------------------------------------------------------------------------------|---|
|                                                     | た記は世能及びエラー表示の例(2ページ目)                                                                                                    | 1 |
| S Electr: IO Connection<br>I Electr : Power Failure |                                                                                                    |   |
| keep key pressed<br>001.1s(残り時間が表示<br>される)          | - > タッチ(3~4秒間タッチしつづける)                                                                                                    |   |
| A<br><br>> Quick setup                              | > から指をはなすと quick setup が選択表示される。                                                                                                    |   |
| test<br>Quick setup A1                              | > タッチ                                                                                                    | - |
| <br>> Language<br>English<br>Tag                    |                                                                                                    |   |
| Quick setup A3<br>Tag<br>> Reset<br>analog outputs  | ▼ (2回) タッチで Reset の項目に入る                                                                                                    |   |
| Reset A3.1                                          | > タッチ                                                                                                    |   |
| > Reset errors<br>All Tortalisers                   |                                                                                                    | _ |
| Reset A3.1<br>Reset ?<br>No                         | > タッチで Reset ? No と表示される                                                                                                    |   |
| Reset A3.1<br>Reset ?<br>Yes                        | ▼タッチで Yes を選択する                                                                                                    |   |
| Reset A3.1<br><br>> Reset errors<br>All Tortalisers | 」をタッチ                                                                                                    |   |
| Quick setup A3<br>Tag<br>> Reset<br>Analog outputs  | 」をタッチ                                                                                                    |   |
| A                                                   | ↓ をタッチ                                                                                                    |   |
| > quick setup<br>test                               |                                                                                                    |   |
| S Electr: IO Connection                             | → をタッチして測定表示モードに戻る。<br>左記は状態及びエラー表示の例(2ページ目)                                                                                              |   |
|                                                     | リセット以前の I Electr: Power Failure(停電履歴)はリセットで解決したが、<br>S Electr: IO Connection は出力端子 A の電流出力結線が未完で解決していないことを<br>示す。全て解決した場合はエラー表示と?マークが消える。 |   |

### 5. 保 守

### 5.1 日常点検

コリオリ流量計は可動部や消耗部品がなく、ほとんどメンテナンスフリーでご使用いただけますが、長期に渡って安 定してご使用いただくために以下の日常点検を実施することをお奨めします。

① フランジ接続部の点検

- ●液漏れ、検出部ハウジング・フランジ等の腐食や破損はないか。
- ●フランジボルトの緩みはないか。

#### ② 接続配管の点検

- 配管の曲がりが生じて検出部に過大な応力が加わっていないか。
- 配管振動は大きくないか。

#### ③ 防水性の点検

- 配線接続口のシールは完全か。
- ●変換部カバーの緩みはないか。
- 表示部に曇りや水滴がないか。
  - → 曇りや水滴が生じている場合には、変換部内部に浸水している可能性があるので、カバーや配線接続口の シールを点検してください。 特にコンジット配線を行っている場合にはコンジットを通して水が浸入しやすいので、シールが完全かど うかよく点検してください。

#### ④ 表示部(液晶表示)の点検

● 液晶表示に変色や表示の欠落はないか。

→ 直射日光が当たる環境では、液晶の寿命が著しく低下します。日除け等を設置してください。

#### ⑤ 配線点検

- 電源・出力信号ケーブルの接続端子台部分に緩み、腐食等はないか。
- アース線の接続部分に緩み、腐食等はないか。

#### ⑥ 測定管内清掃・点検

● 検出部測定管に汚れや付着はないか。

→ 検出部測定管に汚れや付着がある場合は、洗剤や柔らかい柄の付いたナイロン製のパイプブラシ等で清掃してください。

※金属製ブラシは傷や故障の原因となるので使用しないでください。

6400シリーズの測定管は弓形に曲がっているので無理な清掃は破損の原因となりますのでご注意願います。

## 5.2 トラブルシューティング

コリオリ流量計のトラブルは、配線や取付けなど設置に起因するもの、測定流体に起因するもの、計器自体の 故障などさまざまな原因が考えられます。

原因検索にはトラブルの現象を正確に把握し、それぞれに応じた対応をとるのが近道です。

ここでは、一般的に考えられるトラブル現象別にトラブルシューティングフローを記載しています。 トラブル現象を確認し、対応する項目を参照してください。

|    | トラブルの現象               | 参照するトラブルシューティング項目    |
|----|-----------------------|----------------------|
| 1  | 表示(液晶表示)が点灯しない        | A:表示が出ないまたは表示が正常でない時 |
| 2  | 表示(液晶表示)が正常でない        |                      |
| 3  | 表示がロックして変化しない         |                      |
| 4  | エラー表示が出る              |                      |
| 5  | キイ操作を受付けない、データ設定ができない |                      |
| 6  | 流体を流しても指示がゼロのままである    | B:流体を流しても指示が出ない時     |
| 7  | 表示は出るが、出力が出ない         |                      |
| 8  | ゼロ点が不安定               | C:ゼロ点が不安定な時          |
| 9  | ゼロ点で指示が出る、振り切れる       |                      |
| 10 | 流体を流すと指示が不安定          | D:指示が不安定な時           |
| 11 | 実流と表示が合わない            | E:実流と指示が合わない時        |
| 12 | 実流と出力が合わない            |                      |
| 13 | 流体を流すと指示が振り切れる        |                      |

## A:表示が出ないまたは表示が正常でない時

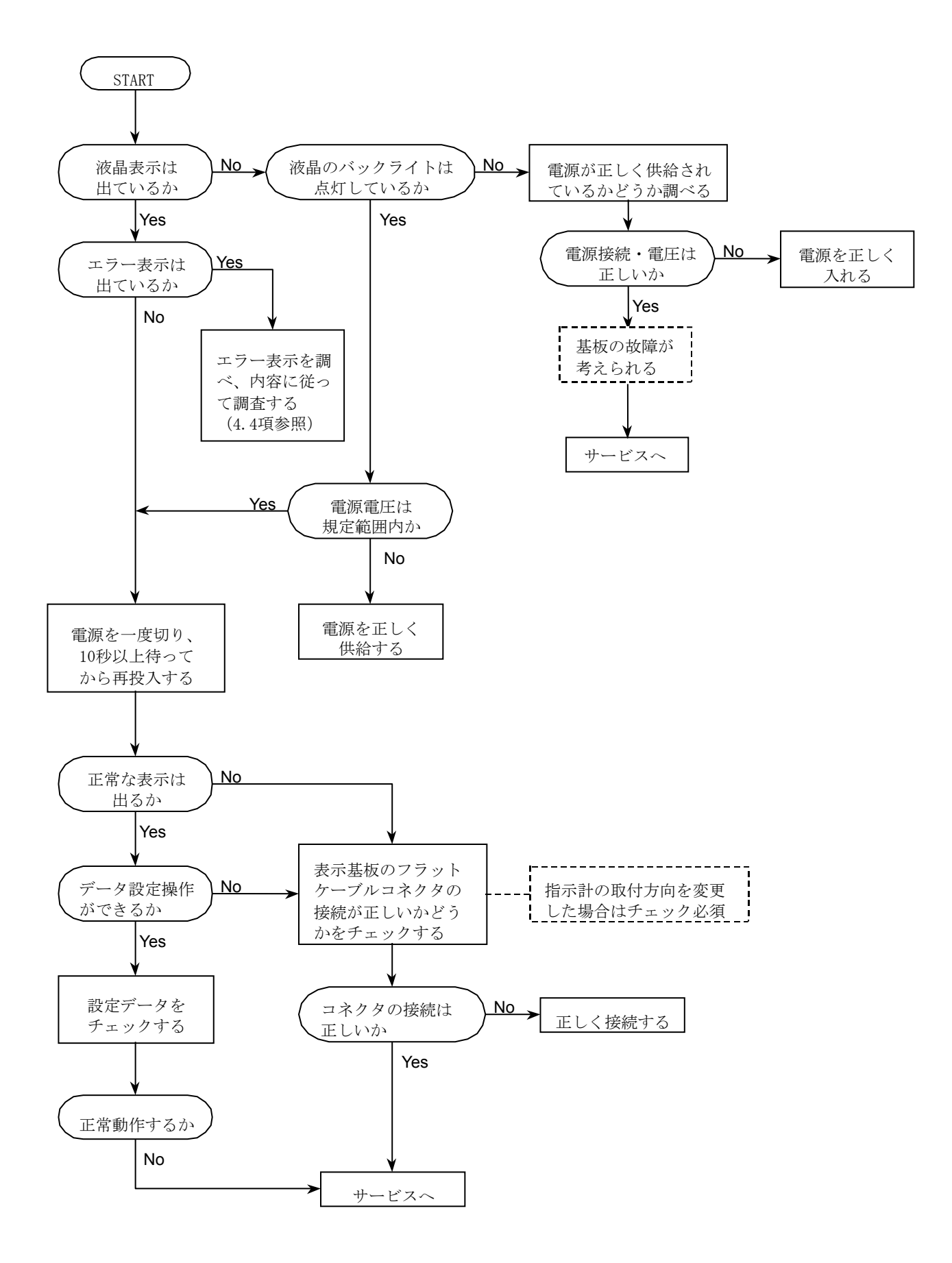

### B:流体を流しても指示が出ない時

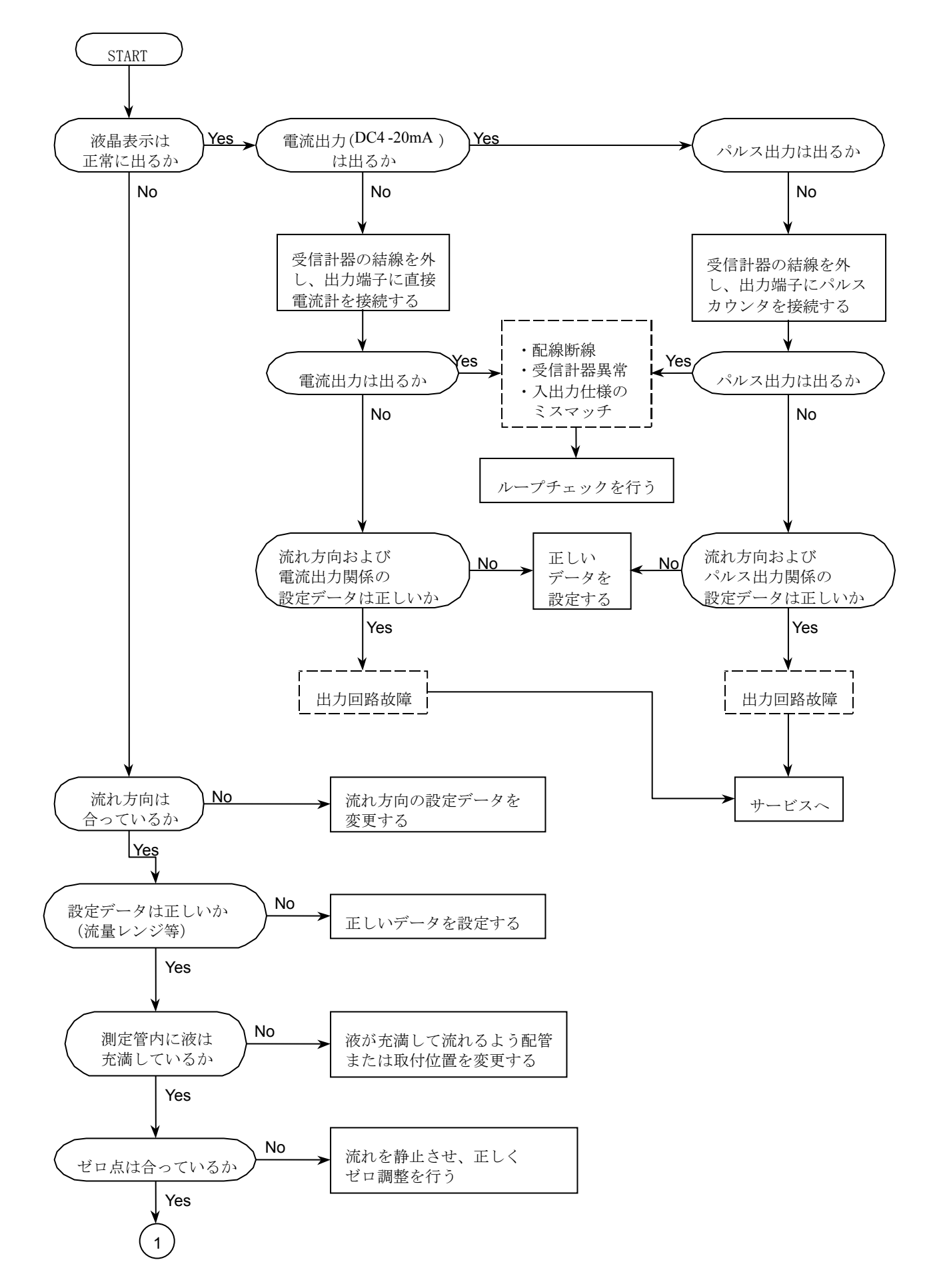

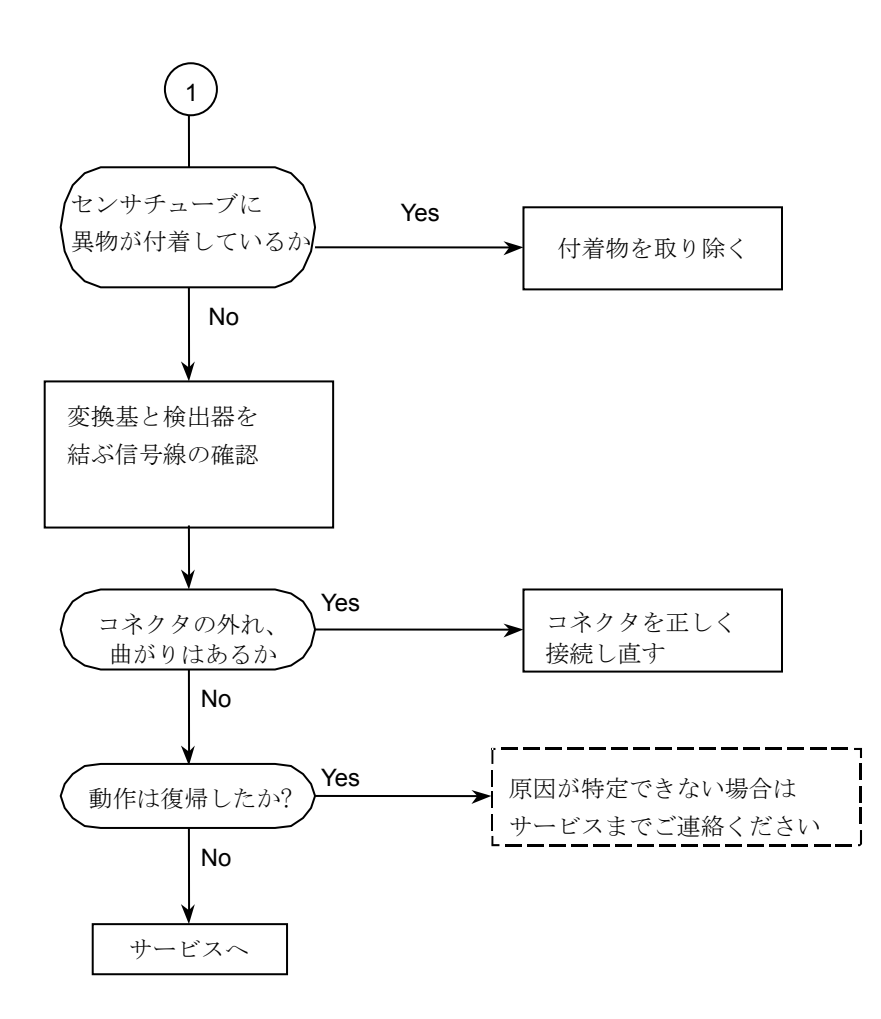

## C: ゼロ点が不安定な時

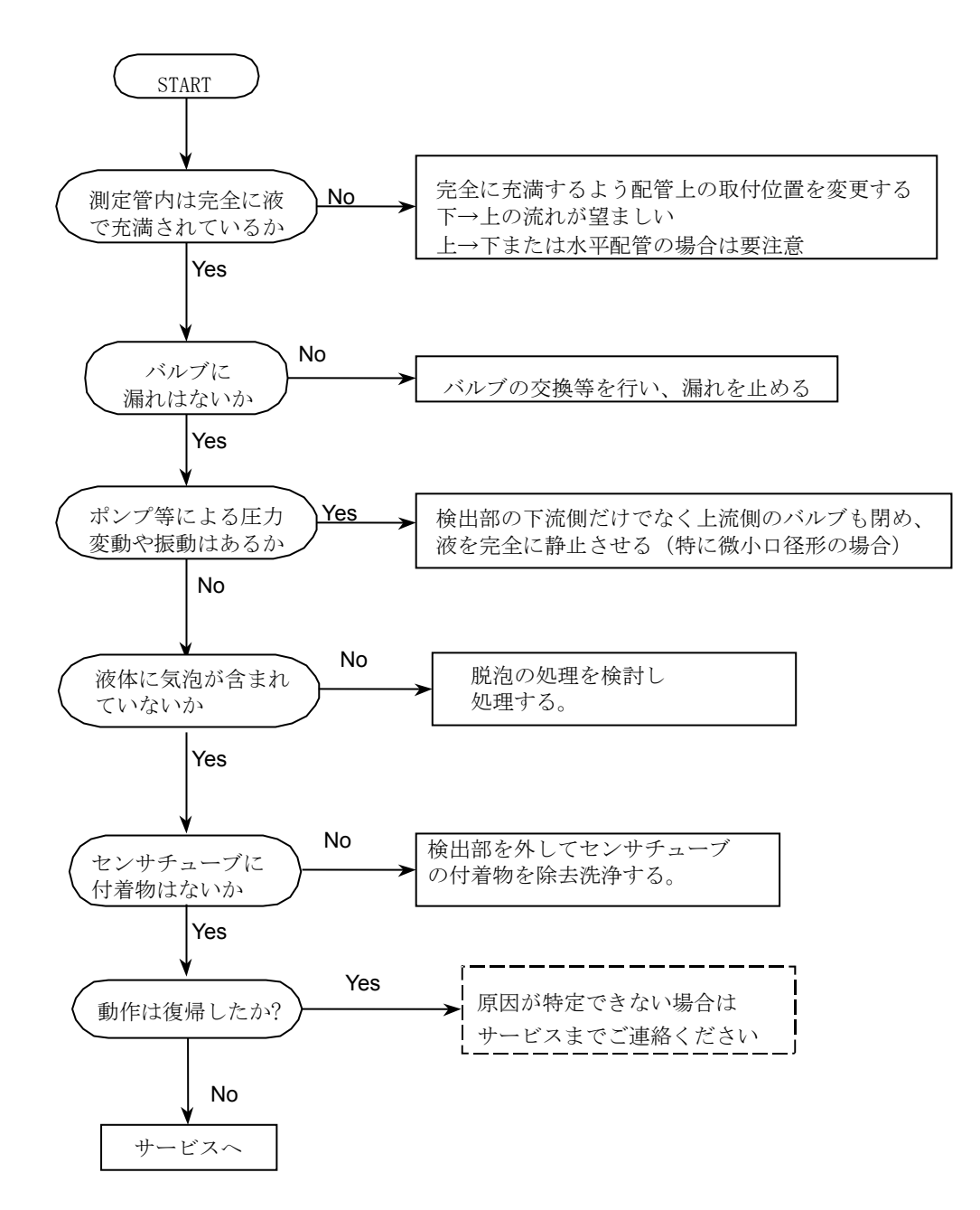

## D:指示が不安定な時

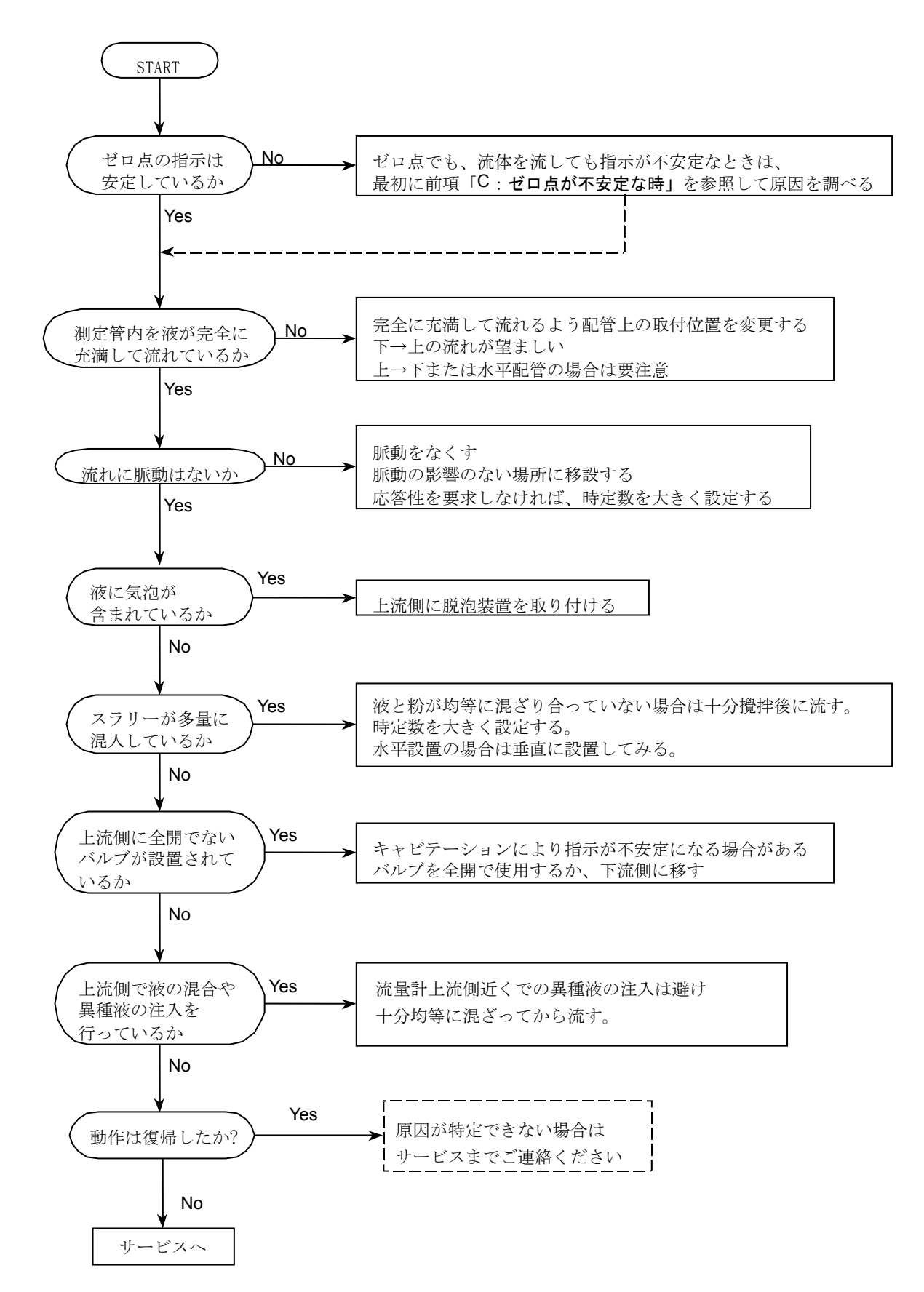

## E: 実流と指示が合わない時

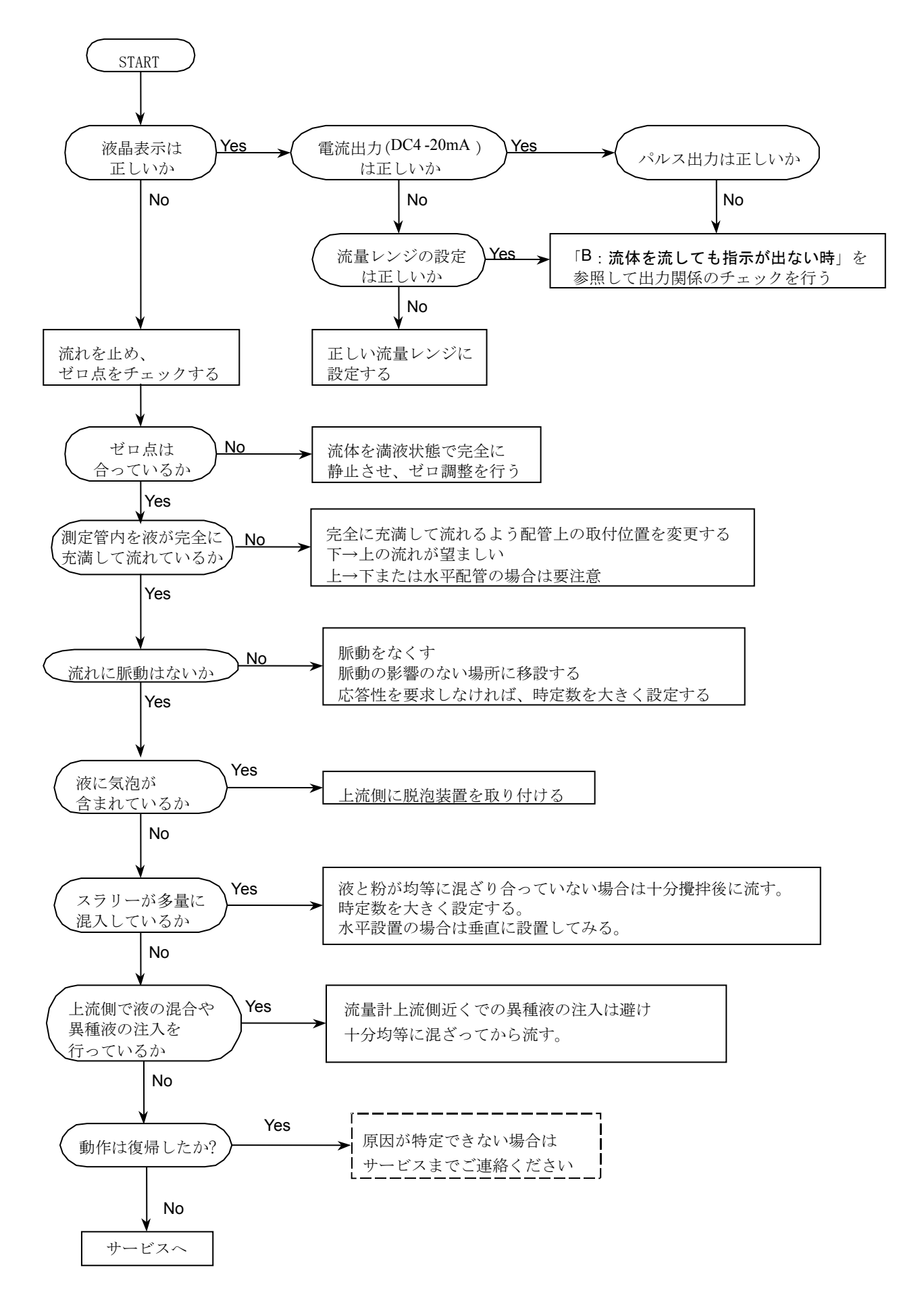

# ■ サービスネット

製品の不具合などの際は弊社営業担当か、弊社営業所までご連絡ください。 営業所については弊社ホームページをご覧ください。

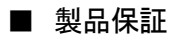

弊社ホームページをご覧ください。

All right Reserved Copyright © 2017 TOKYO KEISO CO., LTD. 本書からの無断の複製はかたくお断りします。

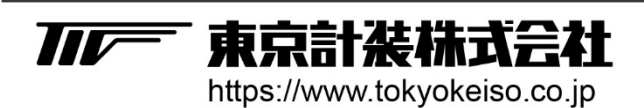

〒105-8558 東京都港区芝公園1-7-24芝東宝ビル TEL: 03-3434-0441(代) FAX: 03-3434-0455